# CFF Grants Management System

"How To" User Guide for Active Awards - March 2023

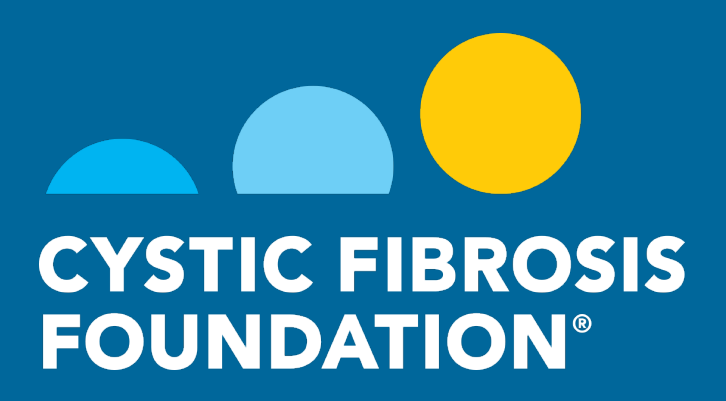

## Table of Contents - Please click on a line-item to jump to a specific guide

dget & Progress Report

### (Specific Guide for Activated Awards marked \*)

| <b>1</b> How to Log Into the Grants Management System                               |
|-------------------------------------------------------------------------------------|
| 2. How to Navigate the Main Page                                                    |
| <b>3.</b> Contact Definitions                                                       |
| 4. How to Add Contacts                                                              |
| 5. How to Accept an Award Letter                                                    |
| 6. How to Upload Deliverables - Regulatory Approvals                                |
| 7. How to Upload Deliverables - Other Deliverables                                  |
| 8. How to Grant Budget Access                                                       |
| 9. How to Enter in Financial Reports                                                |
| <b>10.</b> How to Enter in the Estimated Budget - Care Center Awards                |
| <b>11.</b> How to Enter in the Report of Expenditures                               |
| 12. How to View Approved Report of Expenditures/Carryovers                          |
| <b>13.</b> How to View Payments and Associated Contingent Deliverables              |
| 14. How to Complete the Renewal Budget & Progress Report                            |
| 15. How to Submit a No-Cost Extension Request                                       |
| 16. How to Submit a Supplemental Request                                            |
| 17. How to Submit a Change of Principal Investigator Request                        |
| 18. How to Submit a Relinquishment of Award / Transfer of Institution Request       |
| 19. How to Edit Subcontractor Budgets for the Report of Expenditures and Renewal Bu |

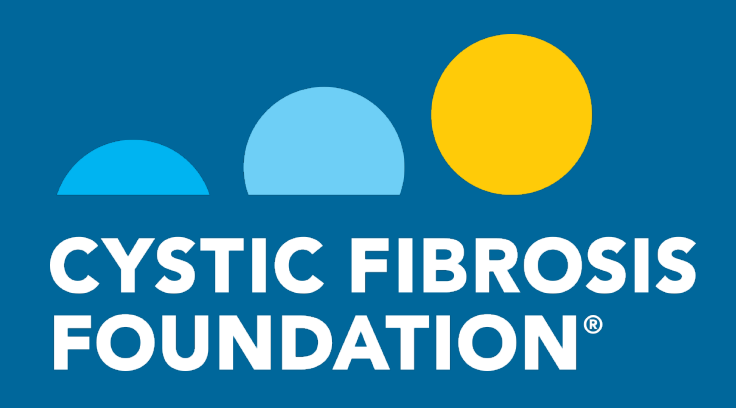

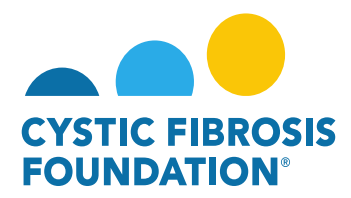

#### How to Log In:

#### Go to the URL <a href="https://awards.cff.org/">https://awards.cff.org/</a> to access the Grants Management System

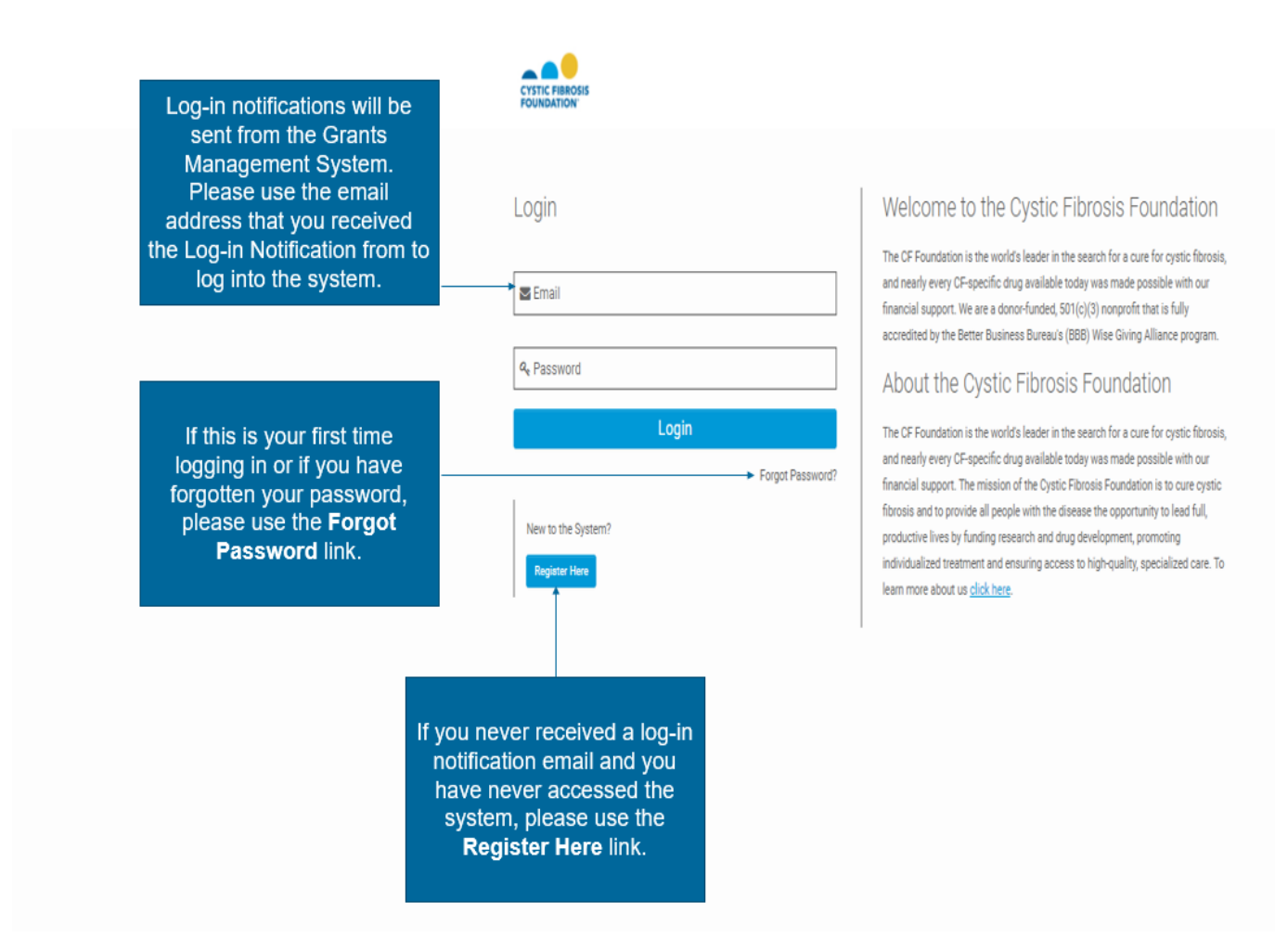

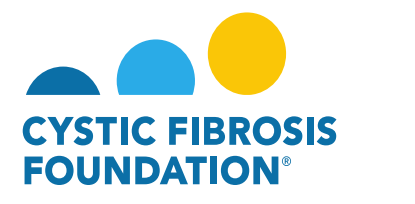

#### How to Navigate the Main Page:

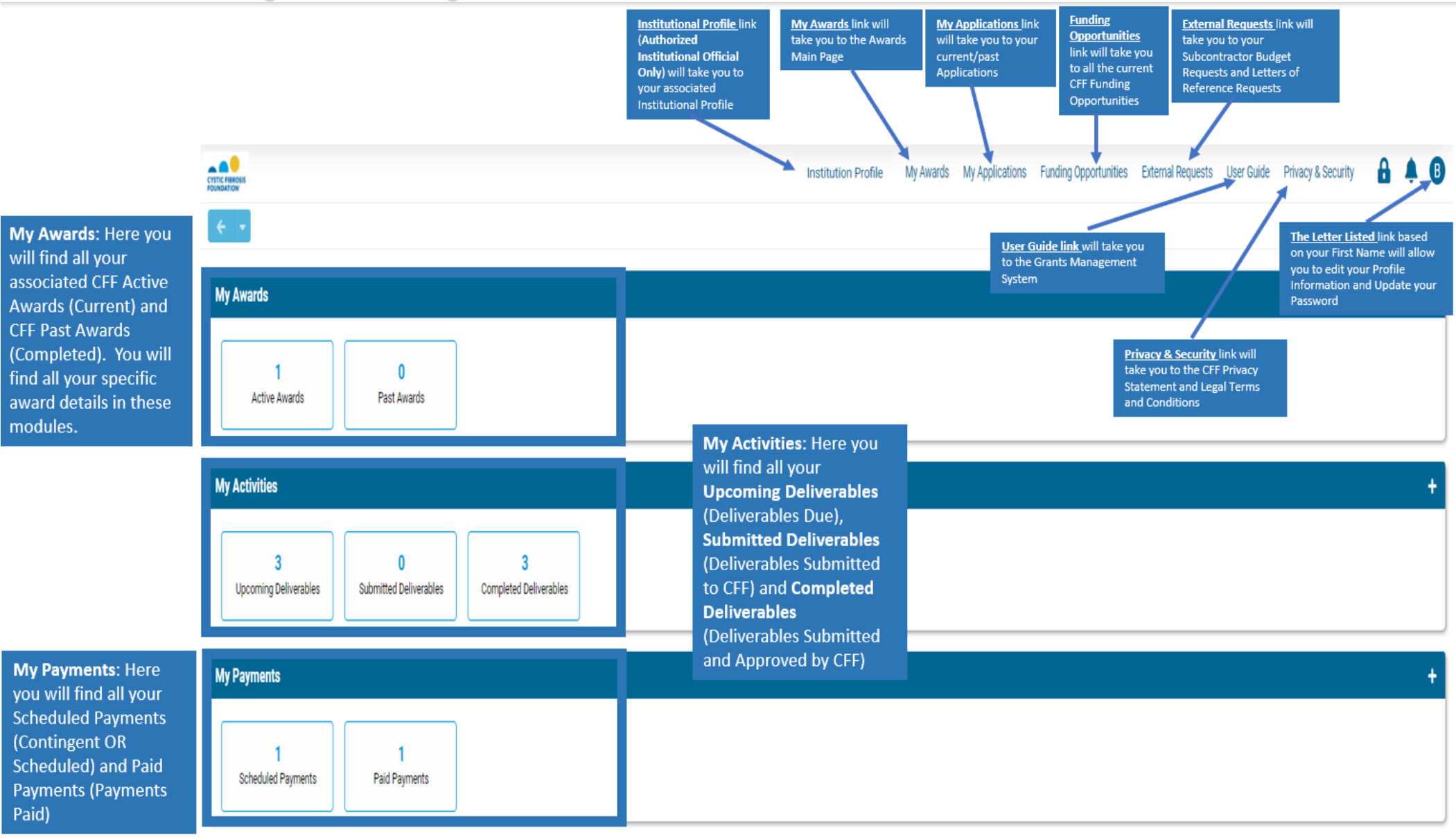

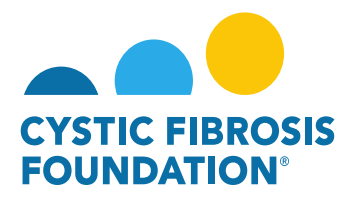

#### **Contact Definitions:**

**Principal Investigator (PI)/ Director:** Individuals with full access to their application, award, deliverables, and payments. Only the Principal Investigator can add individuals (contacts) to the application/award and is the only one with the ability to grant Budget Access to other members of the team (contacts). The Principal Investigator must approve the Estimated Budget and the Report of Expenditures deliverables prior to submission. The Principal Investigator is responsible for their application and funded award, through the management of contracts, deliverables, and payment information.

Authorized Institutional Official (AIO): Individual with read-only access to the full application and award, and is required to electronically approval all applications, award letters and annual progress reports through the Adobe Sign process. The Adobe Sign process is completed through their associated email address, not in the Grants Management System. Individual responsible for the oversight of all awards issued to their institution. Only the AIO has the authority to legally obligate the institution to the terms and conditions of award and person to whom the application and award letter will be submitted for signature.

**Financial Officer:** Individual with access to review and edit all financial documents associated with the application and award; and is required to sign all Post-award financial documents (Estimated Budget and Report of Expenditures) in the system prior to submission to CFF. The Financial Officer is not required to sign off the application budget.

**Pre-award Contact:** Individual with full access to the application and supporting documents, with the exception of the budget. The PI must provide permission online by granting Budget Access for the Pre-Award Contact to access and work on the budget.

**Post-award Contact:** Individual with full access to the award, deliverables, and payment information. The PI must provide permission online by granting Budget Access for the Post-Award Contact to access and work on the Estimated Budget and Report of Expenditures.

**Grants Officer:** Individual with full access to the application and supporting documents, award, deliverables, and payment information. The PI must provide permission online by granting Budget Access for the Grants Officer to access and work on the Estimated Budget and Report of Expenditures.

Administrative Contact: Individual with full access to the award, deliverables, and payment information. The PI must provide permission online by granting Budget Access for the Grants Officer to access and work on the Estimated Budget and Report of Expenditures.

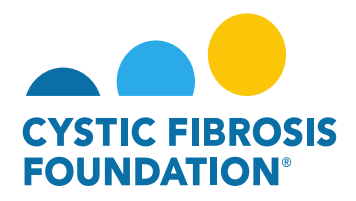

**Coordinator:** Individual with full access to the award, deliverables, and payment information. The PI must provide permission online by granting Budget Access for the Coordinator to access and work on the Estimated Budget and Report of Expenditures.

**Mentor:** Individual with access to review the full application of a Fellow but cannot submit the application on their behalf. The Mentor does not have access to the funded award.

**Co-Investigator/ Co-Director:** Individuals who do not have access to the application but is considered in review for conflicts of interest. The Co-Investigator/ Co-Director has full access to the award, deliverables, and payment information. The PI must provide permission online by granting Budget Access for the Co-Investigator to access and work on the Estimated Budget and the Report of Expenditures.

**Collaborator:** Individual who collaborates with the PI and has effort on the project but is not associated with the project institution. The Collaborator does not have access to the funded award.

**Subcontractor:** Individual who approves the subcontractor budget for the application. The Subcontractor does not have access to the application or award. The Subcontractor approves of the application budget through the External Requests tab.

**Community Representative:** Individual who is part of the CF Community and may serve on review committees.

Reviewer: Individual who serves on a review committee and provides scores of applications.

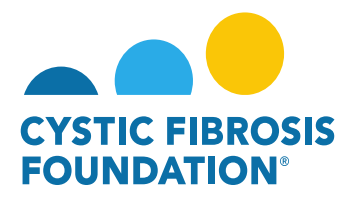

#### **How to Add Contacts**

<u>Please Note</u>: Only the Principal Investigator can add individuals (contacts) to the application/award and is the only one with the ability to grant Budget Access to other members of the team (contacts). If you need access to view an award and all payments/deliverables associate with that award, **please contact the Principal Investigator** of the award to request access.

1. To add contacts to an award, the **Principal Investigator** of the award should go to their <u>My Awards</u> homepage and click on the <u>Active Awards</u> tile under the <u>My Awards</u> module.

| 1.90                                                                                                    | ou are viewing the system as Bruce Wayne |                          |                       |                    |            |                    |   |     |
|----------------------------------------------------------------------------------------------------|------------------------------------------|--------------------------|-----------------------|--------------------|------------|--------------------|---|-----|
|                                                                                                    |                                          | My Awards My Application | Funding Opportunities | External Requests  | User Guide | Privacy & Security | 8 | A 0 |
| < -                                                                                                    |                                          |                          |                       |                    |            |                    |   |     |
| My Awards                                                                                                    |                                          |                          |                       |                    |            |                    |   | +   |
| Active Awards                                                                                                    |                                          |                          |                       |                    |            |                    |   |     |
| My Activities                                                                                                    |                                          |                          |                       |                    |            |                    |   | +   |
| 9 0 3<br>Upcoming Deliverables Completed Deliverables                                                                                 |                                          |                          |                       |                    |            |                    |   |     |
| My Payments and CFF Required Refunds                                                                                                  | + My No Cost Extension (NCE              | e)                       |                       |                    |            |                    |   | +   |
| 5         0         1         0           Contingent Payments         Scheduled Payments         CFF Required Refunds                 | 1<br>Request NCE                         | 0<br>Pending NCE         | 0<br>Under Review NCE | 1<br>Completed NCE |            |                    |   |     |
| Active Mentor Awards                                                                                                    |                                          |                          |                       |                    |            |                    |   | +   |
| If you are a Memor on an award with the CF Foundation, those awards will be displayed here.           0           Active Memor Awards |                                          |                          |                       |                    |            |                    |   |     |

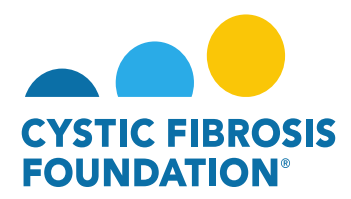

2. The Principal Investigator should next click on the Active Award that the contact requires access too.

PLEASE NOTE: Contacts must be added to each individual award.

\*For Care Center awards, contacts would need to be added for every fiscal year awarded.

| CTITE PARCES                        |                         |              | My Awards          | My Applications | Funding Opportunities | External Requests | User Guide | Privacy & Security | â        | ¢    | B  |
|-------------------------------------|-------------------------|--------------|--------------------|-----------------|-----------------------|-------------------|------------|--------------------|----------|------|----|
| <ul><li>€</li></ul>                 |                         |              |                    |                 |                       |                   |            |                    |          |      |    |
| Active Awards                       |                         |              |                    |                 |                       |                   |            |                    |          |      |    |
|                                     |                         |              |                    |                 |                       |                   |            | хQ                 | 1-1 of 1 | <    | >  |
| Award                               | Institution             | Award Type   | Principal Investor | stigator        | \$ Pr                 | oject Period      | ¢          |                    | Award Am | bunt | \$ |
| 000192CC319 CFF Children's Hospital | CFF Hospital Foundation | Care Centers | Bruce Wayne        |                 |                       |                   |            | s                  |          |      |    |

3. On the Award Profile Page, the **Principal Investigato**r should click on the **CONTACTS** tab to add contact to the award.

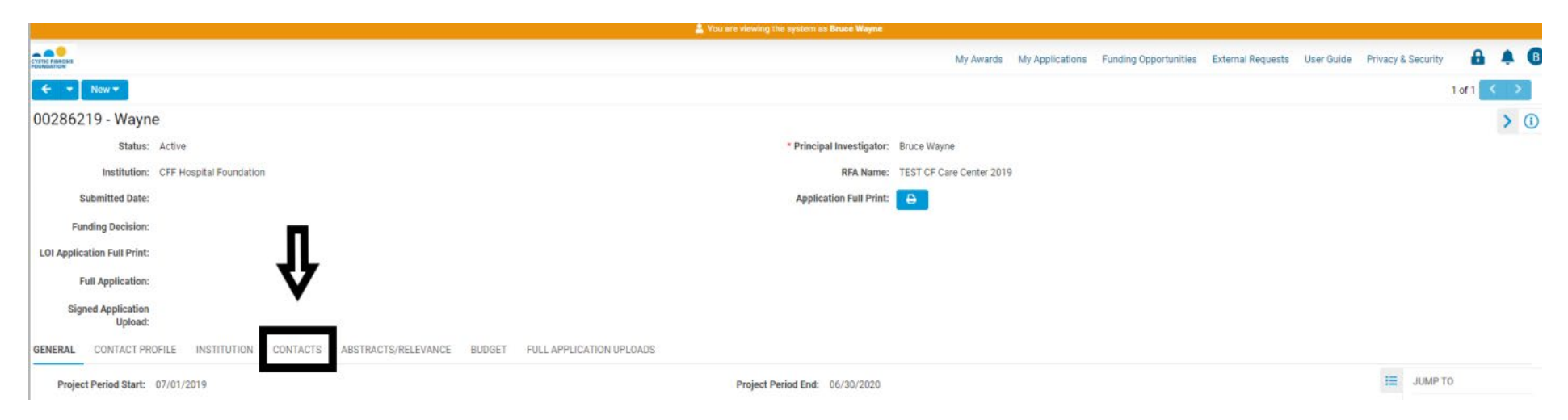

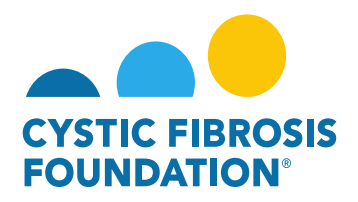

4. Under the <u>CONTACTS</u> tab, the **Principal Investigator** will be able to add a contact by clicking into the look-up field below each contact role. By clicking on the look-up field, all contacts associated with the **Principal Investigator's Institution AND that are associated with the contact role** will display. To add the contact, the **Principal Investigator** should click on the contact that displays in the look-up field.

| GENERAL CONTACT PROFILE INSTITUTION CONTACTS ABSTRACTS/RELEVANCE BUDGET FULL APPLICATION UPLOADS                                                                                                    |   |
|----------------------------------------------------------------------------------------------------|---|
| * Authorized Institution Official                                                                                                    | 1 |
| Individual with the authority to legally obligate the institution to the terms and conditions of award and person to whom the application will be submitted for signature. The AIO has read-only access to the full application and award, and is required to electronically approve all applications and annual progress reports for submission to CFF. |   |
| Select One                                                                                                    |   |
| Additional Autoritzed institution Orlical(s) with the authority to legally obligate the institution to the terms and conditions of award. The AIO has read-only access to the full application and award, and is required to electronically approve all applications and annual progress reports for submission to CFF.                                  |   |
| Search and select                                                                                                    |   |
| Has access to review and edit all financial documents associated with the application and award; and is required to sign all financial documents in the system prior to submission to CFF.                                                                                                    |   |
| Search and select * Financial Officer                                                                                                    |   |
| Individual with access to review and edit all financial documents associated with the application and award; and is required to sign all Post-award financial documents (Estimated Budget and Report of Expenditures) in the system prior to submission to CFF. The Financial Officer is not required to sign off the application budget.                |   |
| Select One    Pre-award Contact                                                                                                    |   |
| Has full access to the application and supporting documents, with the exception of the budget. The PI must provide permission online for the Pre-Award Contact to access and work on the budget.                                                                                                    |   |
| Search and select Post-award Contact                                                                                                    |   |
| Has full access to the award, deliverable and payment information. The PI must provide permission online for the Post-Award Contact to access and work on the Estimated Budget and Report of Expenditures.                                                                                                    |   |
| Save My Work                                                                                                    |   |

**PLEASE NOTE:** If the contact does not appear in the look-up field, the contact must register themselves to the system by submitting a request through the <a href="https://awards.cff.org/log-in-page-and-clicking-new">https://awards.cff.org/log-in-page-and-clicking-new</a> on the <a href="https://awards.cff.org/log-in-page-and-clicking-new">https://awards.cff.org/log-in-page-and-clicking-new</a> on the <a href="https://awards.cff.org/log-in-page-and-clicking-new">https://awards.cff.org/log-in-page-and-clicking-new</a> on the <a href="https://awards.cff.org/log-in-page-and-clicking-new">https://awards.cff.org/log-in-page-and-clicking-new</a> on the <a href="https://awards.cff.org/log-in-page-and-clicking-new">https://awards.cff.org/log-in-page-and-clicking-new</a> on the <a href="https://awards.cff.org/log-in-page-and-clicking-new">https://awards.cff.org/log-in-page-and-clicking-new</a> on the <a href="https://awards.cff.org/">https://awards.cff.org/</a> log-in-page-and-clicking-new</a> on the <a href="https://awards.cff.org/">https://awards.cff.org/</a> log-in-page-and-clicking-new</a> on the <a href="https://awards.cff.org/">https://awards.cff.org/</a> log-in-page-and-clicking-new</a> on the <a href="https://awards.cff.org/">https://awards.cff.org/</a> log-in-page-and-clicking-new</a> on the <a href="https://awards.cff.org/">https://awards.cff.org/</a> log-in-page-and-clicking-new</a> on the <a href="https://awards.cff.org/">https://awards.cff.org/</a> on the <a href="https://awards.cff.org/">https://awards.cff.org/</a> on the <a href="https://awards.cff.org/">https://awards.cff.org/</a> log-in-page-and-clicking-new</a> on the <a href="https://awards.cff.org/">https://awards.cff.org/</a> on the <a href="https://awards.cff.org/">https://awards.cff.org/</a> on the <a href="https://awards.cff.org/">https://awards.cff.org/</a> on the <a href="https://awards.cff.org/">https://awards.cff.org/</a> on the <a href="https://awards.cff.org/">https://awards.cff.org/</a> on <a href="https://awards.cff.org/">https://awards.c

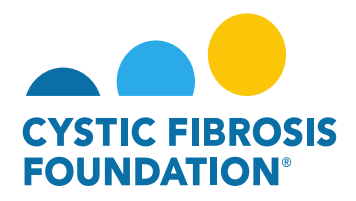

5. When the contact is selected, the **Principal Investigator** will need to click on the **Save My Work** button at the bottom of the Award Profile Page. Once saved, the contact will have access to the Award on the system.

Please refer to the Contact Definitions guide (Page 5) to view all the permissions each contact role has in the system.

| GENERAL CONT           | ACT PROFILE INSTITUTION CONTACTS ABSTRACTS/RELEVANCE BUDGET FULL APPLICATION UPLOADS                                                                                                    |
|------------------------|----------------------------------------------------------------------------------------------------|
| * Financial Officer    |                                                                                                    |
| Individual with acce   | ess to review and edit all financial documents associated with the application and award; and is required to sign all Post-award financial documents (Estimated Budget and Report of Expenditures) in the system prior to submission to CFF. The Financial Officer is not required to sign off the application budget. |
| Cat Woman              | × •                                                                                                    |
| Pre-award Contact      |                                                                                                    |
| Has full access to t   | the application and supporting documents, with the exception of the budget. The PI must provide permission online for the Pre-Award Contact to access and work on the budget.                                                                                                    |
| Search and select      |                                                                                                    |
| ✓ Budget Acc           | cess                                                                                                    |
| If additional individu | uals need access to the Estimated Budget and Report of Expenditures, the PI must provide permission by entering the individuals' names in the space below.                                                                                                    |
| Subcontractor(s)       |                                                                                                    |
|                        | Subcontractors                                                                                                    |
| Add Collaborators a    | and Consultants                                                                                                    |
| < BACK                 | are avternal to the anniheant institution and would include Collaboratore Consultance and avternal Mentore (if anniheable). In order to add one of the list                                                                                                    |

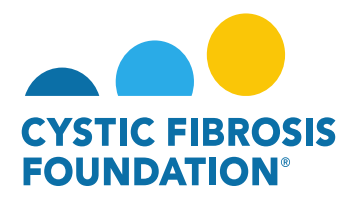

#### How to Accept an Award Letter (Principal Investigator):

- 1. Log into <a href="https://awards.cff.org/">https://awards.cff.org/</a>
- 2. On the My Awards Dashboard, Click on Upcoming Payments under My Activities

|                                                       | My Awards | My Applications | Funding Opportunities | External Requests | User Guide | Privacy & Security | 8 | ٠ | B |
|-------------------------------------------------------|-----------|-----------------|-----------------------|-------------------|------------|--------------------|---|---|---|
| <ul><li>€ ▼</li></ul>                                 |           |                 |                       |                   |            |                    |   |   |   |
| My Awards                                             |           |                 |                       |                   |            |                    |   |   | + |
| 1<br>Active Awards<br>Past Awards                     |           |                 |                       |                   |            |                    |   |   |   |
| My Activities                                         |           |                 |                       |                   |            |                    |   |   | + |
| 6 0 2<br>Upcoming Deliverables Completed Deliverables |           |                 |                       |                   |            |                    |   |   |   |
| My Payments                                           |           |                 |                       |                   |            |                    |   |   | + |
| 1<br>Scheduled Payments                               |           |                 |                       |                   |            |                    |   |   |   |

3. On the Upcoming Deliverables tab, you can find the Award Letter deliverable in "Pending" status. Click on the Award Letter deliverable.

| CYST |        |                 |              |                     |            | My Awards | My Applications Funding Opportunit | es External Requests | User Guide Privacy & Securit | y 🔒      | ۰ | B  |
|------|--------|-----------------|--------------|---------------------|------------|-----------|------------------------------------|----------------------|------------------------------|----------|---|----|
|      |        |                 |              |                     |            |           |                                    |                      |                              |          |   |    |
| L    | lpcomi | ng Deliverables |              |                     |            |           |                                    |                      |                              |          |   |    |
|      |        |                 |              |                     |            |           |                                    |                      | ×Q                           | 1-6 of 6 | < | >  |
|      | #      | Award ID        | Award Number | Deliverable         | Deadline   | \$ Status | Award Period                       |                      | Description                  |          |   | \$ |
| (    | 1      | CC500           | 002150319    | Revised Budget      | 04/13/2021 | Pending   | 05/01/2021 - 0                     | 4/30/2022            |                              |          |   |    |
|      | 2      | CC500           | 000192CC319  | IRB Approval Letter | 08/01/2021 | Pending   | 08/01/2021 - 0                     | 07/31/2021           |                              |          |   |    |
|      | 3      | CC500           | 000192CC319  | Other Deliverable   | 08/01/2021 | Pending   | 08/01/2021 - 0                     | 07/31/2022           | Final Scientific Repo        | rt       |   |    |
| 6    | 2 4    | CC500           | 000192CC319  | Award Letter        | 09/04/2021 | Pending   | 07/01/2019 - (                     | 6/30/2020            |                              |          |   |    |

4. Enter your Authorized Institutional Official and Additional Administrative Contact information on the Award Letter page. **PLEASE NOTE:** You must first associate the contact with your award before adding them to your Award Letter (for instructions, see "How to Add Contacts").

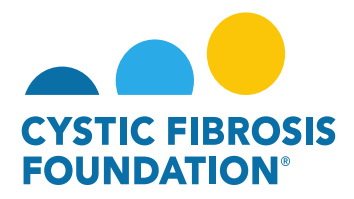

5. By clicking the **View/Save** button, you can view your Award Letter. To authorize the Award Letter, review the Acceptance Statement of the Principal Investigator, check off the box next to the statement and click Submit. The Award Letter will move to "**Pending Signature**" status. This means that Adobe Sign will automatically route the Award Letter to the Authorized Institutional Official's email address. The Adobe Sign email will request the Authorized Institutional Official provides their e-signature, the Award Letter will automatically route back to the Grants Management System and the status will move to "**Submitted**". The status will move to "**Completed**" once approved by the CFF Grants Team.

|                                                                                        |                                                                                       |                                                                     |                                                                     |                                                   | My Awards                                                                   | My Applications         | Funding Opportunities      | External Requests         | User Guide       | Privacy & Security      | y 🔒            |        | B |
|----------------------------------------------------------------------------------------|---------------------------------------------------------------------------------------|---------------------------------------------------------------------|---------------------------------------------------------------------|---------------------------------------------------|-----------------------------------------------------------------------------|-------------------------|----------------------------|---------------------------|------------------|-------------------------|----------------|--------|---|
| <b>← →</b>                                                                             |                                                                                       |                                                                     |                                                                     |                                                   |                                                                             |                         |                            |                           |                  |                         | 6 of 6         | < >    |   |
|                                                                                        |                                                                                       |                                                                     |                                                                     |                                                   |                                                                             |                         |                            |                           |                  |                         |                | > (    | Ð |
| Status:                                                                                | Pending                                                                               |                                                                     |                                                                     |                                                   |                                                                             | * Scheduled D           | ate: 09/04/2021            |                           |                  |                         |                |        |   |
| * Activity Owner:                                                                      | Bruce Wayne                                                                           |                                                                     |                                                                     |                                                   |                                                                             |                         |                            |                           |                  |                         |                |        |   |
| Revised Award Letter:                                                                  |                                                                                       |                                                                     |                                                                     |                                                   |                                                                             |                         |                            |                           |                  |                         |                |        |   |
| Award Letter:                                                                          | 😫 View / Save                                                                         |                                                                     |                                                                     |                                                   |                                                                             |                         |                            |                           |                  |                         |                |        |   |
| Award Period Start:                                                                    | 07/01/2019                                                                            |                                                                     |                                                                     |                                                   |                                                                             |                         |                            |                           |                  |                         |                |        |   |
| Award Period End:                                                                      | 06/30/2020                                                                            |                                                                     |                                                                     |                                                   |                                                                             |                         |                            |                           |                  |                         |                |        |   |
| Date Issued:                                                                           | 08/05/2021                                                                            |                                                                     |                                                                     |                                                   |                                                                             |                         |                            |                           |                  |                         |                |        |   |
| * Authorized Institution Offic                                                         | ial                                                                                   |                                                                     |                                                                     |                                                   |                                                                             |                         |                            |                           |                  |                         |                |        |   |
| Select the Authorized Institut<br>selected.                                            | tion Official who is responsible                                                      | for this project. If the correc                                     | t contact is not listed use th                                      | he Add Authorized Inst                            | titution Official button below to                                           | add the contact to th   | e system. Please ensure th | at the AIO is correct, as | the Award Letter | r will automatically ro | oute to the pe | rson   |   |
| Clark Kent                                                                             | × ·                                                                                   |                                                                     |                                                                     |                                                   |                                                                             |                         |                            |                           |                  |                         |                |        |   |
| Add Authorized Institution                                                             | Official                                                                              |                                                                     |                                                                     |                                                   |                                                                             |                         |                            |                           |                  |                         |                |        |   |
| Additional Administrative C                                                            | Contact                                                                               |                                                                     |                                                                     |                                                   |                                                                             |                         |                            |                           |                  |                         |                |        |   |
| Lois Lane                                                                              | × *                                                                                   |                                                                     |                                                                     |                                                   |                                                                             |                         |                            |                           |                  |                         |                |        |   |
| Add Additional Administra                                                              | tive Contact                                                                          |                                                                     |                                                                     |                                                   |                                                                             |                         |                            |                           |                  |                         |                |        |   |
| Signed Award Letter:                                                                   |                                                                                       |                                                                     |                                                                     |                                                   |                                                                             |                         |                            |                           |                  |                         |                |        |   |
| * Principal Investigator's Acc<br>accept responsibility for<br>CF Center Awards From t | eptance Statement<br>r the scientific conduct of thi<br>the Cystic Fibrosis Foundatic | s project and will provide t<br>n, dated July 1, 2018, for t        | he required progress repo<br>his award and further cert             | rts and other related<br>ify that I have no con   | d documentation as necessa<br>nflicts or duplicative funding<br>ave My Work | y. In addition, I ackno | owledge my responsibiliti  | es under the Terms a      | nd Conditions G  | overning CF Center      | r Accreditatio | on and |   |
| -                                                                                      |                                                                                       |                                                                     |                                                                     |                                                   |                                                                             |                         |                            |                           |                  |                         |                |        |   |
| Activity Type: Awar<br>Status: Pend<br>* Activity Owner: Bruce                         | d Letter<br>ling Signature<br>e Wayne                                                 |                                                                     |                                                                     |                                                   | * Scheduled Date                                                            | 09/04/2021              |                            |                           |                  |                         |                |        |   |
| Revised Award Letter:                                                                  |                                                                                       |                                                                     |                                                                     |                                                   |                                                                             |                         |                            |                           |                  |                         |                |        |   |
| Award Period Start: 07/0                                                               | New / Save                                                                            |                                                                     |                                                                     |                                                   |                                                                             |                         |                            |                           |                  |                         |                |        |   |
| Award Period End: 06/30                                                                | 0/2020                                                                                |                                                                     |                                                                     |                                                   |                                                                             |                         |                            |                           |                  |                         |                |        |   |
| Date Issued: 08/0                                                                      | 5/2021                                                                                |                                                                     |                                                                     |                                                   |                                                                             |                         |                            |                           |                  |                         |                |        |   |
| * Authorized Institution Official                                                      |                                                                                       |                                                                     |                                                                     |                                                   |                                                                             |                         |                            |                           |                  |                         |                |        |   |
| Select the Authorized Institution Of<br>selected.                                      | fficial who is responsible for this pro                                               | ject. If the correct contact is not                                 | isted use the Add Authorized Ins                                    | stitution Official button bel                     | low to add the contact to the systen                                        | n. Please ensure        |                            |                           |                  |                         |                |        |   |
| Clark Kent                                                                             |                                                                                       |                                                                     |                                                                     |                                                   |                                                                             |                         |                            |                           |                  |                         |                |        |   |
| * Additional Administrative Contac<br>Lois Lane                                        | ot                                                                                    |                                                                     |                                                                     |                                                   |                                                                             |                         |                            |                           |                  |                         |                |        |   |
| Signed Award Letter:                                                                   |                                                                                       |                                                                     |                                                                     |                                                   |                                                                             |                         |                            |                           |                  |                         |                |        |   |
| * Principal Investigator's Acceptan                                                    | ace Statement                                                                         |                                                                     |                                                                     |                                                   |                                                                             |                         |                            |                           |                  |                         |                |        |   |
| I accept responsibility for the science<br>Center Awards From the Cystic Fit           | ntific conduct of this project and<br>brosis Foundation, dated July 1, 2              | will provide the required progre<br>018, for this award and further | ss reports and other related do<br>certify that I have no conflicts | ocumentation as necess<br>or duplicative funding. | ary. In addition, I acknowledge m                                           | y responsibilitie       |                            |                           |                  |                         |                |        |   |

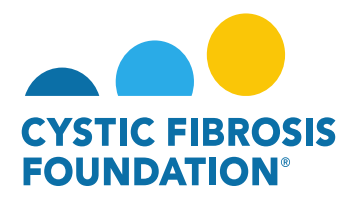

#### How to Upload Deliverables – Regulatory Approvals:

- 1. Log into <a href="https://awards.cff.org/">https://awards.cff.org/</a>
- 2. On the My Awards Dashboard, Click on Upcoming Deliverables under My Activities

| ,,,,,,, _                                             | ,         |                 |                       |                   |            |                    |   |   |   |
|-------------------------------------------------------|-----------|-----------------|-----------------------|-------------------|------------|--------------------|---|---|---|
| CTTTC FRANCIS                                         | My Awards | My Applications | Funding Opportunities | External Requests | User Guide | Privacy & Security | • | ۰ | B |
| <ul><li>← +</li></ul>                                 |           |                 |                       |                   |            |                    |   |   |   |
| My Awards                                             |           |                 |                       |                   |            |                    |   |   | + |
| 1 0<br>Active Awards Past Awards                      |           |                 |                       |                   |            |                    |   |   |   |
| My Activities                                         |           |                 |                       |                   |            |                    |   |   | + |
| 6 0 2<br>Upcoming Deliverables Completed Deliverables |           |                 |                       |                   |            |                    |   |   |   |
| My Payments                                           |           |                 |                       |                   |            |                    |   |   | + |
| 1 1<br>Scheduled Payments Paid Payments               |           |                 |                       |                   |            |                    |   |   |   |

3. On the Upcoming Deliverables tab, you can find the Regulatory Approval (IRB Approval Letter, IACUC Approval Letter, rDNA Approval Letter or IBC Approval Letter) deliverable in "Pending" status. Click on the Regulatory Approval deliverable.

|       |                  |              |                     |            | My Award          | Is My Applications Funding Opportunities | External Requests User Guide Privacy & Security | a        | <b>A</b> B |
|-------|------------------|--------------|---------------------|------------|-------------------|------------------------------------------|-------------------------------------------------|----------|------------|
| Upcor | ning Deliverable | 9 <b>5</b>   |                     |            |                   |                                          |                                                 |          |            |
|       |                  |              |                     |            |                   |                                          | ×Q                                              | 1-4 of 4 | < >        |
| #     | Award ID         | Award Number | Deliverable         | Deadline   | \$ Status         | Award Period                             | Description                                     |          | \$         |
| 1     | CC500            | 002150319    | Revised Budget      | 04/13/2021 | Pending           | 05/01/2021 - 04/30/2022                  |                                                 |          |            |
| 2     | CC500            | 000192CC319  | Award Letter        | 05/27/2021 | Pending Signature | 07/01/2019 - 06/30/2020                  |                                                 |          |            |
| 3     | CC500            | 000192CC319  | IRB Approval Letter | 08/01/2021 | Pending           | 08/01/2021 - 07/31/2021                  |                                                 |          |            |
| 4     | CC500            | 000192CC319  | Other Deliverable   | 08/01/2021 | Pending           | 08/01/2021 - 07/31/2022                  | Final Scientific Report                         |          |            |

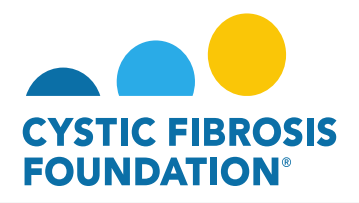

Upload

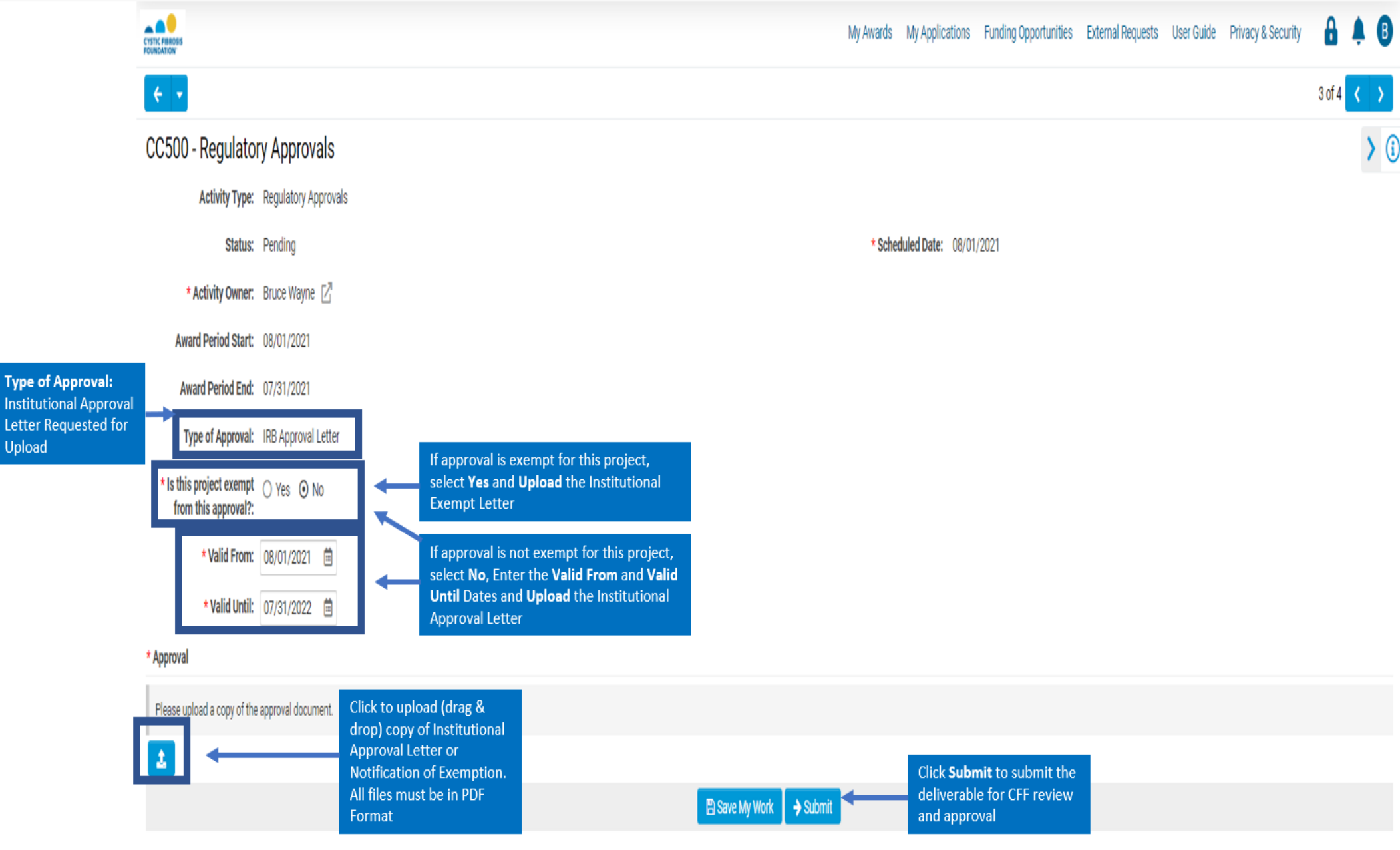

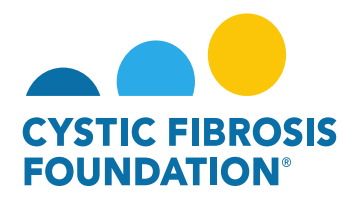

#### How to Upload Deliverables – Other Deliverable (Final Scientific Report and Final Report of Expenditures)

#### - Activated Awards

- 1. Log into <a href="https://awards.cff.org/">https://awards.cff.org/</a>
- 2. On the My Awards Dashboard, Click on Upcoming Deliverables under My Activities

|                                                                             | My Awards | My Applications | Funding Opportunities | External Requests | User Guide | Privacy & Security | 8 | ۰ | B |
|-----------------------------------------------------------------------------|-----------|-----------------|-----------------------|-------------------|------------|--------------------|---|---|---|
|                                                                             |           |                 |                       |                   |            |                    |   |   |   |
| My Awards           1         0           Active Awards         Past Awards |           |                 |                       |                   |            |                    |   |   | + |
| My Activities                                                               |           |                 |                       |                   |            |                    |   |   | + |
| 6 0 2<br>Upcoming Deliverables Submitted Deliverables                       |           |                 |                       |                   |            |                    |   |   |   |
| My Payments                                                                 |           |                 |                       |                   |            |                    |   |   | + |
| 1 1<br>Scheduled Payments Paid Payments                                     |           |                 |                       |                   |            |                    |   |   |   |

On the Upcoming Deliverables tab, you can find the Other Deliverable listed in "Pending" status. The requested deliverable will have the Description listed on the far right. Click on Other Deliverable. \*Please note: All Activated Awards will have the Final Scientific Report and Final Report of Expenditures requested under Other Deliverable.

| CYSTIC FIBRO | osis<br>N |                 |                                                                                                    |                     |            | My Aw             | ards My Applications Funding Opportunities | External Requests User Guide Privacy & Security | 8       | ۰ | B  |
|--------------|-----------|-----------------|----------------------------------------------------------------------------------------------------|---------------------|------------|-------------------|--------------------------------------------|-------------------------------------------------|---------|---|----|
| ÷            | •         |                 |                                                                                                    |                     |            |                   |                                            |                                                 |         |   |    |
| Upco         | omin      | ng Deliverables | i de la companya de la companya de la companya de la companya de la companya de la companya de la companya de l |                     |            |                   |                                            |                                                 |         |   |    |
|              |           |                 |                                                                                                    |                     |            |                   |                                            | × Q 1                                           | -4 of 4 | < | >  |
| -            | #         | Award ID        | Award Number                                                                                                    | Deliverable         | Deadline   | \$ Status         | Award Period                               | Description                                     |         |   | \$ |
|              | 1         | CC500           | 002150319                                                                                                    | Revised Budget      | 04/13/2021 | Pending           | 05/01/2021 - 04/30/2022                    |                                                 |         |   |    |
|              | 2         | CC500           | 000192CC319                                                                                                    | Award Letter        | 05/27/2021 | Pending Signature | 07/01/2019 - 06/30/2020                    |                                                 |         |   |    |
| ;            | 3         | CC500           | 000192CC319                                                                                                    | IRB Approval Letter | 08/01/2021 | Pending           | 08/01/2021 - 07/31/2021                    |                                                 |         |   |    |
|              | 4         | CC500           | 000192CC319                                                                                                    | Other Deliverable   | 08/01/2021 | Pending           | 08/01/2021 - 07/31/2022                    | Final Scientific Report                         |         |   |    |

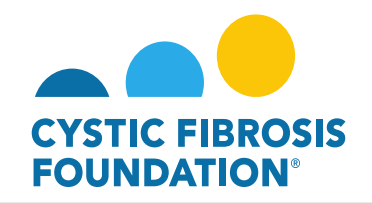

|                                |                      |                                                                 | Му                      | Awards   | My Applications    | Funding Opportunities                       | External Requests      | User Guide     | Privacy & Security | â      | <b>Å</b> ( | B  |
|--------------------------------|----------------------|-----------------------------------------------------------------|-------------------------|----------|--------------------|---------------------------------------------|------------------------|----------------|--------------------|--------|------------|----|
| ÷ •                            |                      |                                                                 |                         |          |                    |                                             |                        |                |                    | 4 of 4 | ٢.         | >  |
|                                |                      |                                                                 |                         |          |                    |                                             |                        |                |                    |        | >          | (i |
| Activity Type:                 | Other Deliverable    |                                                                 |                         |          |                    |                                             |                        |                |                    |        |            |    |
| Status:                        | Pending              |                                                                 |                         | * Schedi | uled Date: 08/01   | /2021                                       |                        |                |                    |        |            |    |
| * Activity Owner:              | Bruce Wayne 🛛        |                                                                 |                         |          |                    |                                             |                        |                |                    |        |            |    |
| Award Period Start:            | 08/01/2021           |                                                                 |                         |          |                    |                                             |                        |                |                    |        |            |    |
| Award Period End:              | 07/31/2022           |                                                                 |                         |          |                    |                                             |                        |                |                    |        |            |    |
| * Description of Deliverable   |                      |                                                                 |                         |          |                    |                                             |                        |                |                    |        |            |    |
| This information will be visib | le to the applicant. | The Description of the<br>Deliverable requested                 |                         |          |                    |                                             |                        |                |                    |        |            |    |
| Final Scientific Report        | •                    | will be listed here                                             |                         |          |                    |                                             |                        |                |                    |        |            |    |
| Required Documentation         |                      | Click to upload (drag & drop) copy of the requested deliverable |                         |          |                    |                                             |                        |                |                    |        |            |    |
|                                |                      |                                                                 | B Save My Work → Submit |          | Clic<br>del<br>app | ck <b>Submit</b> t<br>iverable fo<br>proval | o submit<br>r CFF revi | reque<br>ew an | ested<br>Id        |        |            |    |

\*Please note: You may find all of our Reporting Forms for CF Foundation Awards at Reporting Forms for CF Foundation Awards

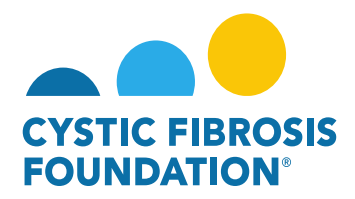

#### How to Grant Budget Access (Principal Investigator):

The **Estimated Budget** and the **Report of Expenditures** details and entry are accessible only to the **Principal Investigator** and the **Financial Officer** Contact. By completing the following steps, the **Principal Investigator** may grant Budget Access to contacts associated to their award for both financial reports.

- 1. Log into <a href="https://awards.cff.org/">https://awards.cff.org/</a>
- 2. Click on Upcoming Deliverables under My Activities

|                                                       | My Awards | My Applications | Funding Opportunities | External Requests | User Guide | Privacy & Security | • | <b>≜</b> ₿ |
|-------------------------------------------------------|-----------|-----------------|-----------------------|-------------------|------------|--------------------|---|------------|
| <ul><li>← +</li></ul>                                 |           |                 |                       |                   |            |                    |   |            |
| My Awards                                             |           |                 |                       |                   |            |                    |   | +          |
| 1 0<br>Active Awards Past Awards                      |           |                 |                       |                   |            |                    |   |            |
| My Activities                                         |           |                 |                       |                   |            |                    |   | +          |
| 6 0 2<br>Upcoming Deliverables Completed Deliverables |           |                 |                       |                   |            |                    |   |            |
| My Payments                                           |           |                 |                       |                   |            |                    |   | +          |
| 1 1<br>Scheduled Payments Paid Payments               |           |                 |                       |                   |            |                    |   |            |

#### 3. To grant Budget Access to an associated contact, select the financial deliverable (Estimated Budget (Care Centers) or Report of Expenditures).

|     | osis<br>N       |              |                        |            | My Awards | My Applications Funding Opportunities | External Requests | User Guide Privacy & Security | •        | ۰ | B  |
|-----|-----------------|--------------|------------------------|------------|-----------|---------------------------------------|-------------------|-------------------------------|----------|---|----|
| ÷   | •               |              |                        |            |           |                                       |                   |                               |          |   |    |
| Upc | oming Deliveral | bles         |                        |            |           |                                       |                   |                               |          |   |    |
|     |                 |              |                        |            |           |                                       |                   | ×Q                            | 1-7 of 7 | < | >  |
|     | # Award ID      | Award Number | Deliverable            | Deadline   | \$ Status | Award Period                          |                   | Description                   |          |   | \$ |
|     | 1 CC500         | 000192CC319  | Report of Expenditures | 09/24/2020 | Pending   | 07/01/2019 - 00                       | 5/30/2020         |                               |          |   |    |
| •   | 2 CC500         | 002150319    | Revised Budget         | 04/13/2021 | Pending   | 05/01/2021 - 04                       | 4/30/2022         |                               |          |   |    |
|     | 3 CC500         | 000192CC319  | IRB Approval Letter    | 08/01/2021 | Pending   | 08/01/2021 - 07                       | 7/31/2021         |                               |          |   |    |
|     | 4 CC500         | 000192CC319  | Other Deliverable      | 08/01/2021 | Pending   | 08/01/2021 - 07                       | 7/31/2022         | Final Scientific Repo         | rt       |   |    |
|     | 5 CC500         | 000192CC319  | Award Letter           | 09/04/2021 | Pending   | 07/01/2019 - 06                       | 5/30/2020         |                               |          |   |    |

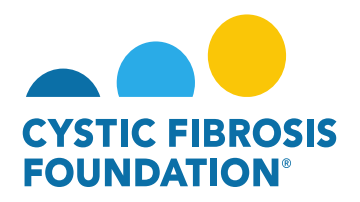

4. Begin typing the Contact name in the search box located on the bottom left side of the page. Make the Contact selection from the dropdown list and then click on Save My Work. The Contact that was selected will now be able to view/edit the budget. PLEASE NOTE: You will not be able to search for a Contact under Budget Access if the Contact has not been added to your Award Contacts. The Contact must be added to the Award with the same Project Period as the financial deliverable. Please see "How to Add Contacts" guide for further information.

|                                                                                               |                                                                        |                                                  |                                                      |                                                                                                 | My Awar       |
|-----------------------------------------------------------------------------------------------|------------------------------------------------------------------------|--------------------------------------------------|------------------------------------------------------|-------------------------------------------------------------------------------------------------|---------------|
| <ul><li>←</li></ul>                                                                           |                                                                        |                                                  |                                                      |                                                                                                 |               |
| 000192CC319 - R                                                                               | eport of Expenditure                                                   | es                                               |                                                      |                                                                                                 |               |
| Activity Type:                                                                                | Report of Expenditures                                                 |                                                  |                                                      |                                                                                                 |               |
| Status:                                                                                       | In Progress                                                            |                                                  |                                                      |                                                                                                 |               |
| * Activity Owner:                                                                             | Bruce Wayne                                                            |                                                  |                                                      |                                                                                                 |               |
|                                                                                               | CFF Award Number:                                                      |                                                  | CC500                                                | Report Date:                                                                                    |               |
|                                                                                               | Center Number:                                                         |                                                  | 500                                                  | Principal Investigator:                                                                         |               |
|                                                                                               | Program Number:                                                        |                                                  | 500                                                  | Institution Name:                                                                               |               |
|                                                                                               | Award Amount:                                                          |                                                  | \$44,685.00                                          | Budget Period:                                                                                  |               |
| Award Period Start:<br>Award Period End:<br>Budget Actuals:<br>Budget PDF:                    | 07/01/2019<br>06/30/2020<br>C Enter Budget Actuals                     |                                                  |                                                      |                                                                                                 |               |
| Budget Actuals PDF:                                                                           | ⊖ Print                                                                |                                                  |                                                      |                                                                                                 |               |
| Balance:                                                                                      | \$10,000.00                                                            |                                                  |                                                      |                                                                                                 |               |
| Prepared By:                                                                                  | Bruce Wayne                                                            |                                                  |                                                      |                                                                                                 |               |
| Budget Access<br>Budget and report of expend<br>them from the resulting list.<br>Clark Kent × | diture details can only be viewed<br>If the contact does not appear th | y the Principal Investi<br>y must first be added | gator, CF Center Director<br>as a contact on the awa | [for care center grants] and Financial/Gran<br>rd. Multiple contacts can be selected.<br>Bave M | Officer. If a |

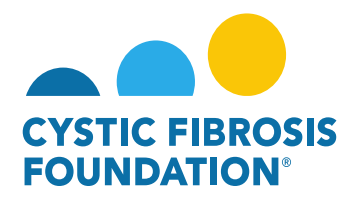

#### **How to Enter in Financial Reports:**

1. You may find all pending deliverables including your financial reports by clicking on **Upcoming Deliverables** under **My Activities**. **PLEASE NOTE:** You will only be able to view deliverables associated to an Award if the Principal Investigator has added you as a contact to their award (For more information, see refer to "How to Add Contacts")

|                                                       | My Awards | My Applications | Funding Opportunities | External Requests | User Guide | Privacy & Security | 8 | ۰ | B |
|-------------------------------------------------------|-----------|-----------------|-----------------------|-------------------|------------|--------------------|---|---|---|
|                                                       |           |                 |                       |                   |            |                    |   |   |   |
| My Awards                                             |           |                 | -                     |                   |            |                    |   |   | + |
| 1 0<br>Active Awards Past Awards                      |           |                 |                       |                   |            |                    |   |   |   |
| My Activities                                         |           |                 |                       |                   |            |                    |   |   | + |
| 6 0 2<br>Upcoming Deliverables Completed Deliverables |           |                 |                       |                   |            |                    |   |   |   |
| My Payments                                           |           |                 |                       |                   |            |                    |   |   | + |
| 1 1<br>Scheduled Payments Paid Payments               |           |                 |                       |                   |            |                    |   |   |   |

2. The Upcoming Deliverables page lists all outstanding deliverables for a given award. To begin, click on either the **Estimated Budget** (Care Centers Awards Only) or the **Report of Expenditures**. **PLEASE NOTE:** For Care Center Awards, the system will not allow you to enter in the **Report of Expenditures** if the **Estimated Budget** has not been submitted and approved or if our Program Administrator has requested changes to the **Estimated Budget**.

| FREE     | -    |                 |              |                        |            | My Awards   | My Applications F | Funding Opportunities | External Requests | User Guide | Privacy & Security    | - 🔒      | ۰ | B |
|----------|------|-----------------|--------------|------------------------|------------|-------------|-------------------|-----------------------|-------------------|------------|-----------------------|----------|---|---|
| <b>+</b> | -    |                 |              |                        |            |             |                   |                       |                   |            |                       |          |   |   |
| Up       | comi | ng Deliverables |              |                        |            |             |                   |                       |                   |            |                       |          |   |   |
|          |      |                 |              |                        |            |             |                   |                       |                   |            | ×Q                    | 1-8 of 8 | < | > |
|          | #    | Award ID        | Award Number | Deliverable            | Deadline   | \$\$ Status |                   | Award Period          |                   | ¢ [        | Description           |          |   | ٥ |
| e        | ) 1  | CC500           | 000192CC319  | Report of Expenditures | 09/24/2020 | Pending     |                   | 07/01/2019 - 06       | /30/2020          |            |                       |          |   |   |
|          | 2    | CC500           | 002150319    | Revised Budget         | 04/13/2021 | Pending     |                   | 05/01/2021 - 04       | /30/2022          |            |                       |          |   |   |
|          | з    | CC500           | 000192CC319  | IRB Approval Letter    | 08/01/2021 | Pending     |                   | 08/01/2021 - 07       | /31/2021          |            |                       |          |   |   |
|          | 4    | CC500           | 000192CC319  | Other Deliverable      | 08/01/2021 | Pending     |                   | 08/01/2021 - 07       | /31/2022          | I          | Final Scientific Repo | ort      |   |   |
| B        | 5    | CC500           | 000192CC319  | Estimated Budget       | 09/04/2021 | Pending     |                   | 07/01/2019 - 06       | /30/2020          |            |                       |          |   |   |
|          | 6    | CC500           | 000192CC319  | Award Letter           | 09/04/2021 | Pending     |                   | 07/01/2019 - 06       | /30/2020          |            |                       |          |   |   |

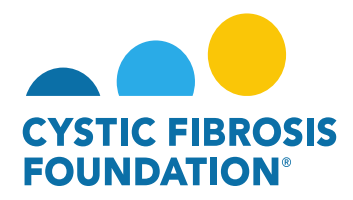

3. On the **Estimated Budget (Care Centers)** or **Report of Expenditures** page, click on **Begin Preparation** to "claim" the Financial Report. This will change the status of the Financial Report to "**In Progress**".

|                                                              |                                                                                                    |                                                                       |                                                                         | My Awards             | My Applications     | Funding Opportunities          | External Requests        | User Guide     | Privacy & Security       | 8         | ٨        | B   |
|--------------------------------------------------------------|----------------------------------------------------------------------------------------------------|-----------------------------------------------------------------------|-------------------------------------------------------------------------|-----------------------|---------------------|--------------------------------|--------------------------|----------------|--------------------------|-----------|----------|-----|
| ← -                                                          |                                                                                                    |                                                                       |                                                                         |                       |                     |                                |                          |                |                          | 1 of 7    | <        | >   |
| 000192CC319 - R                                              | eport of Expenditures                                                                                                 |                                                                       |                                                                         |                       |                     |                                |                          |                |                          |           | 2        | ) ( |
| Activity Type:                                               | Report of Expenditures                                                                                                |                                                                       |                                                                         |                       |                     |                                |                          |                |                          |           |          |     |
| Status:                                                      | Pending                                                                                                    |                                                                       |                                                                         |                       | * Scheduled         | Date: 09/24/2020               |                          |                |                          |           |          |     |
| * Activity Owner:                                            | Bruce Wayne                                                                                                    |                                                                       |                                                                         |                       |                     |                                |                          |                |                          |           |          |     |
|                                                              | CFF Award Number:                                                                                                    | CC500                                                                 | Report Date:                                                            |                       | 08/05/20            | 021                            |                          |                |                          |           |          |     |
|                                                              | Center Number:                                                                                                    | 500                                                                   | Principal Investigator:                                                 |                       | Bruce W             | ayne                           |                          |                |                          |           |          |     |
|                                                              | Program Number:                                                                                                    | 500                                                                   | Institution Name:                                                       |                       | CFF Hos             | pital Foundation               |                          |                |                          |           |          |     |
|                                                              | Award Amount:                                                                                                    | \$44,685.00                                                           | Budget Period:                                                          |                       | From:               | 07/01/2019                     | To:                      | 06/30/2020     |                          |           |          |     |
| Award Period Start:<br>Award Period End:                     | 07/01/2019<br>06/30/2020                                                                                              |                                                                       |                                                                         |                       |                     |                                |                          |                |                          |           |          |     |
| Budget Access                                                |                                                                                                    |                                                                       |                                                                         |                       |                     |                                |                          |                |                          |           |          |     |
| Budget and report of expend<br>them from the resulting list. | diture details can only be viewed by the Principal Investi<br>If the contact does not appear they must first be added | gator, CF Center Director [for car<br>as a contact on the award. Mult | e center grants] and Financial/Grant<br>tiple contacts can be selected. | ts Officer. If any ot | her contacts should | I have the ability to view and | l enter budget or report | of expenditure | details enter their name | below and | d select | t   |
| Clark Kent                                                   |                                                                                                    |                                                                       |                                                                         |                       |                     |                                |                          |                |                          |           |          |     |
|                                                              |                                                                                                    |                                                                       | 🖻 Save My Work                                                          | Renin Prenarat        |                     | _                              |                          |                |                          |           |          |     |

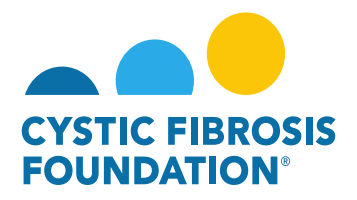

4. When the **Estimated Budget (Care Centers)** or **Report of Expenditures** is "**In Progress**" status, you will be able to enter in the Budget Actuals (expenditures) by clicking on the **Enter Budget Actuals** button. You will also be able to view the budget by clicking on the **Print** button. Click **Continue** once the budget has been entered. **PLEASE NOTE:** Only the Principal Investigator and Financial Officers can enter in the Budget. If you are a contact that needs to enter in the budget, you must request Budget Access from the Principal Investigator (Refer to "How to Grant Budget Access").

|                                                          |                                                                                                    |                                                                                    |                                                                                | My Awards My App                                   | lications Funding Opportun       | ities External Reques       | ts User Guide     | Privacy & Security        | 8             | A 8    |
|----------------------------------------------------------|----------------------------------------------------------------------------------------------------|------------------------------------------------------------------------------------|--------------------------------------------------------------------------------|----------------------------------------------------|----------------------------------|-----------------------------|-------------------|---------------------------|---------------|--------|
| ÷ •                                                      |                                                                                                    |                                                                                    |                                                                                |                                                    |                                  |                             |                   |                           | 1 of 4        | < >    |
| 000192CC319 - R                                          | eport of Expenditures                                                                                   |                                                                                    |                                                                                |                                                    |                                  |                             |                   |                           |               | > (    |
| Activity Type:                                           | Report of Expenditures                                                                                  |                                                                                    |                                                                                |                                                    |                                  |                             |                   |                           |               |        |
| Status:                                                  | In Progress                                                                                             |                                                                                    |                                                                                | * Scheduled Dat                                    | e: 09/24/2020                    |                             |                   |                           |               |        |
| * Activity Owner:                                        | Bruce Wayne                                                                                             |                                                                                    |                                                                                |                                                    |                                  |                             |                   |                           |               |        |
|                                                          | CFF Award Number:<br>Center Number:<br>Program Number:<br>Award Amount:                                 | CC500<br>500<br>500<br>\$44,685.00                                                 | Report Date:<br>Principal Investigator:<br>Institution Name:<br>Budget Period: | 04/22/2021<br>Bruce Wayne<br>CFF Hospital<br>From: | Foundation<br>07/01/2019         | <b>To:</b> 06/              | 30/2020           |                           |               |        |
| Award Period Start:                                      | 07/01/2019                                                                                              |                                                                                    |                                                                                |                                                    |                                  |                             |                   |                           |               |        |
| Award Period End:                                        | 06/30/2020                                                                                              |                                                                                    |                                                                                |                                                    |                                  |                             |                   |                           |               |        |
| Budget Actuals:                                          | C Enter Budget Actuals                                                                                  | 3                                                                                  |                                                                                |                                                    |                                  |                             |                   |                           |               |        |
| Budget PDF:                                              | ⊖ Print                                                                                                 |                                                                                    |                                                                                |                                                    |                                  |                             |                   |                           |               |        |
| Budget Actuals PDF:                                      | ⊖ Print                                                                                                 |                                                                                    |                                                                                |                                                    |                                  |                             |                   |                           |               |        |
| Balance:                                                 | \$38,052.50                                                                                             |                                                                                    |                                                                                |                                                    |                                  |                             |                   |                           |               |        |
| Prepared By:                                             | Bruce Wayne                                                                                             |                                                                                    |                                                                                |                                                    |                                  |                             |                   |                           |               |        |
| Budget Access                                            |                                                                                                    |                                                                                    |                                                                                |                                                    |                                  |                             |                   |                           |               |        |
| Budget and report of expen<br>contact does not appear th | diture details can only be viewed by the Principal<br>ey must first be added as a contact on the award. | Investigator, CF Center Director [for care<br>. Multiple contacts can be selected. | center grants] and Financial/Grants Officer. If any oth                        | er contacts should have the ability to view        | and enter budget or report of ex | penditure details enter the | ir name below and | I select them from the re | esulting list | If the |
| Search and select                                        |                                                                                                    |                                                                                    |                                                                                |                                                    |                                  |                             |                   |                           |               |        |
|                                                          |                                                                                                    |                                                                                    | Save My Work                                                                   | -> Continue                                        |                                  |                             |                   |                           |               |        |

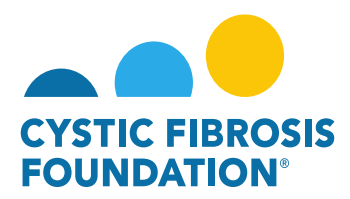

5. <u>**Report of Expenditures Only:**</u> If there is a balance remaining, you must select an option for the remaining balance (Carry-Over, Refund Check, Payment/ Award Reduction). Once all information has been entered click on the **Submit** button. **PLEASE NOTE:** If the Carry-Over option is selected, the system will request a justification for the Carry-Over amount.

| CYSTIC FIREOSIS                                              |                                                                                                    |                                                                       |                                                                           | My Awards My            | Applications     | Funding Opportunities       | External Requests         | User Guide       | Privacy & Securit      | у 🔒          | 🌲 🕒    |
|--------------------------------------------------------------|----------------------------------------------------------------------------------------------------|-----------------------------------------------------------------------|---------------------------------------------------------------------------|-------------------------|------------------|-----------------------------|---------------------------|------------------|------------------------|--------------|--------|
| <ul><li>←</li></ul>                                          |                                                                                                    |                                                                       |                                                                           |                         |                  |                             |                           |                  |                        | 1 of 7 <     | >      |
| 000192CC319 - R                                              | eport of Expenditures                                                                                                 |                                                                       |                                                                           |                         |                  |                             |                           |                  |                        |              | > (i)  |
| Activity Type:                                               | Report of Expenditures                                                                                                |                                                                       |                                                                           |                         |                  |                             |                           |                  |                        |              |        |
| Status:                                                      | "In Progress"                                                                                                    |                                                                       |                                                                           |                         | Scheduled Dat    | te: 09/24/2020              |                           |                  |                        |              |        |
| * Activity Owner:                                            | Bruce Wayne                                                                                                    |                                                                       |                                                                           |                         |                  |                             |                           |                  |                        |              |        |
|                                                              | CFF Award Number:                                                                                                    | CC500                                                                 | Report Date:                                                              |                         | 08/05/2021       |                             |                           |                  |                        |              |        |
|                                                              | Center Number:<br>Program Number:                                                                                     | 500                                                                   | Principal Investigator:<br>Institution Name:                              |                         | CFF Hospita      | e<br>Il Foundation          |                           |                  |                        |              |        |
|                                                              | Award Amount:                                                                                                    | \$44,685.00                                                           | Budget Period:                                                            |                         | From:            | 07/01/2019                  | <b>To:</b> 06/            | 30/2020          |                        |              |        |
| Award Period Start:                                          | 07/01/2019                                                                                                    |                                                                       |                                                                           |                         |                  |                             |                           |                  |                        |              |        |
| Award Period End:                                            | 06/30/2020                                                                                                    |                                                                       |                                                                           |                         |                  |                             |                           |                  |                        |              |        |
| Budget PDF:                                                  | ➡ Print                                                                                                    |                                                                       |                                                                           |                         |                  |                             |                           |                  |                        |              |        |
| Budget Actuals PDF:                                          | ⊖ Print                                                                                                    |                                                                       |                                                                           |                         |                  |                             |                           |                  |                        |              |        |
| Balance:                                                     | \$10,000.00                                                                                                    |                                                                       |                                                                           |                         |                  |                             |                           |                  |                        |              |        |
| Prepared By:                                                 | Bruce Wayne                                                                                                    |                                                                       |                                                                           |                         |                  |                             |                           |                  |                        |              |        |
| Budget Access                                                |                                                                                                    |                                                                       |                                                                           |                         |                  |                             |                           |                  |                        |              |        |
| Budget and report of expen-<br>them from the resulting list. | diture details can only be viewed by the Principal Investi<br>If the contact does not appear they must first be added | gator, CF Center Director [for can<br>as a contact on the award. Mult | re center grants] and Financial/Grants<br>tiple contacts can be selected. | Officer. If any other c | ontacts should h | ave the ability to view and | enter budget or report of | f expenditure de | etails enter their nar | me below and | select |
| Clark Kent ×                                                 | ×                                                                                                    |                                                                       |                                                                           |                         |                  |                             |                           |                  |                        |              |        |
| If balance remaining, select                                 | ct one                                                                                                    |                                                                       |                                                                           |                         |                  |                             |                           |                  |                        |              |        |
| ⊙ Carry-Over ○ Refund                                        | Check O Payment/Award Reduction                                                                                       |                                                                       |                                                                           |                         |                  |                             |                           |                  |                        |              |        |
|                                                              |                                                                                                    |                                                                       |                                                                           |                         |                  |                             |                           |                  |                        |              |        |
|                                                              |                                                                                                    |                                                                       |                                                                           | My Awards My            | Applications     | Funding Opportunities       | External Requests         | User Guide       | Privacy & Securit      | y 🔒          |        |
| POUNDATION"                                                  |                                                                                                    |                                                                       |                                                                           |                         |                  |                             |                           |                  |                        |              |        |
| <ul><li></li></ul>                                           |                                                                                                    |                                                                       |                                                                           |                         |                  |                             |                           |                  |                        | 1 of /       |        |
| 000192CC319 - R                                              | eport of Expenditures                                                                                                 |                                                                       |                                                                           |                         |                  |                             |                           |                  |                        |              | > 🛈    |
| ✓ CF Center Reque                                            | st for Carry-Over                                                                                                    |                                                                       |                                                                           |                         |                  |                             |                           |                  |                        |              |        |
| Period Carried From:                                         | 07/01/2019 to 06/30/2020                                                                                              |                                                                       |                                                                           |                         |                  |                             |                           |                  |                        |              |        |
| Period Carried To:                                           | 07/01/2020 to 06/30/2021                                                                                              |                                                                       |                                                                           |                         |                  |                             |                           |                  |                        |              |        |
| Carry Over Balance:                                          | \$10,000.00                                                                                                    |                                                                       |                                                                           |                         |                  |                             |                           |                  |                        |              |        |
| Carry Over Amount                                            | \$10,000.00                                                                                                    |                                                                       |                                                                           |                         |                  |                             |                           |                  |                        |              |        |
| Requested:                                                   |                                                                                                    |                                                                       |                                                                           |                         |                  |                             |                           |                  |                        |              |        |
| * Reason for un-expended f                                   | unds                                                                                                    |                                                                       |                                                                           |                         |                  |                             |                           |                  |                        |              |        |
| Enter Reason for Carry Ove                                   | r Here                                                                                                    |                                                                       |                                                                           |                         |                  |                             |                           |                  |                        |              |        |
|                                                              |                                                                                                    |                                                                       |                                                                           |                         |                  |                             |                           |                  |                        | - 11         |        |
| * Proposed future use for u                                  | n-expended funds                                                                                                    |                                                                       |                                                                           |                         |                  |                             |                           |                  |                        |              |        |
| Enter Proposed future use                                    | for Carry Over Here                                                                                                   |                                                                       |                                                                           |                         |                  |                             |                           |                  |                        |              |        |
|                                                              |                                                                                                    |                                                                       |                                                                           |                         |                  |                             |                           |                  |                        |              |        |
| * If the total Balance exceed                                | is the Balance allowed for carry-over, select one                                                                     |                                                                       |                                                                           |                         |                  |                             |                           |                  |                        |              |        |
| O Refund Check O Payr                                        | ment/Award Reduction                                                                                                  |                                                                       |                                                                           |                         |                  |                             |                           |                  |                        |              |        |
| Financial Officer                                            |                                                                                                    |                                                                       |                                                                           |                         |                  |                             |                           |                  |                        |              |        |
| Select the Financial Officer                                 | who is responsible for this project. If the correct contact                                                           | t is not listed use the Add Financ                                    | cial Officer button below to add the co                                   | ntact to the system.    |                  |                             |                           |                  |                        |              |        |
| Clark Kent                                                   | × ~                                                                                                    |                                                                       |                                                                           |                         |                  |                             |                           |                  |                        |              |        |
| Add Financial Officer                                        |                                                                                                    |                                                                       |                                                                           |                         |                  |                             |                           |                  |                        |              |        |
|                                                              |                                                                                                    | -                                                                     | 🖻 Sava My Work 🛛 🚣 Hadata Du                                              | doet Actuals            | Submit           |                             |                           |                  |                        |              |        |
|                                                              |                                                                                                    |                                                                       | Copuste Bu                                                                |                         |                  |                             |                           |                  |                        |              |        |

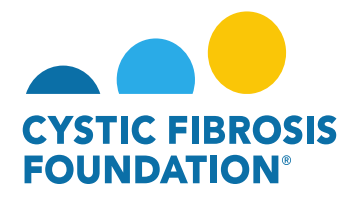

6. Once the Budget has been entered and submitted, the status of the Estimated Budget (Care Centers) or Report of Expenditures will go to "Pending PI Acceptance". The Principal Investigator must log in, click on Upcoming Deliverables, and select either the Estimated Budget (Care Centers) or Report of Expenditures that has the status "Pending PI Acceptance". On the Estimated Budget (Care Centers) or Report of Expenditures page, the Principal Investigator can review the budget and make any edits. If the Principal Investigator wants to request any revisions from their administration team, the Principal Investigator can select Push Back and the status of the Financial Report will revert back to "Pending". Once the Financial Report is complete, the Principal Investigator will submit the budget to the Financial Officer by clicking on Submit to Financial Officer.

|                                                            |                                                                                  |                                                                                                    |                                                                         | My Awards My Applic               | cations Funding Opportunities External Requests                | User Guide Privacy & Security           |            | ۰       | B   |
|------------------------------------------------------------|----------------------------------------------------------------------------------|----------------------------------------------------------------------------------------------------|-------------------------------------------------------------------------|-----------------------------------|----------------------------------------------------------------|-----------------------------------------|------------|---------|-----|
| <b>← →</b>                                                 |                                                                                  |                                                                                                    |                                                                         |                                   |                                                                |                                         |            |         |     |
|                                                            |                                                                                  |                                                                                                    |                                                                         |                                   |                                                                |                                         |            |         |     |
| Opcoming Deliverables                                      |                                                                                  |                                                                                                    |                                                                         |                                   |                                                                |                                         |            |         |     |
|                                                            |                                                                                  |                                                                                                    |                                                                         |                                   |                                                                | ×Q                                      | 1-7 of 7   | <       | >   |
| # Award ID                                                 | Award Number                                                                     | Deliverable                                                                                                | Deadline                                                                |                                   | Award Period                                                   | Description                             |            |         | \$  |
| 1 CC500                                                    | 000192CC319                                                                      | Report of Expenditures                                                                                     | 09/24/2020                                                              | Pending PI Acceptance             | 07/01/2019 - 06/30/2020                                        |                                         |            |         |     |
| 2 CC500                                                    | 002150319                                                                        | Revised Budget                                                                                             | 04/13/2021                                                              | Pending                           | 05/01/2021 - 04/30/2022                                        |                                         |            |         |     |
| 3 CC500                                                    | 000192CC319                                                                      | IRB Approval Letter                                                                                        | 08/01/2021                                                              | Pending                           | 08/01/2021 - 07/31/2021                                        |                                         |            |         |     |
| 4 CC500                                                    | 000192CC319                                                                      | Other Deliverable                                                                                          | 08/01/2021                                                              | Pending                           | 08/01/2021 - 07/31/2022                                        | Final Scientific Rep                    | ort        |         |     |
|                                                            |                                                                                  |                                                                                                    |                                                                         | My Awards My App                  | plications Funding Opportunities External Request              | s User Guide Privacy & Secu             | arity 🔮    |         |     |
|                                                            |                                                                                  |                                                                                                    |                                                                         |                                   |                                                                |                                         | 1 of 7     |         |     |
| 000192CC319 - R                                            | eport of Expenditures                                                            |                                                                                                    |                                                                         |                                   |                                                                |                                         |            |         |     |
| Activity Type:                                             | Report of Expenditures                                                           |                                                                                                    |                                                                         |                                   |                                                                |                                         |            |         |     |
| Status:                                                    | Pending PI Acceptance                                                            |                                                                                                    |                                                                         |                                   | * Scheduled Date: 09/24/2020                                   |                                         |            |         |     |
| * Activity Owner:                                          | Bruce Wayne 🔀                                                                    |                                                                                                    |                                                                         |                                   |                                                                |                                         |            |         |     |
|                                                            | CFF Award Number:                                                                | CC500                                                                                                    | Report Date:                                                            |                                   | 08/05/2021                                                     |                                         |            |         |     |
|                                                            | Center Number:<br>Program Number:                                                | 500                                                                                                    | Principal Investigator:                                                 |                                   | Bruce Wayne                                                    |                                         |            |         |     |
|                                                            | Award Amount:                                                                    | \$44,685.00                                                                                                | Budget Period:                                                          |                                   | From: 07/01/2019 To:                                           | 06/30/2020                              |            |         |     |
| Award Period Start:                                        | 07/01/2019                                                                       |                                                                                                    |                                                                         |                                   |                                                                |                                         |            |         |     |
| Award Period End:                                          | 06/30/2020                                                                       |                                                                                                    |                                                                         |                                   |                                                                |                                         |            |         |     |
| Budget PDF:                                                | 🖨 Print                                                                          |                                                                                                    |                                                                         |                                   |                                                                |                                         |            |         |     |
| Budget Actuals PDF:                                        | 🖨 Print                                                                          |                                                                                                    |                                                                         |                                   |                                                                |                                         |            |         |     |
| Balance:                                                   | \$10,000.00                                                                      |                                                                                                    |                                                                         |                                   |                                                                |                                         |            |         |     |
| Prepared By:                                               | Bruce Wayne                                                                      |                                                                                                    |                                                                         |                                   |                                                                |                                         |            |         |     |
| Budget Access                                              |                                                                                  |                                                                                                    |                                                                         |                                   |                                                                |                                         |            |         |     |
| Budget and report of expen<br>them from the resulting list | diture details can only be viewed by th<br>If the contact does not appear they n | ne Principal Investigator, CF Center Director [for ca<br>nust first be added as a contact on the award. Mu | are center grants] and Financial/G<br>Iltiple contacts can be selected. | Grants Officer. If any other cont | tacts should have the ability to view and enter budget or repo | rt of expenditure details enter their i | name below | and sek | ect |
| Clark Kent ×                                               | ×                                                                                |                                                                                                    |                                                                         |                                   |                                                                |                                         |            |         |     |
| * If balance remaining, sele                               | ct one                                                                           |                                                                                                    |                                                                         |                                   |                                                                |                                         |            |         |     |
| O Carry-Over ○ Refund                                      | Check O Payment/Award Reduc                                                      | tion                                                                                                    |                                                                         |                                   |                                                                |                                         |            |         |     |
| V CE Cantar Dagua                                          | et for Carry-Over                                                                |                                                                                                    | Save My Work - Push Bac                                                 | sk 🗲 Submit to Financia           | al Officer                                                     |                                         |            |         |     |
|                                                            |                                                                                  |                                                                                                    |                                                                         |                                   |                                                                |                                         |            |         |     |

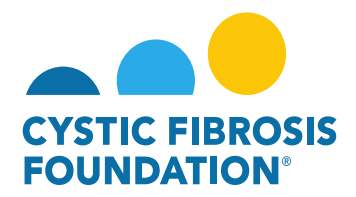

7. The Estimated Budget (Care Centers) or Report of Expenditures will now be in "Pending Financial Officer Acceptance" status. The Financial Officer will need to log in, click on Upcoming Deliverables, and select the Estimated Budget (Care Centers) or Report of Expenditures that has the status "Pending Financial Officer Acceptance". On the Estimated Budget (Care Centers) or Report of Expenditures page, the Financial Officer may request revisions with comments by selecting Push Back – this will revert the status of the report to Revisions Requested. If no revisions are requested, the Financial Officer may submit the report by clicking on the Submit to CFF button. PLEASE NOTE: Only the Financial Officer can submit the Financial Reports to CFF. The status of the report will move to "Submitted". The status of the report will move to "Reviewed and Approved" when the CFF Program Administrator approves the report.

|         | NOSIS<br>DIV                   |                                   |                   |          |                     |                                   |                | My Awards               | User Guide | Privacy & Security | 8         | <b>A O</b> |
|---------|--------------------------------|-----------------------------------|-------------------|----------|---------------------|-----------------------------------|----------------|-------------------------|------------|--------------------|-----------|------------|
| ÷       | -                              |                                   |                   |          |                     |                                   |                |                         |            |                    |           |            |
| Upc     | oming Deliverable              | 5                                 |                   |          |                     |                                   |                |                         |            |                    |           |            |
|         |                                |                                   |                   |          |                     |                                   |                |                         |            | ×Q                 | 1-6 of 6  | < >        |
|         | # Award ID                     | Award Number                      | Deliverable       | \$       | Deadline            | ¢ Status                          |                | Award Period            |            | Description        |           | ¢          |
|         | 1 CC500                        | 000192CC319                       | Report of Expend  | ditures  | 09/24/2020          | Pending Financial Officer Accepta | ince           | 07/01/2019 - 06/30/2020 |            |                    |           |            |
|         | 2 CC500                        | 000192CC319                       | IRB Approval Let  | tter     | 08/01/2021          | Pending                           |                | 08/01/2021 - 07/31/2021 |            |                    |           |            |
|         | 3 CC500                        | 000192CC319                       | Other Deliverable | e        | 08/01/2021          | Pending                           |                | 08/01/2021 - 07/31/2022 |            | Final Scientific I | Report    |            |
|         |                                |                                   |                   |          |                     |                                   |                | Mr. Awards              | Uper Guide | Privacy & Securit  | <b>_</b>  |            |
| STELLER | inosis<br>ow                   |                                   |                   |          |                     |                                   |                | My Awards               | User Guide | Frivacy & Securit  | 2 - 1 - 6 | <b>A U</b> |
| 000     | 19200319 - P                   | eport of Expenditures             |                   |          |                     |                                   |                |                         |            |                    | 1010      |            |
| 000     | Activity Type:                 | Report of Expenditures            |                   |          |                     |                                   |                |                         |            |                    |           |            |
|         | Status:                        | Pending Financial Officer Accepta | ince              |          |                     |                                   |                | * Scheduled Date: 09/3  | 24/2020    |                    |           |            |
|         | * Activity Owner:              | Bruce Wayne                       |                   |          |                     |                                   |                |                         |            |                    |           |            |
|         |                                | CFF Award Number:                 | CC                | :500     | Report Date:        |                                   | 08/05/2021     |                         |            |                    |           |            |
|         |                                | Center Number:                    | 500               | 0        | Principal Investiga | tor:                              | Bruce Wayne    |                         |            |                    |           |            |
|         |                                | Award Amount:                     | \$44              | 4,685.00 | Budget Period:      |                                   | From: 07/01/20 | 019 <b>To</b> :         | 06/30/2020 |                    |           |            |
|         | Award Period Start:            | 07/01/2019                        |                   |          |                     |                                   |                |                         |            |                    |           |            |
|         | Award Period End:              | 06/30/2020                        |                   |          |                     |                                   |                |                         |            |                    |           |            |
|         | Budget PDF:                    | ⊖ Print                           |                   |          |                     |                                   |                |                         |            |                    |           |            |
|         | Budget Actuals PDF:            | 🖶 Print                           |                   |          |                     |                                   |                |                         |            |                    |           |            |
| R       | eport of Expenditures<br>Form: | 😫 View / Save                     |                   |          |                     |                                   |                |                         |            |                    |           |            |
|         | Balance:                       | \$10,000.00                       |                   |          |                     |                                   |                |                         |            |                    |           |            |
|         | Prepared By:                   | Bruce Wayne                       |                   |          |                     |                                   |                |                         |            |                    |           |            |
| Revis   | ions Requested from I          | Finance                           |                   |          |                     |                                   |                |                         |            |                    |           |            |
| Requ    | uest Revisions Here            |                                   |                   |          |                     |                                   |                |                         |            |                    |           |            |
|         |                                |                                   |                   |          |                     |                                   |                |                         |            |                    |           |            |
| -       |                                |                                   |                   |          |                     |                                   |                |                         |            |                    |           |            |
|         |                                |                                   |                   |          |                     |                                   |                |                         |            |                    |           |            |
|         |                                |                                   |                   |          | Save My Work        | ← Push Back → Submit to C         |                |                         |            |                    |           |            |

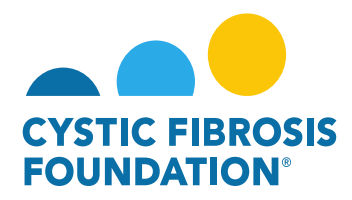

#### How to Enter in the Estimated Budget - Care Center Awards

1. Principal Investigators (PIs) can locate any Upcoming Deliverables within the Upcoming Deliverables button under My Activities

| Ay Activities         |                        |                        |
|-----------------------|------------------------|------------------------|
| 3                     | 1                      | 10                     |
| Upcoming Deliverables | Submitted Deliverables | Completed Deliverables |

2. Once inside the **Upcoming Deliverables**, you will see outstanding deliverables for all awards accessible through the GMS in date order. Click the Estimated Budget deliverable.

| Upcomi | ng Deliverables |              |                  |          |           |              |                |    |
|--------|-----------------|--------------|------------------|----------|-----------|--------------|----------------|----|
|        |                 |              |                  |          |           |              | × Q 1-3 of 3 < | >  |
|        | Award ID        | Award Number | Deliverable      | Deadline | \$ Status | Award Period | Description    | \$ |
| 1      |                 |              | Estimated Budget |          |           |              |                |    |
| 2      |                 |              |                  |          |           |              |                |    |
| 3      |                 |              |                  |          |           |              |                |    |

3. You can then enter the Estimated Budget by clicking the Enter Budget button.

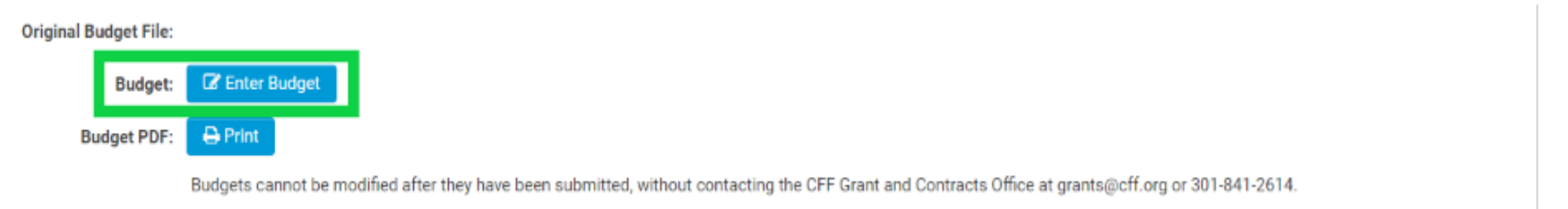

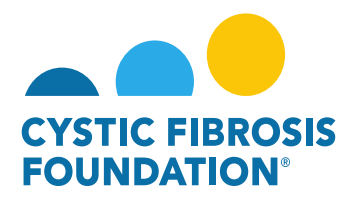

4. If you would like to designate a team member to access the budget, please enter their name in the **Budget Access** option.

| Budget Access                                                                                                    |
|----------------------------------------------------------------------------------------------------|
| Budget and report of expenditure details can only be viewed by the Principal Investigator, CF Center Director [for care center grants] and Financial/Grants Officer. If any other contacts should have the ability to view and enter budget or report of expenditure details enter their name below and select them from the resulting list. If the contact does not appear they must first be added as a contact on the award. Multiple contacts can be selected. |
| Search and select                                                                                                    |

\*Please remember only PIs, CF Center Directors, and Financial Officers can have access to a budget.

5. Upon clicking the **Enter Budget** button, please be sure to enter line items for each section as your budget allows. Nothing in the Estimated Budget is prepopulated from the previous year.

| Salaries & Benefits (Salaries are restricted to the Federal salary cap (\$199,300.00 in 2021.) |                                   |                                                                                        |                                                                                                    |                                                                                                    |                                                                                                    |  |  |  |  |  |
|------------------------------------------------------------------------------------------------|-----------------------------------|----------------------------------------------------------------------------------------|----------------------------------------------------------------------------------------------------|----------------------------------------------------------------------------------------------------|----------------------------------------------------------------------------------------------------|--|--|--|--|--|
| % effort                                                                                       | Institutional Base Salary/Stipend | Salary Requested                                                                       | Fringe Benefits Rate                                                                                                    | Fringe Benefits                                                                                                    | Amount                                                                                                    |  |  |  |  |  |
|                                                                                                |                                   |                                                                                        |                                                                                                    | Subtotal:                                                                                                    |                                                                                                    |  |  |  |  |  |
| O Add Salaries & Benefits Expense                                                              |                                   |                                                                                        |                                                                                                    |                                                                                                    |                                                                                                    |  |  |  |  |  |
|                                                                                                |                                   |                                                                                        |                                                                                                    |                                                                                                    |                                                                                                    |  |  |  |  |  |
|                                                                                                |                                   |                                                                                        |                                                                                                    |                                                                                                    |                                                                                                    |  |  |  |  |  |
| Date (from - to)                                                                               | Meeting Name                      | Location                                                                               |                                                                                                    |                                                                                                    | Amount                                                                                                    |  |  |  |  |  |
|                                                                                                |                                   |                                                                                        |                                                                                                    | Subtotal:                                                                                                    |                                                                                                    |  |  |  |  |  |
|                                                                                                |                                   |                                                                                        |                                                                                                    |                                                                                                    |                                                                                                    |  |  |  |  |  |
|                                                                                                |                                   |                                                                                        |                                                                                                    |                                                                                                    |                                                                                                    |  |  |  |  |  |
|                                                                                                | % ettort<br>Date (from - to)      | % effort     Institutional Base Salary/Stipend       Date (from - to)     Meeting Name | % effort     Institutional Base Salary/Stipend     Salary Requested       Date (from - to)     Meeting Name     Location | % errort     Institutional Base Salary/Stipend     Salary Requested     Fringe Benefits Rate       Date (from - to)     Meeting Name     Location | % etfort     Institutional Base Salary/Stipend     Salary Hequested     Fringe Benefits Rate     Fringe Benefits       Subtotal: |  |  |  |  |  |

| Consumable Supplies (Itemize | Consumable Supplies (Itemize by category, e.g., general clinical, office, etc.) |        |  |  |  |  |  |
|------------------------------|---------------------------------------------------------------------------------|--------|--|--|--|--|--|
| Category                     | Description                                                                     | Amount |  |  |  |  |  |
|                              | Subtotal:                                                                       |        |  |  |  |  |  |

Add Consumable Supplies Expense

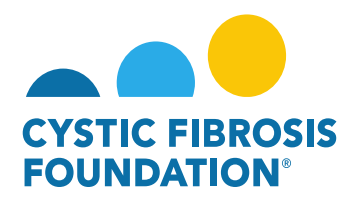

6. Only the **Total Award Amount** is prepopulated.

| Total Expenses:                             | \$0.00              |
|---------------------------------------------|---------------------|
| Total Estimated Budget:                     | \$0.00              |
| Total Award Amount:                         |                     |
| Estimated Budget and Award Amount Variance: |                     |
| 🖺 Save Budge                                | et 🛛 🗙 Close Budget |

7. To add line items in the different sections of the Estimated Budget, click the blue plus sign (+) next to Add [Section Name]

| ame                     | Project Role                           | % effort                |                                   |                  |                      |                |        |
|-------------------------|----------------------------------------|-------------------------|-----------------------------------|------------------|----------------------|----------------|--------|
| Add Salaries & Benefits |                                        |                         | Institutional Base Salary/Stipend | Salary Requested | Fringe Benefits Rate | Fringe Beneñts | Amount |
| Add Salaries & Benefits |                                        |                         |                                   |                  |                      | Subtotal:      |        |
|                         | Expense                                |                         |                                   |                  |                      |                |        |
|                         |                                        |                         |                                   |                  |                      |                |        |
| Travel (Travel cannot e | exceed \$2,000.00 per person/per pe    | riod.)                  |                                   |                  |                      |                |        |
| lame                    | Position Title                         | Date (from - to)        | Meeting Name                      | Location         |                      |                | Amount |
|                         |                                        |                         |                                   |                  |                      | Subtotal:      |        |
| Add Travel Expense      |                                        |                         |                                   |                  |                      |                |        |
|                         |                                        |                         |                                   |                  |                      |                |        |
| Consumable Supplies     | (Itemize by category, e.g., general)   | clinical, office, etc.) |                                   |                  |                      |                |        |
| atenony                 | Description                            |                         |                                   |                  |                      |                | Amount |
| nogo j                  | Description.                           |                         |                                   |                  |                      | Subtotal       |        |
|                         |                                        |                         |                                   |                  |                      |                |        |
| Add Consumable Suppli   | les Expense                            |                         |                                   |                  |                      |                |        |
|                         |                                        |                         |                                   |                  |                      |                |        |
| Major Equipment (Mus    | at list items greater than \$5,000 eac | h)                      |                                   |                  |                      |                |        |
| escription              |                                        |                         |                                   |                  |                      | Quantity       | Amount |
|                         |                                        |                         |                                   |                  |                      | Subtotal:      |        |
| Add Major Equipment E   | xpense                                 |                         |                                   |                  |                      |                |        |

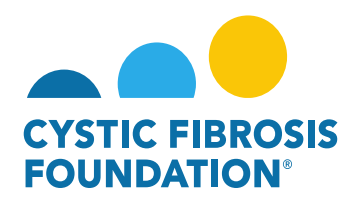

8. Be sure to click **Save Budget** as you enter the Estimated Budget as to not lose your work.

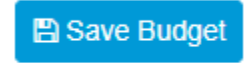

9. If at any point you want to save your work and come back to the Estimated Budget, click **Save My Work**.

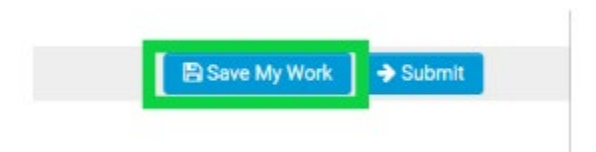

10. When you are done entering the Estimated Budget, click **Submit**. Once the **Submit** button has been clicked, changes cannot be made.

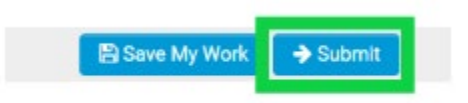

\*Please see "How to Enter in Financial Reports" for further guidance on the submission of the Estimated Budget

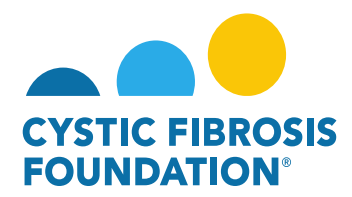

#### How to Enter in a Report of Expenditures (ROE):

1. Principal Investigators (PIs) can locate any Upcoming Deliverables within the Upcoming Deliverables button under My Activities

| Ay Activities         |                        |
|-----------------------|------------------------|
| 4                     | 2                      |
| Upcoming Deliverables | Completed Deliverables |

2. Once inside the **Upcoming Deliverables**, you will see outstanding deliverables for all awards accessible through the GMS in date order. Click the Report of Expenditures deliverable.

| Upcomin | ıg Deliverables |              |                        |          |           |              |                  |
|---------|-----------------|--------------|------------------------|----------|-----------|--------------|------------------|
|         |                 |              |                        |          |           |              | × Q 1-4 of 4 < > |
| 0       | Award ID        | Award Number | Deliverable            | Deadline | \$ Status | Award Period | Description \$   |
| 1       |                 |              | Report of Expenditures |          |           |              |                  |
| 2       |                 |              |                        |          |           |              |                  |
| 3       |                 |              |                        |          |           |              |                  |
| ☑ 4     |                 |              |                        |          |           |              |                  |

3. You can then preparing the ROE by clicking **Begin Preparation** 

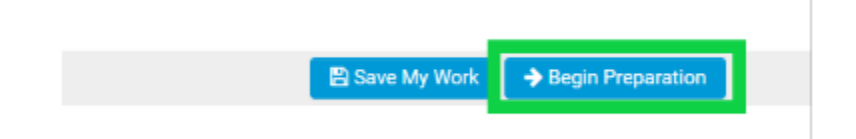

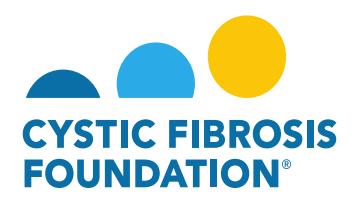

4. By clicking Enter Budget Actuals you can show what amount of the Estimated Budget funds were used

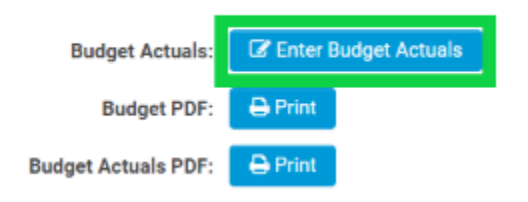

5. In entering the Budget actuals, please be sure to add actual expenses in the corresponding budget section under "Estimated". The ROE sections will be pre-populated with the corresponding Estimated Budget projections. To add line items in the different sections of the **Estimated Budget**, click the blue plus sign (+) next to Add [Section Name]

| ame                                     | Project Role                                                | % effort                               | Institutional Base Salary/Stipend | Salary Requested | Fringe Benefits Rate | Fringe Benefits           | Amount |  |
|-----------------------------------------|-------------------------------------------------------------|----------------------------------------|-----------------------------------|------------------|----------------------|---------------------------|--------|--|
|                                         |                                                             | ~                                      |                                   |                  |                      |                           |        |  |
|                                         |                                                             | ~                                      |                                   |                  |                      |                           |        |  |
|                                         |                                                             |                                        |                                   |                  |                      |                           |        |  |
|                                         |                                                             |                                        |                                   |                  |                      | Subtotal:                 |        |  |
| tuais salaries an                       | re restricted to the Federal salary cap (\$<br>Project Role | 197,300.00 in 2020.})<br>% effort      | institutional Base Salary/Stipend | Salary Requested | Fringe Benefits Rate | Subtotal: Fringe Benefits | Amount |  |
| uctuals <mark>Salaries a</mark> r<br>me | re restricted to the Federal salary cap (\$<br>Project Role | 197,300.00 in 2020.))<br>% effort<br>~ | Institutional Base Salary/Stipend | Salary Requested | Fringe Benefits Rate | Subtotal: Fringe Benefits | Amount |  |

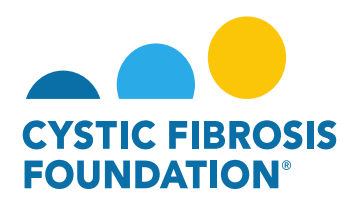

6. At the bottom of the Budget Actuals, you will see a breakdown of the total expenses actually used, the estimated expenses, the total to be reported, and the variance between the amount to be reported and the total actual expenses.

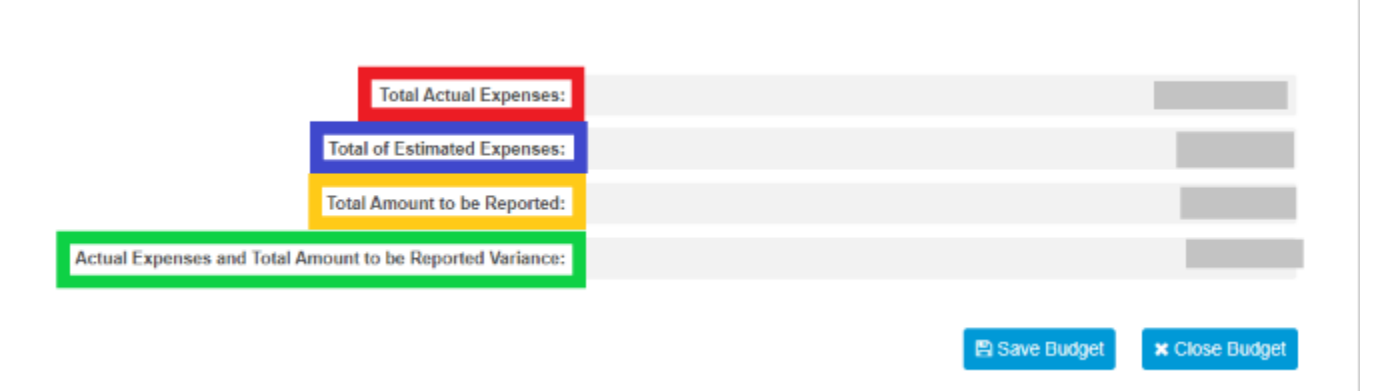

7. Be sure to click **Save Budget** as you enter the Estimated Budget as to not lose your work.

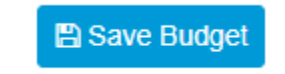

8. Click **Save My Work** along the way to ensure you keep the data previously entered.

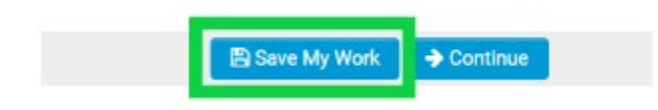

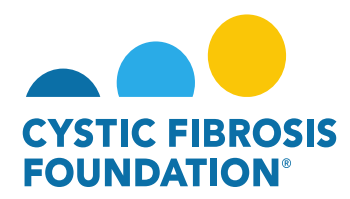

9. When you are finished filling out the ROE, click Continue

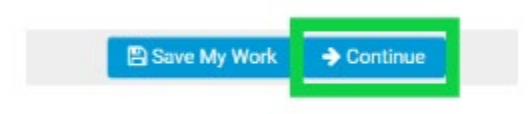

10. Here you may choose how your institution wishes to receive the remaining balance of the award (if applicable): Carry-Over, Refund Check, or Payment/Award Reduction

| * If balance ren | naining, select one |                           |
|------------------|---------------------|---------------------------|
| O Carry-Over     | O Refund Check      | O Payment/Award Reduction |

11. If you choose the Carry-Over option, you will need to explain the reason for un-expended funds. If the total Balance exceeds the carry over limit, you will need to choose how to address the discrepancy. You can receive a refund check or a payment/award reduction.

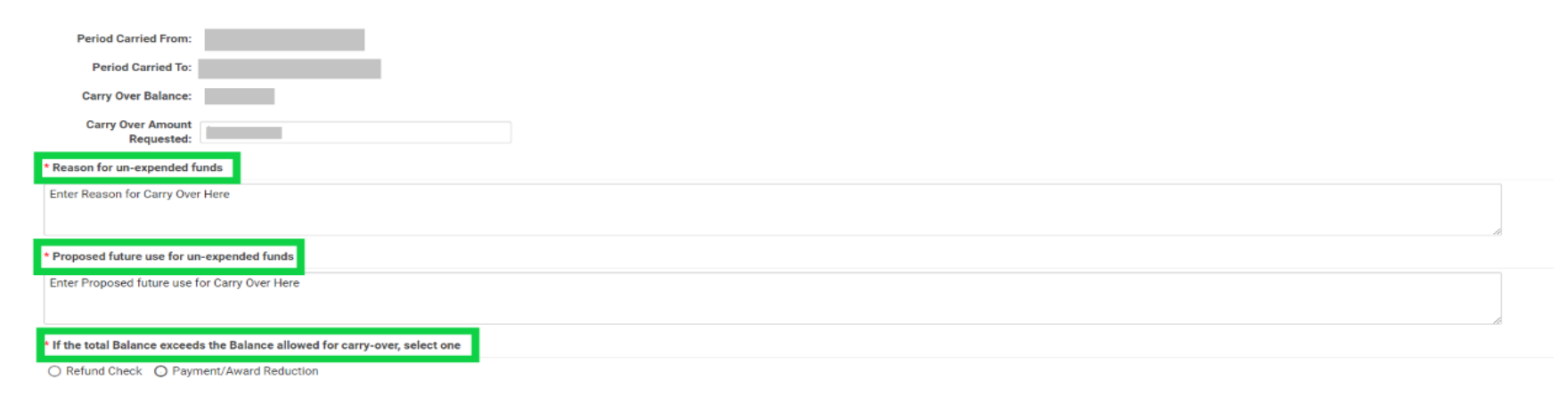

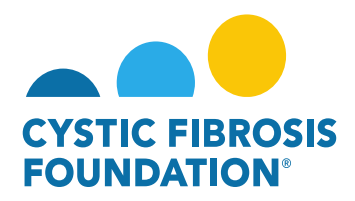

12. Next, add the Financial Officer who needs to review and approve the ROE for your institution. If the Financial Officer needs to be added, click **Add Financial Officer** to give them access to the ROE.

| I | Financial Officer                                                                                                    |
|---|----------------------------------------------------------------------------------------------------|
|   |                                                                                                    |
|   | Select the Financial Officer who is responsible for this project. If the correct contact is not listed use the Add Financial Officer button below to add the contact to the system. |
| 1 |                                                                                                    |
|   | ×                                                                                                    |
| I | Add Financial Officer                                                                                                    |

13. If at any time, you need to navigate away from the ROE but are not ready to submit the report, click **Save My Work** 

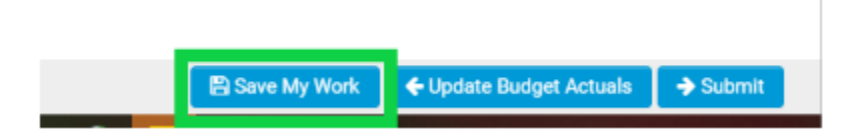

14. When you are ready to submit the Report of Expenditures for the CF Foundation Grants & Contracts office to review and approve click **Submit**. Once the **Submit** button has been clicked, changes cannot be made.

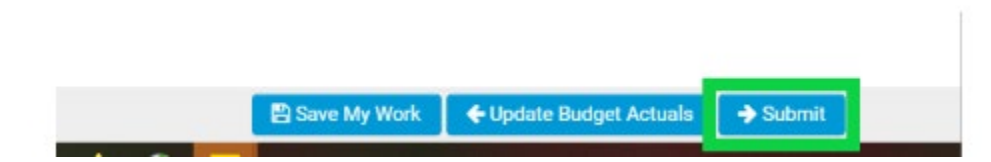

\*Please see "How to Enter in Financial Reports" for further guidance on the submission of the Report of Expenditures (ROE)

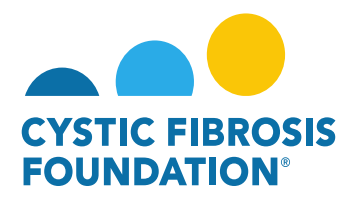

#### How to View Approved Report of Expenditures/Carryovers:

 You may find all your approved deliverables and financial reports by clicking on Completed Deliverables under My Activities. PLEASE NOTE: You will only be able to view deliverables associated to an Award if the <u>Principal Investigator</u> has added you as a contact to their award (Refer to "How to Add Contacts")

|                                                       | My Awards | My Applications | Funding Opportunities | External Requests | User Guide | Privacy & Security | 8 | ٠ | B |
|-------------------------------------------------------|-----------|-----------------|-----------------------|-------------------|------------|--------------------|---|---|---|
|                                                       |           |                 |                       |                   |            |                    |   |   |   |
| My Awards                                             |           |                 |                       |                   |            |                    |   |   | + |
| 1 0<br>Active Awards Past Awards                      |           |                 |                       |                   |            |                    |   |   |   |
| My Activities                                         |           |                 |                       |                   |            |                    |   | ł | + |
| 6 0 2<br>Upcoming Deliverables Submitted Deliverables |           |                 |                       |                   |            |                    |   |   |   |
| My Payments                                           |           |                 |                       |                   |            |                    |   |   | + |
| 1 1<br>Scheduled Payments Paid Payments               |           |                 |                       |                   |            |                    |   |   |   |

 On the Completed Deliverables page, you will find all completed deliverables for a given award. Click on Report of Expenditures of choice to view the carryover amount reviewed and approved. You can also view the Approved Carryover Amount under the Approved Carryover Amount coloumn.

| CYSTIC PIBROSIS<br>POUNDATION |                  |                        |                |                       | My Awards   | My Applications Funding Opportunities | External Requests User Guide | Privacy & Security | 8       | <b>≜</b> ₿        |
|-------------------------------|------------------|------------------------|----------------|-----------------------|-------------|---------------------------------------|------------------------------|--------------------|---------|-------------------|
| <b>←</b> •                    |                  |                        |                |                       |             |                                       |                              |                    |         |                   |
| Comple                        | ted Deliverables |                        |                |                       |             |                                       |                              |                    |         |                   |
|                               |                  |                        |                |                       |             |                                       |                              | × Q 1              | -3 of 3 | $\langle \rangle$ |
| #                             | Award Number     | Deliverable            | Completed Date | ≑ Status              | Prepared By | Description                           | Approved Carryover Amount    | t                  |         | \$                |
| 1                             | CC500            | Estimated Budget       | 04/22/2021     | Reviewed and Approved | Bruce Wayne |                                       |                              |                    |         |                   |
| 2                             | CC500            | Award Letter           | 04/27/2021     | Completed             |             |                                       |                              |                    |         |                   |
| <b>B</b> 3                    | CC500            | Report of Expenditures | 04/22/2021     | Reviewed and Approved | Bruce Wayne |                                       | \$10,000.00                  |                    |         |                   |

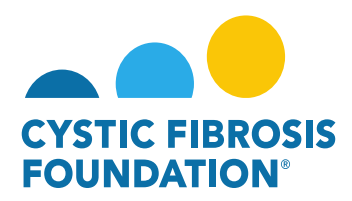

3. To download the approved Report of Expenditure, click the Print button next to Budget Actuals PDF.

|                                   |                                       |             |                         | My Awards | My Applicatio  | Funding Opportunities | External Reque | sts User Guide | Privacy & Security | •      | ٠   | 1 |
|-----------------------------------|---------------------------------------|-------------|-------------------------|-----------|----------------|-----------------------|----------------|----------------|--------------------|--------|-----|---|
| < <b>→</b>                        |                                       |             |                         |           |                |                       |                |                |                    | 2 of 2 | < > |   |
| 000192CC319 - R                   | eport of Expenditu                    | ures        |                         |           |                |                       |                |                |                    |        | >   | 1 |
| Activity Type:                    | Activity Type: Report of Expenditures |             |                         |           |                |                       |                |                |                    |        |     |   |
| Status:                           | Reviewed and Approved                 |             |                         |           |                |                       |                |                |                    |        |     |   |
| Activity Owner:                   | Bruce Wayne 🛛                         |             |                         |           |                |                       |                |                |                    |        |     |   |
| Submitted Date:                   | 08/05/2021                            |             |                         |           |                |                       |                |                |                    |        |     |   |
| Completed Date:                   | 08/05/2021                            |             |                         |           |                |                       |                |                |                    |        |     |   |
| CFF Award Number:                 |                                       | CC500       | Report Date:            | 08/       | 05/2021        |                       |                |                |                    |        |     |   |
| Center Number:                    |                                       | 500         | Principal Investigator: | Brue      | ce Wayne       |                       |                |                |                    |        |     |   |
| Program Number: 500               |                                       |             | Institution Name:       | CFF       | Hospital Found | lation                |                |                |                    |        |     |   |
| Award Amount:                     |                                       | \$44,685.00 | Budget Period:          | From      | m: 07          | 7/01/2019             | To: 06/3       | 30/2020        |                    |        |     |   |
| Award Period Start:               | 07/01/2019                            |             |                         |           |                |                       |                |                |                    |        |     |   |
| Award Period End:                 | 06/30/2020                            |             |                         |           |                |                       |                |                |                    |        |     |   |
| Budget PDF:                       | 🖨 Print                               |             |                         |           |                |                       |                |                |                    |        |     |   |
| Budget Actuals PDF:               | 🖨 Print                               |             |                         |           |                |                       |                |                |                    |        |     |   |
| Report of Expenditures<br>Form:   | 🖹 View / Save                         |             |                         |           |                |                       |                |                |                    |        |     |   |
| Signed Report of<br>Expenditures: |                                       |             |                         |           |                |                       |                |                |                    |        |     |   |
| Balance:                          | \$10,000.00                           |             |                         |           |                |                       |                |                |                    |        |     |   |
| Prepared By:                      | Bruce Wayne                           |             |                         |           |                |                       |                |                |                    |        |     |   |

4. To view your approved **Carry Over Amount**, scroll down to the bottom of the **Report of Expenditures** page. The **Carry Over Amount Requested** is the amount that has been approved.

#### ✓ CF Center Request for Carry-Over

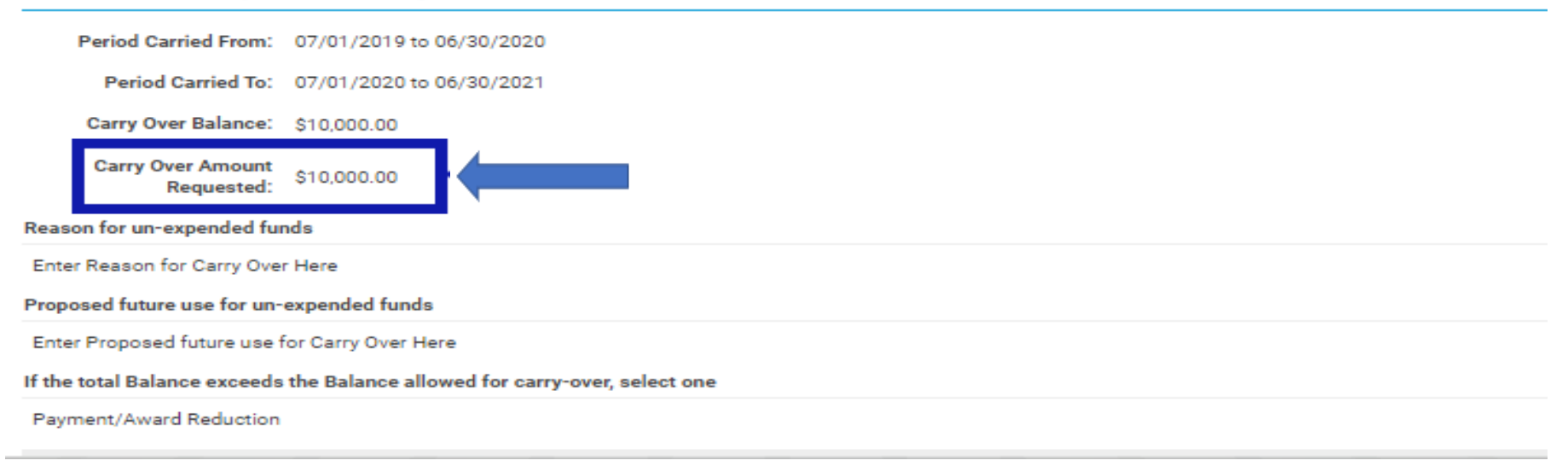

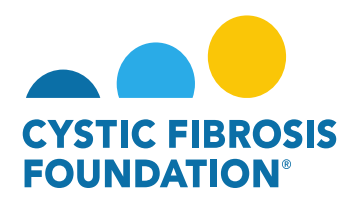

#### How to View Payments in the System and Associated Contingent Deliverables:

- 1. Log into <a href="https://awards.cff.org/">https://awards.cff.org/</a>
- 2. On the My Awards Dashboard, Click on Scheduled Payments under My Payments

|                                                                               | My Awards My Applications | Funding Opportunities | External Requests | User Guide | Privacy & Security | • | <b>▲ B</b> |
|-------------------------------------------------------------------------------|---------------------------|-----------------------|-------------------|------------|--------------------|---|------------|
| <ul> <li>←</li> </ul>                                                         |                           |                       |                   |            |                    |   |            |
| My Awards                                                                     |                           |                       |                   |            |                    |   | +          |
| 1 0<br>Active Awards Past Awards                                              |                           |                       |                   |            |                    |   |            |
| My Activities                                                                 |                           |                       |                   |            |                    |   | +          |
| 6<br>Upcoming Deliverables 0<br>Submitted Deliverables Completed Deliverables |                           |                       |                   |            |                    |   |            |
| My Payments                                                                   |                           |                       |                   |            |                    |   | +          |
| 1<br>Scheduled Payments                                                       |                           |                       |                   |            |                    |   |            |

3. On the Scheduled Payments page, you can view all scheduled payments for the Award for which you are affiliated. You must first be added as a contact to an award to see the payments. (For more information, see "How to Add Contacts").

| CYSTO<br>FOUN | PRECOS            |              |            | My Awards | My Applications | Funding Opportunities | External Requests | User Guide | Privacy & Security | â        | ۰ | B  |
|---------------|-------------------|--------------|------------|-----------|-----------------|-----------------------|-------------------|------------|--------------------|----------|---|----|
| ¢             | •                 |              |            |           |                 |                       |                   |            |                    |          |   |    |
| s             | cheduled Payments |              |            |           |                 |                       |                   |            |                    |          |   |    |
|               |                   |              |            |           |                 |                       |                   |            | ×Q                 | 1-1 of 1 | < | >  |
|               | #                 | Award Number | ≑ Date     |           |                 | Payment Amount        |                   |            |                    |          |   | \$ |
| \$            | 2                 | CC500        | 02/28/2020 |           |                 | \$22,342.50           |                   |            |                    |          |   |    |
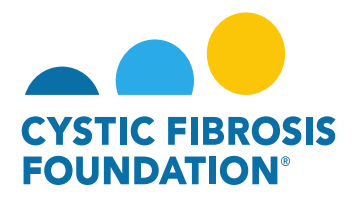

4. Once you click on a **Scheduled Payment**, the system will display the deliverable(s) associated with that payment that remain to be completed by the awardee before the payment can be scheduled. Associated payment(s) will remain contingent upon receipt and approval of the deliverable(s). All deliverable(s) received after the deadline will be queued for review and approval. Payment(s) will be released in the payment cycle following approval of deliverable(s).

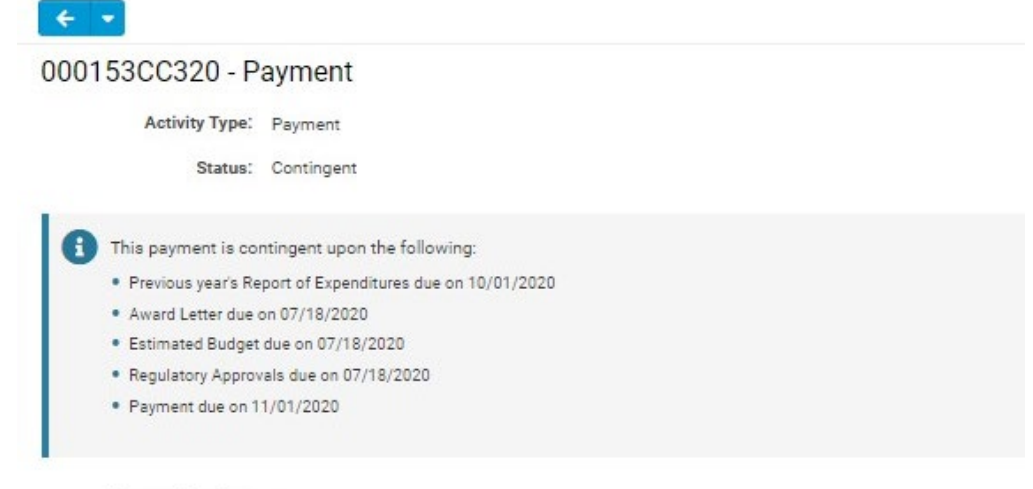

Payment Number: 2

5. You may also view all previously paid/issued payments by clicking on **Paid Payments** under **My Payments**.

|                                                        | My Awards | My Applications | Funding Opportunities | External Requests | User Guide | Privacy & Security | 8 | ۰ | B |
|--------------------------------------------------------|-----------|-----------------|-----------------------|-------------------|------------|--------------------|---|---|---|
| <ul> <li>←</li> <li>▼</li> </ul>                       |           |                 |                       |                   |            |                    |   |   |   |
| My Awards                                              |           |                 |                       |                   |            |                    |   | - | ÷ |
| 1 0<br>Active Awards Past Awards                       |           |                 |                       |                   |            |                    |   |   |   |
| My Activities                                          |           |                 |                       |                   |            |                    |   | - | ÷ |
| 6<br>Upcoming Deliverables 2<br>Completed Deliverables |           |                 |                       |                   |            |                    |   |   |   |
| My Payments                                            |           |                 |                       |                   |            |                    |   | - | ÷ |
| 1 1<br>Scheduled Payments Paid Payments                |           |                 |                       |                   |            |                    |   |   |   |

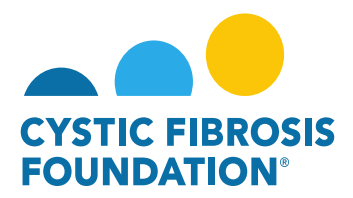

#### How to Complete the Renewal Budget & Progress Report:

1. All pending deliverables, including your financial reports, can be found by clicking on **Upcoming Deliverables** under **My Activities**.

<u>PLEASE NOTE</u>: You will only be able to view deliverables associated to an Award if the <u>Principal Investigator</u> has added you as a contact to their award (For more information, see refer to the guide "How to Add Contacts")

|                                                       | My Awards | My Applications | Funding Opportunities | External Requests | User Guide | Privacy & Security | 8 | <b>▲ B</b> |
|-------------------------------------------------------|-----------|-----------------|-----------------------|-------------------|------------|--------------------|---|------------|
| < •                                                   |           |                 |                       |                   |            |                    |   | _          |
| My Awards                                             |           |                 |                       |                   |            |                    |   | +          |
| 1 0<br>Active Awards Past Awards                      |           |                 |                       |                   |            |                    |   |            |
| My Activities                                         |           |                 |                       |                   |            |                    |   | +          |
| 3 0 2<br>Upcoming Deliverables Completed Deliverables |           |                 |                       |                   |            |                    |   |            |
| My Payments                                           |           |                 |                       |                   |            |                    |   | +          |
| 2<br>Scheduled Payments 0 Paid Payments               |           |                 |                       |                   |            |                    |   |            |

2. The Upcoming Deliverables page lists all outstanding deliverables for a given award. To begin, click on the **Renewal Budget & Progress Report.** 

<u>PLEASE NOTE</u>: Some Awards might have the "Renewal Budget" Deliverable listed instead of "Renewal Budget & Progress Report". The "Renewal Budget" Deliverable will still include the Progress Report.

| STREE. | THE ROSIS |                |              |                                  | My Award   | s My Applications | Funding Opportunities External Requests | User Guide Privacy & Security | 8        | ۰ | B |
|--------|-----------|----------------|--------------|----------------------------------|------------|-------------------|-----------------------------------------|-------------------------------|----------|---|---|
| ÷      | -         |                |              |                                  |            |                   |                                         |                               |          |   |   |
| Up     | comir     | g Deliverables |              |                                  |            |                   |                                         |                               |          |   |   |
|        |           |                |              |                                  |            |                   |                                         | ×Q                            | 1-2 of 2 | < | > |
|        | #         | Award ID       | Award Number | Deliverable                      | Deadline   | \$ Status         | Award Period                            | Description                   | 1        |   | ٥ |
| Þ      | ) 1       | 003294G221     | 003294G221   | Renewal Budget & Progress Report | 11/02/2022 | Pending           | 02/01/2022 - 01/31/2023                 |                               |          |   |   |
| e      | 2         | 003294G221     | 003294G221   | Report of Expenditures           | 04/30/2023 | Pending           | 02/01/2022 - 01/31/2023                 |                               |          |   |   |

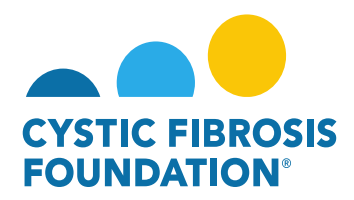

3. On the Renewal Budget & Progress Report page, click on **Begin Preparation** to begin. This will change the status of the Renewal Budget & Progress Report to **"In Progress"**.

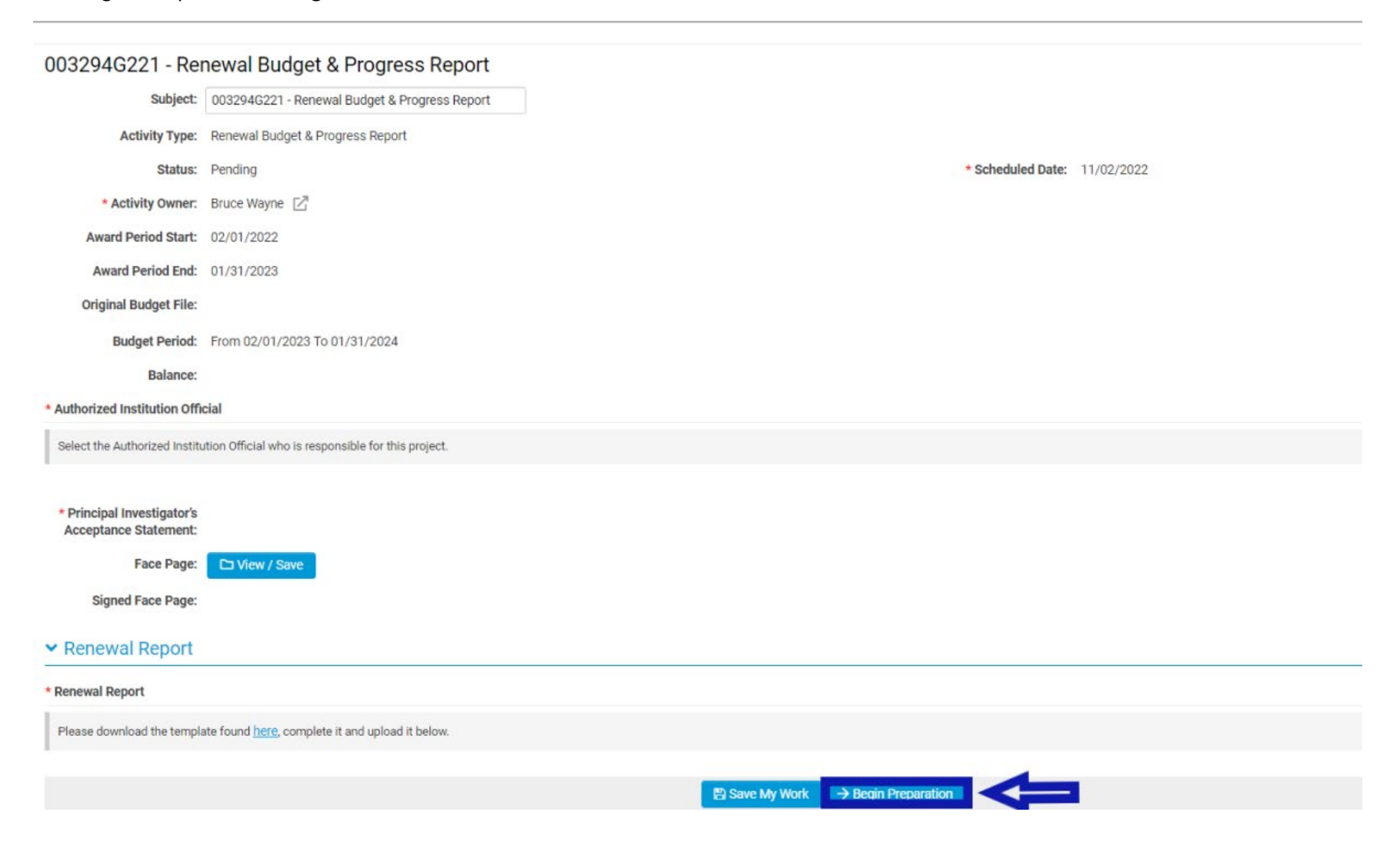

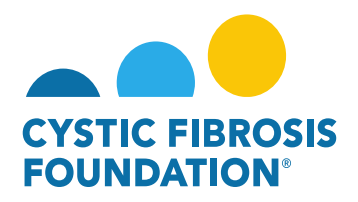

4. When the status of the Renewal Budget & Progress Report is in "In Progress" status, only the <u>Principal investigator</u> can enter in the Renewal Budget and Budget Justification. For support staff to receive access to the Renewal Budget and Budget Justification, the <u>Principal</u> <u>Investigator</u> must add the contact associated to the award to the Budget Access section. When the contact is added to the Budget Access section, the <u>Principal Investigator</u> must click Save My Work. This will allow for the contact added to the Budget Access section to edit and work on the Renewal Budget and Budget Justification.

<u>PLEASE NOTE</u>: You will only be able to view deliverables associated to an Award only if the <u>Principal Investigator</u> has added you as a contact to their award (For more information, see refer to the guide "How to Add Contacts")

| 003294G221 - Re                                              | newal Budget & Progress Report                                                                                                    | > ()                                                                                                    |
|--------------------------------------------------------------|----------------------------------------------------------------------------------------------------|----------------------------------------------------------------------------------------------------|
| Subject:                                                     | 003294G221 - Renewal Budget & Progress Report                                                                                      |                                                                                                    |
| Activity Type:                                               | Renewal Budget & Progress Report                                                                                                   |                                                                                                    |
| Status:                                                      | In Progress                                                                                                    | * Scheduled Date: 11/02/2022                                                                                                    |
| * Activity Owner:                                            | Bruce Wayne 🔀                                                                                                    |                                                                                                    |
| Award Period Start:                                          | 02/01/2022                                                                                                    |                                                                                                    |
| Award Period End:                                            | 01/31/2023                                                                                                    |                                                                                                    |
| Original Budget File:                                        |                                                                                                    |                                                                                                    |
| Budget Period:                                               | From 02/01/2023 To 01/31/2024                                                                                                    |                                                                                                    |
| Balance:                                                     |                                                                                                    |                                                                                                    |
| Budget Access                                                |                                                                                                    |                                                                                                    |
| Budget and report of expen-<br>them from the resulting list. | diture details can only be viewed by the Principal Investigator,<br>. If the contact does not appear they must first be added as a | CF Center Director [for care center grants] and Financial/Grants Officer. If any other contacts should have the ability to view and enter budget or report of expenditure details enter their name below and select<br>contact on the award. Multiple contacts can be selected. |
| Search and select                                            |                                                                                                    |                                                                                                    |
| * Authorized Institution Offi                                | cial                                                                                                    |                                                                                                    |
| Select the Authorized Institu                                | ution Official who is responsible for this project.                                                                                |                                                                                                    |
| Select One                                                   | ~                                                                                                    |                                                                                                    |
| * Principal Investigator's<br>Acceptance Statement:          |                                                                                                    |                                                                                                    |
| Face Page:                                                   | D View / Save                                                                                                    |                                                                                                    |
| Signed Face Page:                                            |                                                                                                    |                                                                                                    |
| ✓ Renewal Report                                             |                                                                                                    |                                                                                                    |
|                                                              |                                                                                                    | B Save My Work → Pending PI Acceptance                                                                                                    |

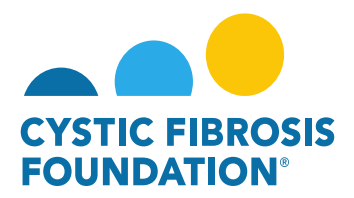

# How to Enter in the Renewal Budget & Budget Justification:

- 1. When the status of the Renewal Budget & Progress Report is in "In Progress" status, the <u>Principal Investigator</u> or any contact associated to the award that has been granted **Budget Access will be able to work on the Renewal Budget and Budget Justification.**
- 2. To begin, click on the **Open** button next to **Budget** under the **Renewal Budget** tab:

| 003294G221 - Rer                                    | 003294G221 - Renewal Budget & Progress Report      |  |  |  |  |  |
|-----------------------------------------------------|----------------------------------------------------|--|--|--|--|--|
| * Authorized Institution Offic                      | cial                                               |  |  |  |  |  |
| Select the Authorized Institu                       | tion Official who is responsible for this project. |  |  |  |  |  |
| Select One                                          | ~                                                  |  |  |  |  |  |
| * Principal Investigator's<br>Acceptance Statement: |                                                    |  |  |  |  |  |
| Face Page:                                          | D View / Save                                      |  |  |  |  |  |
| Signed Face Page:                                   |                                                    |  |  |  |  |  |
| > Renewal Report                                    |                                                    |  |  |  |  |  |
|                                                     |                                                    |  |  |  |  |  |
| ✓ Renewal Budget                                    |                                                    |  |  |  |  |  |
| Budget PDF:<br>Budget:                              | Print IZ Open                                      |  |  |  |  |  |
| Generated Budget PDF:                               |                                                    |  |  |  |  |  |
| <ul> <li>Budget Justificat</li> </ul>               | ion                                                |  |  |  |  |  |
| Budget Justification:                               | 🖨 Print                                            |  |  |  |  |  |
| Generated Budget<br>Justification PDF:              |                                                    |  |  |  |  |  |

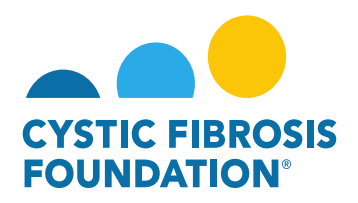

3. By clicking on **Open**, a pop-up window will appear for the Renewal Budget. In this window, the <u>Principal Investigator</u> or any contact associated to the award that has been granted Budget Access will be able to enter in the Budget for the Renewal Period. To enter in the Budget for the Renewal Period, **click on the + Sign** next to each Budget category to open the Budget Category line-items.

<u>PLEASE NOTE</u>: The **Renewal Budget** automatically populates based on the information submitted on the original **Application Budget**. You may update each budget line-item, if necessary, by editing the information in each budget cell.

| Year 2                                                                             |                         |           |            |
|------------------------------------------------------------------------------------|-------------------------|-----------|------------|
| Principal Investigator:                                                            | Bruce Wayne             | Award ID: | 003294G221 |
| Institution Name:                                                                  | CFF Hospital Foundation |           |            |
| Budget Period From:                                                                | 02/01/2023              | To:       | 01/31/2024 |
| Ф                                                                                  |                         |           |            |
| Salaries & Benefits (Salaries are restricted to the Federal salary cap (\$199,300) | .00 in 2022.)           |           |            |
| Salaries & Bonefits (Salaries are restricted to the Federal salary cap (\$199,300. | 00 in 2022.)            |           |            |

Year 2

| Principal Investigator: | Bruce Wayne             | Award ID: | 003294G221 |
|-------------------------|-------------------------|-----------|------------|
| Institution Name:       | CFF Hospital Foundation |           |            |
| Budget Period From:     | 02/01/2023              | To:       | 01/31/2024 |

| Salaries & Benefits (Salaries are re | ries & Benefits (Salaries are restricted to the Federal salary cap (\$199,300.00 in 2022.) |          |                                   |                  |                      |                 |             |   |
|--------------------------------------|--------------------------------------------------------------------------------------------|----------|-----------------------------------|------------------|----------------------|-----------------|-------------|---|
| Name                                 | Project Role                                                                               | % effort | Institutional Base Salary/Stipend | Salary Requested | Fringe Benefits Rate | Fringe Benefits | Amount      |   |
| Bruce Wayne                          | Principal Investigator 🗸                                                                   | 10.00%   | \$190,000.00                      | \$19,000.00      | 40.00%               | \$7,600.00      | \$26,600.00 | ٥ |
| Louis Lane                           | Graduate Student 🗸                                                                         | 10.00%   | \$190,000.00                      | \$19,000.00      | 30.00%               | \$5,700.00      | \$24,700.00 | 8 |
| Clark Kent                           | Co-Principal Investigator                                                                  | 10.00%   | \$190,000.00                      | \$10,000.00      | 30.00%               | \$2,000.00      | \$12,000.00 | ٥ |
|                                      |                                                                                            |          |                                   |                  | 1                    | Subtotal:       | \$63,300.00 |   |
| Budget Justification                 | af Justification                                                                           |          |                                   |                  |                      |                 |             |   |

O Add Salaries & Benefits Expense

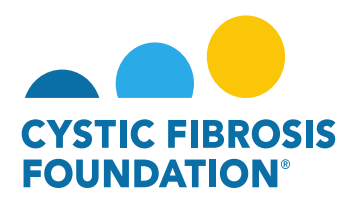

4. To **Delete** an Expense, click on the **X button** next to the line-item. To **Add** an Expense, click on the **+ Sign** under the Budget Category section.

| Name                 | Project Role              |   | % effort | Institutional Base Salary/Stipend | Salary Requested | Fringe Benefits Rate | Fringe Benefits | Amount      |   |
|----------------------|---------------------------|---|----------|-----------------------------------|------------------|----------------------|-----------------|-------------|---|
| Bruce Wayne          | Principal Investigator    | ~ | 10.00%   | \$190,000.00                      | \$19,000.00      | 40.00%               | \$7,600.00      | \$26,605    | 0 |
| Louis Lane           | Graduate Student          | * | 10.00%   | \$190,000.00                      | \$19,000.00      | 30.00%               | \$5,700.00      | \$24,700.00 | 0 |
| Clark Kent           | Co-Principal Investigator | * | 10.00%   | \$190,000.00                      | \$10,000.00      | 30.00%               | \$2,000.00      | \$12,000.00 | 0 |
|                      |                           |   |          |                                   |                  |                      | Subtotal:       | \$63,300.0  | 6 |
| Budget Justification |                           |   |          |                                   |                  |                      |                 |             |   |

5. For the **Budget Justification**, there will be a **Text Box** available under each Budget Category section. To complete the Budget Justification, enter in the justification for each category in the Text Box. Click **Save** located at the bottom of the pop-up window to save the Budget and Budget Justification.

**PLEASE NOTE:** If you enter in any expenses into a Budget Category, you must enter in the justification for that category. The system will **not allow** you to submit the **Renewal Budget if the Budget Justification Text Box is left blank.** 

| Salaries & Benefits (Sal    | aries are restricted to the Federal salary cap (\$ | 199,30 | 0.00 in 2022.) |                                   |                  |                                        |                                              |                                            |         |
|-----------------------------|----------------------------------------------------|--------|----------------|-----------------------------------|------------------|----------------------------------------|----------------------------------------------|--------------------------------------------|---------|
| Name                        | Project Role                                       |        | % effort       | Institutional Base Salary/Stipend | Salary Requested | Fringe Benefits Rate                   | Fringe Benefits                              | Amount                                     |         |
| Bruce Wayne                 | Principal Investigator                             | v      | 10.00%         | \$190,000.00                      | \$19,000.00      | 40.00%                                 | \$7,600.00                                   | \$26,600.00                                | 0       |
| Louis Lane                  | Graduate Student                                   | v      | 10.00%         | \$190,000.00                      | \$19,000.00      | 30.00%                                 | \$5,700.00                                   | \$24,700.00                                | 0       |
| Clark Kent                  | Co-Principal Investigator                          | ×      | 10.00%         | \$190,000.00                      | \$10,000.00      | 30.00%                                 | \$2,000.00                                   | \$12,000.00                                | 0       |
|                             |                                                    |        |                |                                   |                  |                                        | Subtotal:                                    | \$63,300.00                                |         |
| Budget Justification        |                                                    |        |                |                                   |                  | This section is where you enter in the | Budget Justification for the Budget Category | Visted-You must enter in the justification | on here |
| O Add Salaries & Benefits E | Expense                                            |        |                |                                   |                  |                                        |                                              |                                            |         |

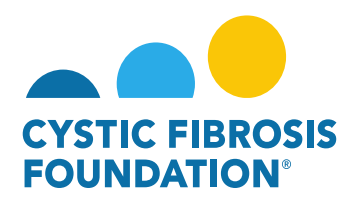

6. Once all the Renewal Period Expenses and the Budget Justification for each Budget Category have been entered in, Click **Save** at the bottom of the Budget window to save the Renewal Budget information. **If allowable (see RFA Guidelines)**, please complete the Indirect Costs field. Click **Close Budget** to close the pop-up window.

| Budget - Wor     | k - Microsoft Edge                                                    |                                                         |                                                     | _                 |        |
|------------------|-----------------------------------------------------------------------|---------------------------------------------------------|-----------------------------------------------------|-------------------|--------|
| https://c        | ff.smartsimplebk.com/s_viewpagefield.jsp?fieldid=1681477&co           | odedid=RHN2JF0aFjEeFIAYH0okIxUkNS0mc3A9                 | H2JbUEBEY19f&islb                                   | =0&exportpdf=0    | D      |
| Budget Justifica | tion                                                                  | This is the Budge                                       | et Justification for the                            | Other Expenses (I | ndired |
| Add Other        | Expense (Indirects Allowed)                                           |                                                         |                                                     |                   |        |
| Other Exp        | enses (Indirects Not Allowed) (Itemize by category, e.g., education n | naterials, minor equipment.)                            |                                                     |                   |        |
| Category         | Description                                                           | Number                                                  | Unit Cost                                           | Amount            |        |
| Tuition          | Tuition for Louis Lane                                                | 1                                                       | \$500.00                                            | \$500.00          | C      |
|                  |                                                                       |                                                         | Subtotal:                                           | \$500.00          |        |
| Budget Justifica | ition                                                                 | This is the Budge                                       | et Justification for the                            | Other Expenses (I | ndire  |
| Add Other        | Expense (Indirects Not Allowed)                                       | Maximum Am                                              | Total Direct Costs:<br>ount for Period \$100,000.00 | \$87,300.00       |        |
|                  |                                                                       | Modifie                                                 | d Total Direct Costs:                               | \$76,800.00       |        |
|                  |                                                                       | (If allowable, Refer to CFF Policies and Guidelines, Mr | Indirect Costs:<br>ust be less than \$9,276.00.)    | \$9,000.00        |        |
|                  |                                                                       | Tota                                                    | al Estimated Budget:                                | \$96,300.00       |        |
|                  |                                                                       | ⇒                                                       | Save Year 2                                         | X Close Budget    | K      |

7. To view the entire Renewal Budget as a PDF, click Print next to Budget PDF under the Renewal Budget tab. To view the entire Budget Justification as a PDF, click Print next to Budget Justification under the Budget Justification tab.

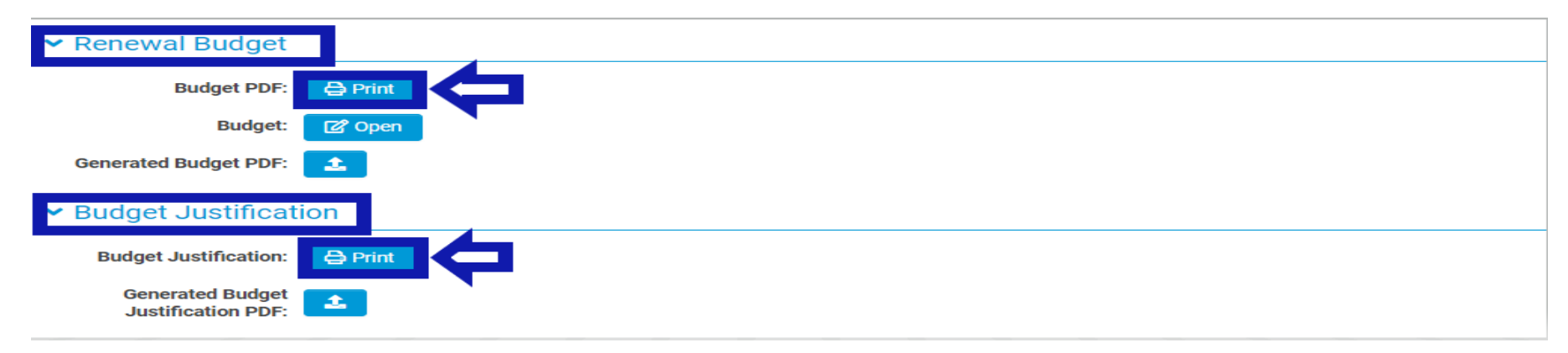

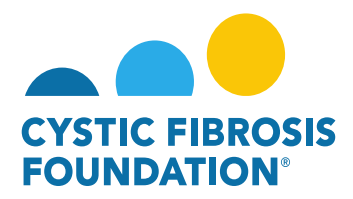

## How to Submit the Renewal Report:

1. To submit the **Renewal Report**, download the template located under the **Renewal Report** tab.

| ✓ Renewal Report            |                                                                           |  |  |  |  |
|-----------------------------|---------------------------------------------------------------------------|--|--|--|--|
| * Renewal Report            |                                                                           |  |  |  |  |
| Please download the templat | Please download the template found here, complete it and upload it below. |  |  |  |  |
| 2                           | <b>ሰ</b>                                                                  |  |  |  |  |

2. A word document labeled Renewal-Progress-Report-CFF-GMS will be downloaded. The document provides instructions for the Renewal Progress Report and should be used as a template to complete the Renewal Progress Report. **To submit the Renewal Progress Report**, upload the completed copy of the Renewal Progress Report by clicking on the Upload button under the Renewal Report tab.

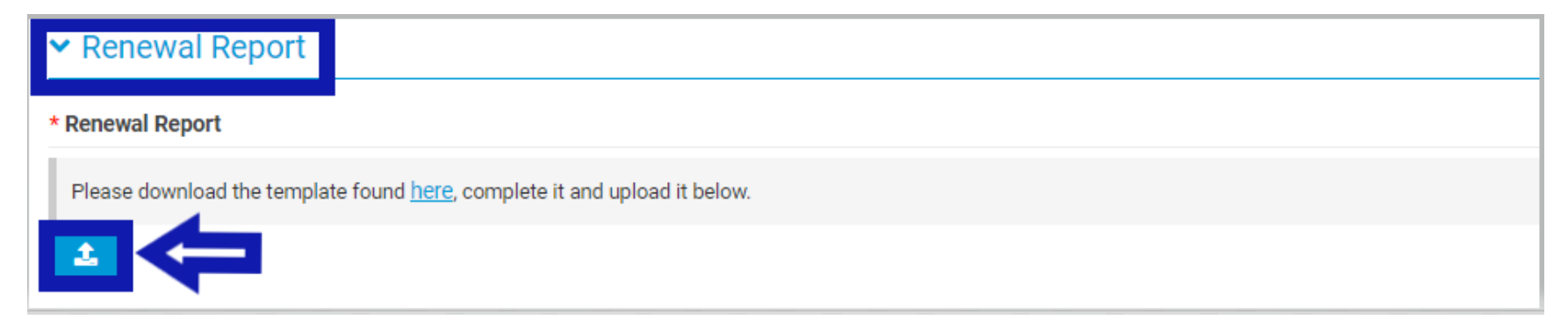

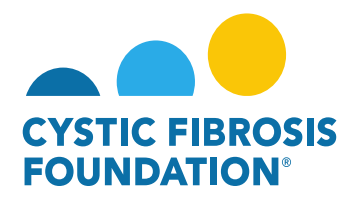

## How to submit the final Renewal Budget and Report to CFF:

1. After the Renewal Report, Renewal Budget and Budget Justification have been completed, **enter in the Authorized Institutional Official** under the Authorized Institutional Official search box. Click Save My Work once the Authorized Institutional Official has been entered.

**<u>PLEASE NOTE</u>**: The Authorized Institutional Official will only appear if that contact has been associated to the award. (For more information, refer to the guide "How to Add Contacts")

| 003294G221 - Rei                                             | val Budget & Progress Report > (1)                                                                                                    | đ |
|--------------------------------------------------------------|----------------------------------------------------------------------------------------------------|---|
| Subject:                                                     | 294G221 - Renewal Budget & Progress Report                                                                                                    |   |
| Activity Type:                                               | ewal Budget & Progress Report                                                                                                    |   |
| Status:                                                      | rogress * Scheduled Date: 11/02/2022                                                                                                    |   |
| * Activity Owner:                                            | be Wayne [2]                                                                                                    |   |
| Award Period Start:                                          | 01/2022                                                                                                    |   |
| Award Period End:                                            | 31/2023                                                                                                    |   |
| Original Budget File:                                        |                                                                                                    |   |
| Budget Period:                                               | n 02/01/2023 To 01/31/2024                                                                                                    |   |
| Balance:                                                     |                                                                                                    |   |
| Budget Access                                                |                                                                                                    | _ |
| Budget and report of expen-<br>them from the resulting list. | details can only be viewed by the Principal Investigator, CF Center Director [for care center grants] and Financial/Grants Officer. If any other contacts should have the ability to view and enter budget or report of expenditure details enter their name below and select contact does not appear they must first be added as a contact on the award. Multiple contacts can be selected. |   |
| Clark Kent ×                                                 | ×                                                                                                    |   |
| * Authorized Institution Offi                                |                                                                                                    |   |
| Select the Authorized Institu                                | official who is responsible for this project.                                                                                                    |   |
| Jack Slow                                                    |                                                                                                    |   |
| * Principal Investigator's<br>Acceptance Statement:          |                                                                                                    |   |
| Face Page:                                                   | View / Save                                                                                                    |   |
| Signed Face Page:                                            |                                                                                                    |   |
| > Renewal Report                                             | P Save My Work - Derriting PL Acceptance                                                                                                    |   |
|                                                              |                                                                                                    |   |

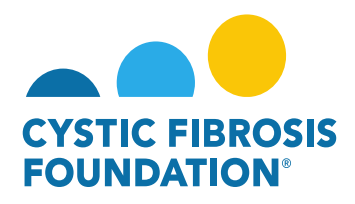

2. After the Renewal Budget & Progress Report has been saved, click **Pending PI Acceptance** to move the Renewal Budget & Progress Report forward. This will move the status of the Renewal Budget & Progress Report from "**In Progress**" to "**Pending PI Acceptance**".

| > Renewal Report |                                            |  |
|------------------|--------------------------------------------|--|
|                  | Save My Work       → Pending PI Acceptance |  |

3. In **Pending PI Acceptance** status, the <u>Principal Investigator</u> must log in, **click on Upcoming Deliverables under My Activities**, and select the Renewal Budget & Progress Report that has the status "**Pending PI Acceptance**".

| My A  | Activities                        |                        |                                  |                                          |                           |                                         |            |                    |  |
|-------|-----------------------------------|------------------------|----------------------------------|------------------------------------------|---------------------------|-----------------------------------------|------------|--------------------|--|
|       | <b>2</b><br>Upcoming Deliverables | 0<br>Submitted Deliver | rables Completed Deliverables    |                                          |                           |                                         |            |                    |  |
|       |                                   |                        |                                  |                                          | My Awards My Applications | Funding Opportunities External Requests | User Guide | Privacy & Security |  |
| Upcon | ning Deliverables                 |                        |                                  |                                          |                           |                                         |            |                    |  |
|       |                                   |                        |                                  |                                          |                           |                                         |            | × Q 1-2 of 2       |  |
| #     | Award ID 🗘                        | Award Number           | Deliverable                      | Deadline                                 | ≑ Status                  | Award Period                            | 1          | Description        |  |
| 1     | 003294G221                        | 003294G221             | Renewal Budget & Progress Report | 11/02/2022 Pending PI Acceptance 02/01/2 |                           | 02/01/2022 - 01/31/2023                 |            |                    |  |

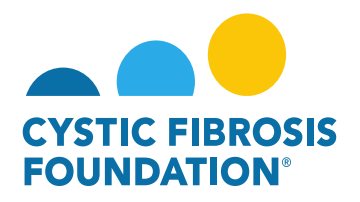

4. On the Renewal Budget & Progress Report page, the <u>Principal Investigator</u> can review the Renewal Report, Renewal Budget and Budget Justification and make any edits if necessary. To submit the Renewal Budget & Progress Report, the <u>Principal Investigator</u> must provide their approval by clicking the check box next to the Principal Investigator's Acceptance Statement. Once the check box has been marked, the <u>Principal Investigator</u> can submit the entire Renewal Budget & Progress Report for signature by clicking on the Pending Signature button.

| 003294G221 - Rei                                             | newal Budget & Progress Report                                                                                                   |                                                                                                    |
|--------------------------------------------------------------|----------------------------------------------------------------------------------------------------|----------------------------------------------------------------------------------------------------|
| Subject:                                                     | 003294G221 - Renewal Budget & Progress Report                                                                                    |                                                                                                    |
| Activity Type:                                               | Renewal Budget & Progress Report                                                                                                 |                                                                                                    |
| Status:                                                      | Pending PI Acceptance                                                                                                    | * Scheduled Date: 11/02/2022                                                                                                    |
| * Activity Owner:                                            | Bruce Wayne 🔀                                                                                                    |                                                                                                    |
| Award Period Start:                                          | 02/01/2022                                                                                                    |                                                                                                    |
| Award Period End:                                            | 01/31/2023                                                                                                    |                                                                                                    |
| Original Budget File:                                        |                                                                                                    |                                                                                                    |
| Budget Period:                                               | From 02/01/2023 To 01/31/2024                                                                                                    |                                                                                                    |
| Balance:                                                     |                                                                                                    |                                                                                                    |
| Budget Access                                                |                                                                                                    |                                                                                                    |
| Budget and report of expen-<br>them from the resulting list. | diture details can only be viewed by the Principal Investigator,<br>If the contact does not appear they must first be added as a | CF Center Director [for care center grants] and Financial/Grants Officer. If any other contacts should have the ability to view and enter budget or report of e<br>contact on the award. Multiple contacts can be selected. |
| Clark Kent ×                                                 | ×                                                                                                    |                                                                                                    |
| * Authorized Institution Offi                                | cial                                                                                                    |                                                                                                    |
| Select the Authorized Institu                                | Official who is responsible for this project.                                                                                    |                                                                                                    |
| Jack Slow                                                    | ×~                                                                                                    |                                                                                                    |
| * Principal Investigator's<br>Acceptance Statement:          | ✓ I certify that the statements herein are true, complete<br>submission of this Renewal Progress Report.                         | r, and accurate to the best of my knowledge. I accept responsibility for the scientific conduct of the project and will provide any additional require                                                                      |
| Face Page:                                                   | D View / Save                                                                                                    |                                                                                                    |
| Signed Face Page:                                            |                                                                                                    |                                                                                                    |
|                                                              |                                                                                                    |                                                                                                    |
|                                                              |                                                                                                    | Save My Work → Pending Signature                                                                                                    |

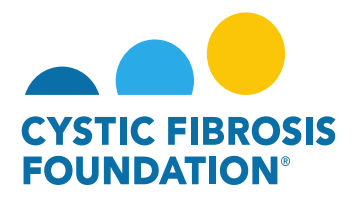

#### **Renewal Budget & Progress Report Review Process:**

- The status of the Renewal Budget & Progress Report will move from "Pending PI Acceptance" to "Pending Signature" once the <u>Principal</u> <u>Investigator</u> clicks on the Pending Signature button. In Pending Signature status, the Renewal Budget & Progress Report will go through the Adobe Signature process <u>outside</u> of the Grants Management System.
- 2. Adobe Signature will first route the entire Renewal Budget & Progress Report to the <u>Principal Investigator's</u> email inbox for e-signature. Once the <u>Principal Investigator</u> provides their e-signature through the Adobe Signature email, Adobe Signature will route the entire Renewal Budget & Progress Report to the <u>Authorized Institutional Official's</u> email inbox for e-signature. When the <u>Authorized</u> <u>Institutional Official</u> provides their e-signature, the Renewal Budget & Progress Report will move from Pending Signature status to <u>Submitted</u> status on the Grants Management System.
- 3. To view the submitted Renewal Budget & Progress Report, click on Submitted Deliverables under the My Activities tab.

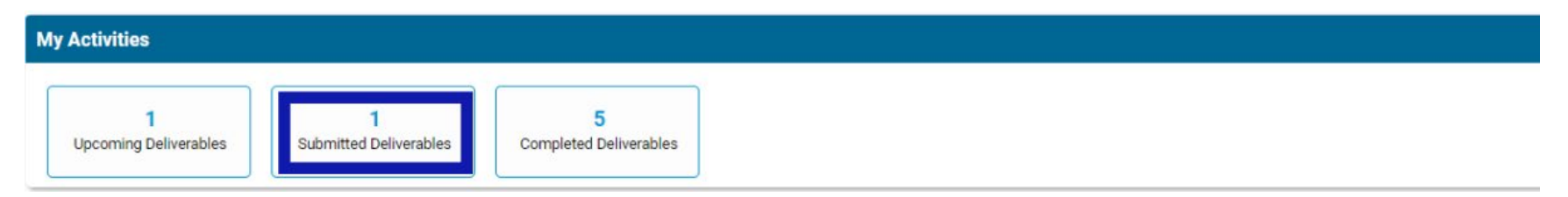

#### 4. Click on the Renewal Budget & Progress Report in Submitted status.

| Submitted Deliverables |            |              |                                  |            |           |                         |              |                   |  |
|------------------------|------------|--------------|----------------------------------|------------|-----------|-------------------------|--------------|-------------------|--|
|                        |            |              |                                  |            |           |                         | × Q 1-1 of 1 | $\langle \rangle$ |  |
| #                      | Award ID   | Award Number | Deliverable                      | Deadline   | \$ Status | Award Period            | Description  | \$                |  |
| D 1                    | 003294G221 | 003294G221   | Renewal Budget & Progress Report | 11/02/2022 | Submitted | 02/01/2022 - 01/31/2023 |              |                   |  |

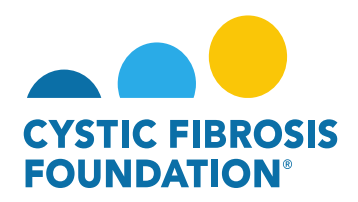

5. On the Renewal Budget & Progress Report page, click on the View/Save button next to Face Page. This will open a pop-up window labeled Face Page which will have the <u>Principal Investigator</u> and <u>Authorized Institutional Official</u> e-signatures listed. To view the entire Renewal Budget & Progress Report which includes the Renewal Report, Renewal Budget, and Budget Justification, click on the Export as PDF button on the top left corner of the pop-up window.

|                                                                                                    | Face Page - Work - Microsoft Edge                                                |                                                                      | - 0                                                                          | ×          |  |  |  |
|----------------------------------------------------------------------------------------------------|----------------------------------------------------------------------------------|----------------------------------------------------------------------|------------------------------------------------------------------------------|------------|--|--|--|
| 003294G221 - Renewal Budget & Progress Report                                                                                                    | https://cff.smartsimplebk.com                                                    | /s_viewpagefield.jsp?fieldid=1682343&co                              | dedid=RHN2JF0aFjEeFIAYH0oklxUkNS0mc                                          | Q          |  |  |  |
| Subject: 003294G221 - Renewal Budget & Progress Report                                                                                                    | Export as PDF                                                                    |                                                                      |                                                                              |            |  |  |  |
| Activity Type: Renewal Budget & Progress Report                                                                                                    |                                                                                  |                                                                      |                                                                              | <b>^</b>   |  |  |  |
| Status: Submitted                                                                                                    | FOUNDATION                                                                       |                                                                      |                                                                              |            |  |  |  |
| Activity Owner: Bruce Wayne                                                                                                    |                                                                                  |                                                                      |                                                                              |            |  |  |  |
|                                                                                                    |                                                                                  | CFF Award Renewal Face Pag                                           | ge                                                                           |            |  |  |  |
| Award Period Start: 02/01/2022                                                                                                    | Type of Award: Research Grant                                                    |                                                                      | CFF Award #: 003294G221                                                      |            |  |  |  |
| Award Period End: 01/31/2023                                                                                                    | Principal Investigator (PI): Bruce Wayne                                         |                                                                      |                                                                              |            |  |  |  |
| Original Budget File: Institution: CFF Hospital Foundation                                                                                                    |                                                                                  |                                                                      |                                                                              |            |  |  |  |
| onginal bauget ne.                                                                                                    | Project Title: Research Award                                                    |                                                                      |                                                                              |            |  |  |  |
| Budget Period: From 02/01/2023 To 01/31/2024                                                                                                    | Proposed Renewal Period:2023-02-01                                               |                                                                      |                                                                              |            |  |  |  |
| Balance: Proposed Renewal Amount: \$110,740.00                                                                                                    |                                                                                  |                                                                      |                                                                              |            |  |  |  |
| Budget Access                                                                                                    | PI Contact Information:                                                          | Mailing Address:<br>4550 Montgomery Ave., Suite 1100 N,              | Institution:<br>CFF Hospital Foundation                                      |            |  |  |  |
| Budget and report of expenditure details can only be viewed by the Principal Investigator, them from the resulting list. If the contact does not appear they must first be added as a c |                                                                                  | Bethesda, MD, United States<br>20641                                 | E-mail Address:<br>brucewayne@lake.fake<br>Telephone Number:<br>301-555-1215 | eport of e |  |  |  |
| Clark Kent                                                                                                    |                                                                                  | PRINCIPAL INVESTIGATOR AND INSTITUTIONAL A                           | ASSURANCES                                                                   |            |  |  |  |
| Authorized Institution Official                                                                                                    | Human Subjects:                                                                  | Human Subjects Assurance #: 234124<br>IRB Status and Date: Pending   |                                                                              |            |  |  |  |
| Select the Authorized Institution Official who is responsible for this project.                                                                                                    | IRB approval is required as a contingend                                         | y of payment.                                                        |                                                                              |            |  |  |  |
| Jack Slow                                                                                                    | Vertebrate Animals:                                                              | Animal Welfare Assurance #: 124124<br>IACUC Status and Date: Pending |                                                                              |            |  |  |  |
| Principal Investigator's I certify that the statements herein are true, complete, ar                                                                                                    | te, ar Recombinant DNA: Biohazards: No Yes<br>No Yes IBC Status and Date:Pending |                                                                      |                                                                              |            |  |  |  |
| Acceptance statement: or this kenewal Progress keport.                                                                                                    | Awardee must provide copies of rDNA and/or IBC approvals upon request.           |                                                                      |                                                                              |            |  |  |  |
| Face Page: 🗅 View / Save                                                                                                    | Invention Disclosures/Patents?                                                   | No Yes, all relevant invention disclo                                | osure and/or patent information is included in this                          | •          |  |  |  |
| Circuit Face Dece                                                                                                    |                                                                                  |                                                                      |                                                                              |            |  |  |  |

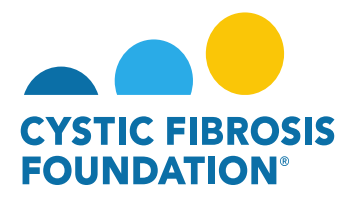

## **Renewal Budget & Progress Report Review Process:**

# If Renewal Budget & Progress Report is Approved:

 When the Renewal Budget & Progress Report is in Submitted status, the Renewal Budget & Progress Report will be reviewed by the CFF Program Officer and CFF Program Administrator associated to the award. If approved by both the CFF Program Officer and CFF Program Administrator, the status of the Renewal Budget & Progress Report will move from Submitted to Completed status. You will find the approved Renewal Budget & Progress Report in the Completed Deliverables section under My Activities. An Award Letter for the Renewal Period will be issued out shortly after. You will be able to view the Award Letter in the Upcoming Deliverables section under My Activities once it has been issued.

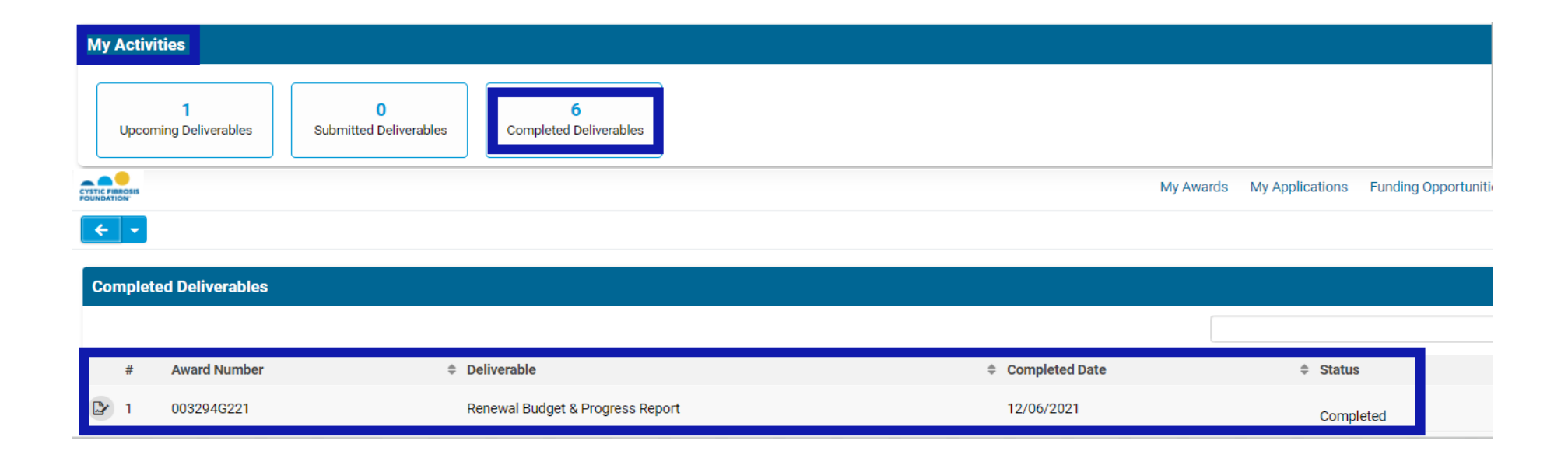

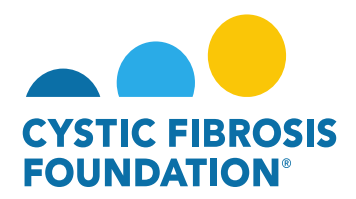

## If Renewal Budget & Progress Report has Revisions Requested by CFF:

 When the Renewal Budget & Progress Report is in Submitted status, the Renewal Budget & Progress Report will be reviewed by the CFF Program Officer and CFF Program Administrator associated to the award. If revisions are being requested from CFF, you will find that the Renewal Budget & Progress Report has reverted from Submitted status to Revisions Requested status. You can find the Renewal Budget & Progress Report with the Revisions Requested in the Upcoming Deliverables section under My Activities.

| Му   | Activities         |              |                          |                             |            |                           |                                         |            |                    |          |          |   |
|------|--------------------|--------------|--------------------------|-----------------------------|------------|---------------------------|-----------------------------------------|------------|--------------------|----------|----------|---|
|      | 2<br>Upcoming Deli | verables     | 0<br>nitted Deliverables | 5<br>Completed Deliverables |            |                           |                                         |            |                    |          |          |   |
|      | 15                 |              |                          |                             |            | My Awards My Applications | Funding Opportunities External Requests | User Guide | Privacy & Security | â        | <b>.</b> | B |
| ÷    |                    |              |                          |                             |            |                           |                                         |            |                    |          |          |   |
| Upco | ming Deliverables  |              |                          |                             |            |                           |                                         |            |                    |          |          |   |
|      |                    |              |                          |                             |            |                           |                                         |            | хQ                 | 1-2 of 2 | < 1      | > |
| #    | Award ID           | Award Number | Deliverable              |                             | Deadline   | ≑ Status                  | Award Period                            |            | Description        | n        |          | ¢ |
| D 1  | 003294G221         | 003294G221   | Renewal Budget           | & Progress Report           | 11/02/2022 | Revisions Requested       | 02/01/2022 - 01/31/2023                 |            |                    |          |          |   |

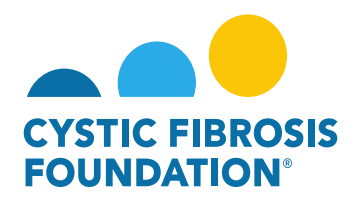

2. On the Renewal Budget & Progress Report page, the <u>Principal Investigator</u> can find what revisions have been requested under the **External Revisions** section on the bottom of the page.

**PLEASE NOTE:** External Revisions section is only viewable to the <u>Principal Investigator</u>.

| 003294G221 - Rer                                    | newal Budget & Progress Report                                                                                                    |
|-----------------------------------------------------|----------------------------------------------------------------------------------------------------|
| * Authorized Institution Office                     | cial                                                                                                    |
| Select the Authorized Institu                       | ition Official who is responsible for this project.                                                                                                    |
| Jack Slow                                           | x ~                                                                                                    |
| * Principal Investigator's<br>Acceptance Statement: | I certify that the statements herein are true, complete, and accurate to the best of my knowledge. I accept responsibility for the scientific conduct of the project and will provide any additional required submission of this Renewal Progress Report. |
| Face Page:                                          | Ca View / Save                                                                                                    |
| Signed Face Page:                                   |                                                                                                    |
| > Renewal Report                                    |                                                                                                    |
|                                                     |                                                                                                    |
| > Renewal Budget                                    |                                                                                                    |
|                                                     |                                                                                                    |
| > Budget Justificati                                | ion                                                                                                    |
|                                                     |                                                                                                    |
| Generated Budget<br>Justification PDF:              |                                                                                                    |
|                                                     | □ File Name ▲                                                                                                    |
|                                                     | 003294G221Estimated_Budget.pdf                                                                                                    |
|                                                     |                                                                                                    |
| * External Revisions                                |                                                                                                    |
| Please revise the Renewal F                         | Report to include additional information about the Research on the Project. Please also revise the Renewal Budget to include the Salary information for the Co-Investigator. Thank you.                                                                   |
|                                                     | B Save My Work → Pending Signature                                                                                                    |

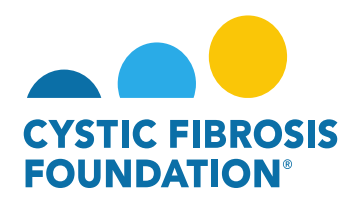

3. The <u>Principal Investigator</u> or any contact associated to the award that has been granted Budget Access can edit the Renewal Budget & Progress Report when the report is in Revisions Requested status. After making all requested revisions to the Renewal Budget & Progress Report, click Save My Work to save all the revisions.

**PLEASE NOTE:** Only the <u>Principal Investigator</u> can see the External Revisions Requested section. If the <u>Principal Investigator</u> wants a contact with Budget Access to revise the Renewal Budget & Progress Report, the <u>Principal Investigator</u> must inform the contact with Budget Access what revisions are being requested by CFF.

4. To submit the Renewal Budget & Progress Report with all the completed revisions, the <u>Principal Investigator</u> will need to click on **Pending Signature** on the Renewal Budget & Progress Report page to submit the revised Renewal Budget & Progress Report. The report will go through the same signature process in Step 2 of "Renewal Budget & Progress Report Review Process."

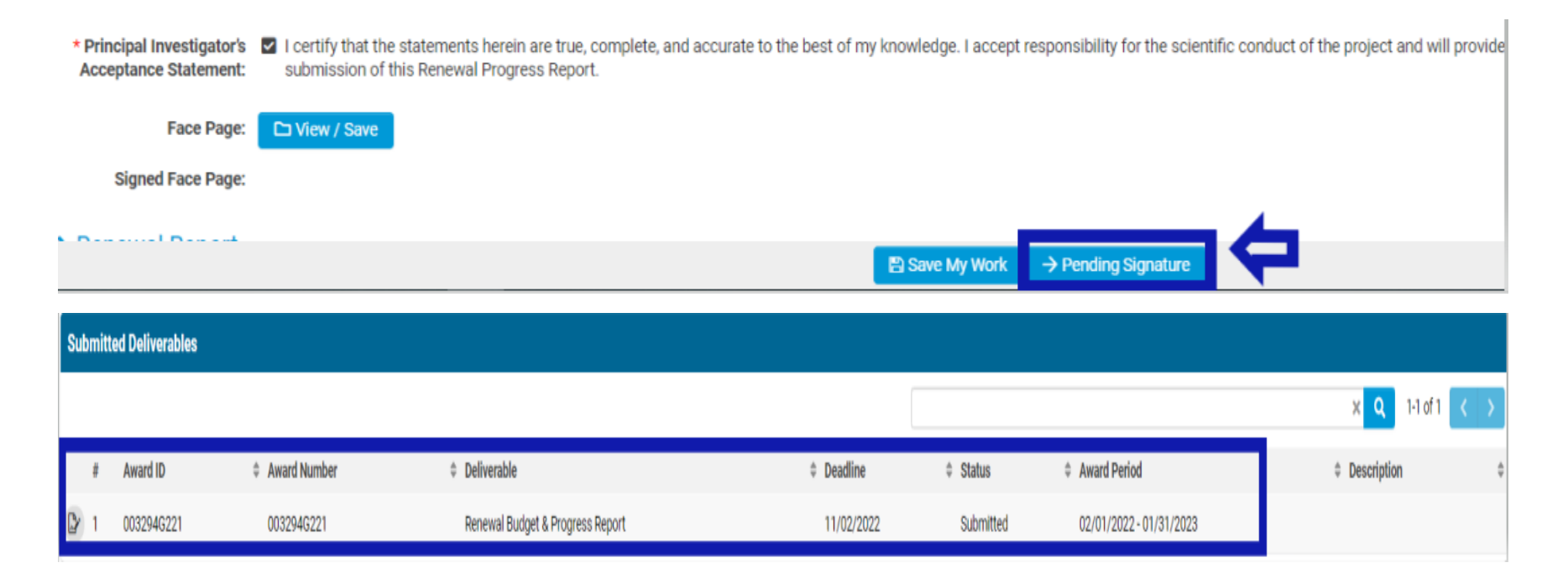

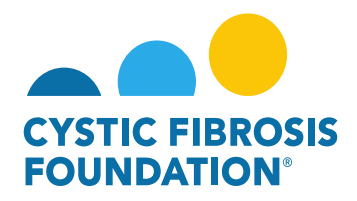

# **No-Cost Extension Requests (NCE)**

In the event the research/project is not completed within the project period, a no-cost extension request (NCE) must be submitted in the Grants Management System **no sooner** than 90 days before the end of the project period. A no-cost extension may be requested only for the final funding year, and the requested end date may not exceed one (1) year from the current end date of the project. Multiple no-cost extensions may be considered based on the research involved. Approvals of no-cost extensions **are not guaranteed**, and failure to request a no-cost extension may result in the forfeiture of funds.

| Status     | Draft      | Pending     | In Progress       | Pending PI     | Pending AIO | Revisions     | Submitted           | Pending PA     | Completed   |
|------------|------------|-------------|-------------------|----------------|-------------|---------------|---------------------|----------------|-------------|
|            |            |             |                   | Acceptance     | Acceptance  | Requested     |                     | Acceptance     |             |
| Definition | NCE        | NCE is      | NCE is filled out | NCE is pending | NCE is      | NCE has       | NCE is              | NCE is pending | NCE has     |
|            | request is | pending     | but has not yet   | the Principal  | pending the | been          | submitted           | the Program    | been        |
|            | now        | submission  | been submitted    | Investigator's | Authorized  | reviewed by   | and pending         | Administrators | reviewed    |
|            | created    |             | for the Principal | Approval       | Institution | CFF and was   | CFF review          | (CFF) Approval | and         |
|            |            |             | Investigator's    |                | Official's  | sent back     |                     |                | approved by |
|            |            |             | Approval          |                | Approval    | for revisions |                     |                | CFF         |
|            |            |             |                   |                |             | requested     |                     |                |             |
|            |            |             |                   |                |             |               |                     |                |             |
| Location   | Poquost    | Ponding NCE | Ponding NCE       | Ponding NCE    | Ponding NCE | Donding       | Under               | Linder Poviow  | Completed   |
| Location   | Request    | Pending NCE | Pending NCE       | Pending NCE    | Pending NCE | Pending       | Dider<br>Deview NCE | Under Keview   | Completed   |
| OTINCE     | NCE        |             |                   |                |             | NCE           | Review NCE          | NCE            | NCE         |
| Request    |            |             |                   |                |             |               |                     |                |             |
|            |            |             |                   |                |             |               |                     |                |             |

# **No-Cost Extension Status Quick Reference Guide**

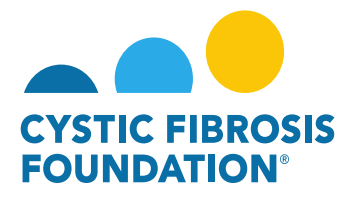

# **No-Cost Extension Contact Permissions Quick Reference Guide**

| Status/Contact         | Draft | Pending | In Progress | Pending PI<br>Acceptance | Pending AIO<br>Acceptance | Revisions<br>Requested | Submitted | Pending PA<br>Acceptance | Completed |
|------------------------|-------|---------|-------------|--------------------------|---------------------------|------------------------|-----------|--------------------------|-----------|
| Principal              | View  | View    | View        | View                     | View Only                 | View                   | View Only | View Only                | View Only |
| Investigator           | Edit  | Edit    | Edit        | Edit                     |                           | Edit                   |           |                          |           |
| <b>Co-Investigator</b> | View  | View    | View        | View Only                | View Only                 | View                   | View Only | View Only                | View Only |
|                        | Edit  | Edit    | Edit        |                          |                           | Edit                   |           |                          |           |
| Coordinator            | View  | View    | View        | View Only                | View Only                 | View                   | View Only | View Only                | View Only |
|                        | Edit  | Edit    | Edit        | ·                        |                           | Edit                   |           |                          |           |
| Post-Award             | View  | View    | View        | View Only                | View Only                 | View                   | View Only | View Only                | View Only |
| Contact                | Edit  | Edit    | Edit        |                          |                           | Edit                   |           |                          |           |
| Financial Officer      | View  | View    | View        | View Only                | View Only                 | View                   | View Only | View Only                | View Only |
|                        | Edit  | Edit    | Edit        | ,                        |                           | Edit                   |           |                          |           |
| Grants Officer         | View  | View    | View        | View Only                | View Only                 | View                   | View Only | View Only                | View Only |
|                        | Edit  | Edit    | Edit        | ,                        | ,                         | Edit                   |           |                          |           |
| Authorized             | View  | View    | View        | View Only                | View                      | View                   | View Only | View Only                | View Only |
| Institution Official   | Edit  | Edit    | Edit        |                          | Edit                      | Edit                   | ,         | ,                        |           |

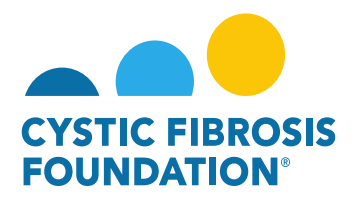

#### How to Request a No-Cost Extension:

1. To request a No-Cost Extension, go to the **My No Cost Extension (NCE)** module under the **My Awards** homepage and click on the **Request NCE** tile

|                                                                                              | You are viewing the system as Bruce Wayne |                           |                       |                   |            |                    |            |     |
|----------------------------------------------------------------------------------------------|-------------------------------------------|---------------------------|-----------------------|-------------------|------------|--------------------|------------|-----|
|                                                                                              |                                           | My Awards My Applications | Funding Opportunities | External Requests | User Guide | Privacy & Security | <b>A</b> ( | A 🖪 |
| <ul> <li>←</li> </ul>                                                                        |                                           |                           |                       |                   |            |                    |            |     |
| My Awards                                                                                    |                                           |                           |                       |                   |            |                    |            | +   |
| 3<br>Active Awards<br>Past Awards                                                            |                                           |                           |                       |                   |            |                    |            |     |
| My Activities                                                                                |                                           |                           |                       |                   |            |                    |            | +   |
| 9<br>Upcoming Deliverables 0<br>Submitted Deliverables Completed Deliverables                |                                           |                           |                       |                   |            |                    |            |     |
| My Payments and CFF Required Refunds                                                         | + My No Cost Extension (NCE)              |                           |                       |                   |            |                    |            | +   |
| 5         0           Scheduled Payments         CFF Required Refunds                        | Request NCE P                             | 0<br>Pending NCE          | )<br>view NCE Cor     | 0<br>mpleted NCE  |            |                    |            |     |
| Active Mentor Awards                                                                         |                                           |                           |                       |                   |            |                    |            | +   |
| If you are a Mentor on an award with the CF Foundation, those awards will be displayed here. |                                           |                           |                       |                   |            |                    |            |     |
| 0<br>Active Mentor Awards                                                                    |                                           |                           |                       |                   |            |                    |            |     |

2. On the **Request NCE** page, you will find a list of all awards that you are associated with as a contact. Click the **Create NCE** button to create a No-Cost Extension request for that award.

<u>PLEASE NOTE:</u> You will only be able to view the award under the **Request NCE** tile only if the <u>Principal Investigator</u> of the award has added you as a contact to their award AND if you are a Post-Award contact listed on Page 2 of this guide. (For more information, see refer to the guide "How to Add Contacts")

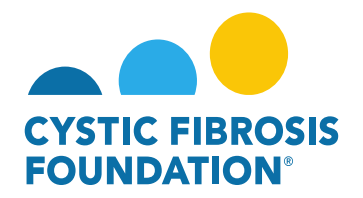

|                    |                         | 🚨 You are viewi                      | ing the system as Bruce Wayne |                 |                 |                      |                   |              |                    |          |   |   |
|--------------------|-------------------------|--------------------------------------|-------------------------------|-----------------|-----------------|----------------------|-------------------|--------------|--------------------|----------|---|---|
| CYNTIC RESOLE      |                         |                                      |                               | My Awards My A  | Applications Fu | unding Opportunities | External Requests | User Guide   | Privacy & Security | A        | ۰ | B |
| <ul><li></li></ul> |                         |                                      |                               |                 |                 |                      |                   |              |                    |          |   |   |
| Request NCE        |                         |                                      |                               |                 |                 |                      |                   |              |                    |          |   |   |
|                    |                         |                                      |                               |                 |                 |                      |                   |              | ×Q                 | 1-3 of 3 | < | > |
| Award              | Institution             | Award Type                           | Principal Investigator        | Award Period    |                 | (                    | ¢                 | Award Amount | \$                 |          |   |   |
| 00395422 - Wayne   | CFF Hospital Foundation | Therapeutic Development Center Award | Bruce Wayne                   | 04/01/2022 - 03 | 03/31/2023      |                      |                   |              | Create NCE         | E        |   |   |
| 00286219 - Wayne   | CFF Hospital Foundation | Therapeutic Development Center Award | Bruce Wayne                   | 07/01/2019 - 06 | 06/30/2020      |                      |                   | \$44,68      | 35.00 Create NCE   |          |   |   |
| 002150319 - Wayne  | CFF Hospital Foundation | Therapeutic Development Center Award | Bruce Wayne                   | 07/01/2018 - 06 | 06/30/2019      |                      |                   | \$44,68      | S5.00 Create NCE   | K        |   |   |

3. When you click on the **Create NCE** button, the system will create a No-Cost Extension request in **Draft** status. To start the No-Cost Extension request click on the **Initiate NCE** button.

|                                  | 💄 You are viewing the syste  | m as Bruce Wayne        |           |                 |                       |                   |            |                    |     |   |
|----------------------------------|------------------------------|-------------------------|-----------|-----------------|-----------------------|-------------------|------------|--------------------|-----|---|
| Christ Hasses                    |                              |                         | My Awards | My Applications | Funding Opportunities | External Requests | User Guide | Privacy & Security | 8 4 | B |
| <del>* •</del>                   |                              |                         |           |                 |                       |                   |            |                    |     |   |
| New Activity                     |                              |                         |           |                 |                       |                   |            |                    |     | > |
| Activity Type: No Cost Extension |                              |                         |           |                 |                       |                   |            |                    |     |   |
| Award Information                |                              |                         |           |                 |                       |                   |            |                    |     |   |
| CFF Award ID:                    | CC500                        | CFF Award Number:       |           |                 |                       | 00215031          | )          |                    |     |   |
| Date:                            | 06/06/2022                   | Principal Investigator: |           |                 |                       | Bruce Way         | ne         |                    |     |   |
| Project Title:                   | This is a Test Project Title |                         |           |                 |                       |                   |            |                    |     |   |
| Original Project End Date:       |                              |                         |           |                 |                       |                   |            |                    |     |   |
|                                  | → Initiate N                 | CE                      |           |                 |                       |                   |            |                    |     |   |

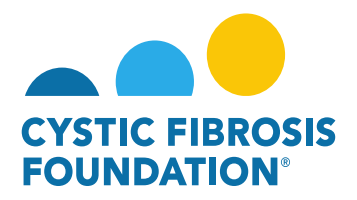

**PLEASE NOTE:** A No-Cost Extension Request (NCE) must be submitted **no sooner** than 90 days before the end of the project period. The system will validate the Project Period end date of the award when the No-Cost Extension Request is initiated. In the case that the No-Cost Extension request is initiated 90 days before the end of the Project Period, the system **WILL NOT** allow for the External User to begin the No-Cost Extension. The system will create an error message and will not allow the External User to initiate the No-Cost Extension request.

|                                                                                     | You are viewing the system | as Bruce Wayne          |           |                 |                       |                   |            |                    |            |     |
|-------------------------------------------------------------------------------------|----------------------------|-------------------------|-----------|-----------------|-----------------------|-------------------|------------|--------------------|------------|-----|
| COTTE FASSER                                                                        |                            |                         | My Awards | My Applications | Funding Opportunities | External Requests | User Guide | Privacy & Security | <b>A</b> ( | • • |
| <ul> <li>★</li> </ul>                                                               |                            |                         |           |                 |                       |                   |            |                    |            |     |
| New Activity                                                                        |                            |                         |           |                 |                       |                   |            |                    |            | >   |
| Submission failed due to the following:                                             |                            |                         |           |                 |                       |                   |            |                    |            |     |
| The project end date is not within the next 90 days, hence you cannot create an NCE |                            |                         |           |                 |                       |                   |            |                    |            |     |
| Activity Type: No Cost Extension                                                    |                            |                         |           |                 |                       |                   |            |                    |            |     |
| Award Information                                                                   |                            |                         |           |                 |                       |                   |            |                    |            |     |
| CFF Award ID:                                                                       | WAYNE22Y0                  | CFF Award Number:       |           |                 |                       | 00395422          |            |                    |            |     |
| Date:                                                                               | 06/06/2022                 | Principal Investigator: |           |                 |                       | Bruce Wa          | yne        |                    |            |     |
| Project Title:                                                                      |                            |                         |           |                 |                       |                   |            |                    |            |     |
| Original Project End Date:                                                          |                            |                         |           |                 |                       |                   |            |                    |            |     |
|                                                                                     | → Initiate NC              |                         |           |                 |                       |                   |            |                    |            |     |

By clicking on the Initiate NCE button, the status of the No-Cost Extension request will move to Pending status. When the No-Cost Extension request is in Pending status, you can find the Pending No-Cost Extension request in the Pending NCE tile under the My No Cost Extension (NCE) module. To continue working on the No-Cost Extension request, click on the Begin Preparation button.

| Let You are viewing the                                                       |                                                                                                    |
|-------------------------------------------------------------------------------|----------------------------------------------------------------------------------------------------|
|                                                                               | My Awards My Applications Funding Opportunities External Requests User Guide Privacy & Security 🔒 🌲 🚳 |
| ★ ▼                                                                           |                                                                                                    |
| My Awards                                                                     | +                                                                                                    |
| 3<br>Active Awards<br>Past Awards                                             |                                                                                                    |
| My Activities                                                                 | +                                                                                                    |
| 9<br>Upcoming Deliverables 0<br>Submitted Deliverables Completed Deliverables |                                                                                                    |
| My Payments and CFF Required Refunds +                                        | My No Cost Extension (NCE) +                                                                          |
| 5<br>Scheduled Payments 0<br>CFF Required Refunds                             |                                                                                                    |

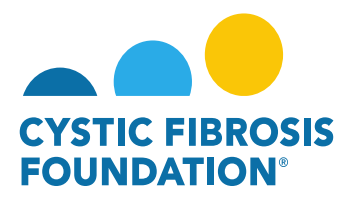

|                                                                                                    | 🚨 You are viewing the syste                                                                                                    | m as Bruce Wayne                                        |                            |                                 |                         |                 |                           |            |       |  |  |  |  |  |
|----------------------------------------------------------------------------------------------------|----------------------------------------------------------------------------------------------------|---------------------------------------------------------|----------------------------|---------------------------------|-------------------------|-----------------|---------------------------|------------|-------|--|--|--|--|--|
|                                                                                                    |                                                                                                    | My                                                      | Awards My Application      | s Funding Opportunities         | External Requests       | User Guide      | Privacy & Security        | <b>A</b> ( | A 🛛   |  |  |  |  |  |
| ← - New-                                                                                                    | € ▼ New ▼                                                                                                    |                                                         |                            |                                 |                         |                 |                           |            |       |  |  |  |  |  |
|                                                                                                    |                                                                                                    |                                                         |                            |                                 |                         |                 |                           |            | > (i) |  |  |  |  |  |
| Activity Type: No Cost Extension<br>Status: Pending<br>* Activity Owner: Bruce Wayne 27                                                                                                    |                                                                                                    |                                                         |                            |                                 |                         |                 |                           |            |       |  |  |  |  |  |
| NCE Number: 1                                                                                                    |                                                                                                    |                                                         |                            |                                 |                         |                 |                           |            |       |  |  |  |  |  |
| GENERAL                                                                                                    |                                                                                                    |                                                         |                            |                                 |                         |                 |                           |            |       |  |  |  |  |  |
| In the event the research/project is not completed within the project period, a no-cost extension request (NCE) must be submitted no soon<br>considered based on the research involved. Approvals of no-cost extensions are not guaranteed, and failure to request a no-cost extension<br>*Please note: Upon review of the No-Cost Extension, additional information may be requested of the awardee and the Program Officer m | er than 90 days before the end of the project period. A no-cost exten<br>may result in the forfeiture of funds.<br>ay request an interim Progress Report. | ision may be requested only for the final funding year, | and the requested end date | may not exceed one (1) year fro | om the current end date | of the project. | Multiple no-cost extensio | ns may be  |       |  |  |  |  |  |
| Award Information                                                                                                    |                                                                                                    |                                                         |                            |                                 |                         |                 |                           |            |       |  |  |  |  |  |
| CFF Award ID:                                                                                                    | CC500                                                                                                    | CFF Award Number:                                       |                            |                                 | 00215031                | 9               |                           |            |       |  |  |  |  |  |
| Date:                                                                                                    | 06/06/2022                                                                                                    | Principal Investigator:                                 |                            |                                 | Bruce Way               | ne              |                           |            |       |  |  |  |  |  |
| Project Title:                                                                                                    | This is a Test Project Title                                                                                                    |                                                         |                            |                                 |                         |                 |                           |            |       |  |  |  |  |  |
| Original Project End Date:                                                                                                    | 06/30/2019                                                                                                    |                                                         |                            |                                 |                         |                 |                           |            |       |  |  |  |  |  |
|                                                                                                    | → Begin Prepa                                                                                                    | ration                                                  |                            |                                 |                         |                 |                           |            |       |  |  |  |  |  |

5. The status of the No-Cost Extension request will move from **Pending** to **In Progress** status once you click on the **Begin Preparation** button. When the No-Cost Extension request is in **In Progress** status, you can find the Pending No-Cost Extension request in the **Pending NCE** tile under the **My No Cost Extension (NCE)** module.

|                                                             | You are viewing the system as Bruce Wayne |                  |                 |                       |                   |            |                    |            |   |
|-------------------------------------------------------------|-------------------------------------------|------------------|-----------------|-----------------------|-------------------|------------|--------------------|------------|---|
|                                                             |                                           | My Awards        | My Applications | Funding Opportunities | External Requests | User Guide | Privacy & Security | <b>A</b> 4 | B |
| <del>* •</del>                                              |                                           |                  |                 |                       |                   |            |                    |            |   |
| My Awards                                                   |                                           |                  |                 |                       |                   |            |                    |            | + |
| 3<br>Active Awards<br>Past Awards                           |                                           |                  |                 |                       |                   |            |                    |            |   |
| My Activities                                               |                                           |                  |                 |                       |                   |            |                    |            | + |
| 9<br>Upcoming Deliverables 3<br>Submitted Deliverables      |                                           |                  |                 |                       |                   |            |                    |            |   |
| My Payments and CFF Required Refunds                        | + My No Cost Extension (NCE)              |                  |                 |                       |                   |            |                    |            | + |
| S Scheduled Payments I Paid Payments O CFF Required Refunds | 3<br>Request NCE                          | 1<br>Pending NCE |                 | NCE Cor               | 0<br>mpleted NCE  |            |                    |            |   |

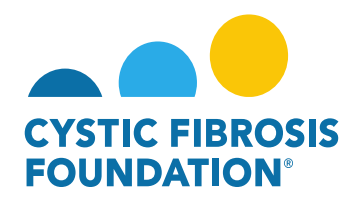

6. When the No-Cost Extension request is in In Progress status, you must fill out the details of the No-Cost Extension request under the NCE Details tab. Under this tab, you will enter in the Requested Project End Date, Projected amount of funds (\$) available for use during the no-cost extension, Explanation for what was completed for the research project during the project period, Description of what the PI Expects to accomplish with the additional time, as well as how the projected balance will be utilized. You must also enter in your <u>Authorized</u> Institution Official contact that will be reviewing and approving the No-Cost Extension request in the search bar under the Authorized Institution Official section. Once all details have been entered under the NCE Details tab, click on the Submit button to move the No-Cost Extension request forward.

| A You are viewing the system as Bruce Wayne                                                                                                    |                       |                         |                       |                   |            |                    |        |            |
|----------------------------------------------------------------------------------------------------|-----------------------|-------------------------|-----------------------|-------------------|------------|--------------------|--------|------------|
|                                                                                                    | My Awards             | My Applications         | Funding Opportunities | External Requests | User Guide | Privacy & Security | 8      | <b>≜ B</b> |
| 🔶 🔻 New -                                                                                                    |                       |                         |                       |                   |            |                    | 1 of 1 | < >        |
|                                                                                                    |                       |                         |                       |                   |            |                    |        | > ()       |
| Activity Type: No Cost Extension Status: In Progress                                                                                                    |                       |                         |                       |                   |            |                    |        |            |
| * Activity Owner: Bruce Wayne 🗗                                                                                                    |                       |                         |                       |                   |            |                    |        |            |
| NCE Number: 1                                                                                                    |                       |                         |                       |                   |            |                    |        |            |
| GENERAL NCE DETAILS                                                                                                    |                       |                         |                       |                   |            |                    |        |            |
| * Requested End Date                                                                                                    |                       |                         |                       |                   |            |                    |        |            |
| mm/dd/yyy 📋                                                                                                    |                       |                         |                       |                   |            |                    |        |            |
| * Projected amount of funds available for use during no-cost extension                                                                                                    |                       |                         |                       |                   |            |                    |        |            |
|                                                                                                    |                       |                         |                       |                   |            |                    |        |            |
| Explanation for what was completed for the research project during the project period                                                                                                    |                       |                         |                       |                   |            |                    |        |            |
|                                                                                                    |                       |                         |                       |                   |            |                    |        |            |
|                                                                                                    |                       |                         |                       |                   |            |                    |        |            |
|                                                                                                    |                       |                         |                       |                   |            |                    |        |            |
| Description of what the PI Expects to accomplish with the additional time, as well as how the projected balance will be utilized                                                                                                    |                       |                         |                       |                   |            |                    |        |            |
|                                                                                                    |                       |                         |                       |                   |            |                    |        |            |
|                                                                                                    |                       |                         |                       |                   |            |                    |        |            |
|                                                                                                    |                       |                         |                       |                   |            |                    |        |            |
| * Authorized Institution Official                                                                                                    |                       |                         |                       |                   |            |                    |        |            |
| Select the Authorized Institution Official who is responsible for this project. If the correct contact is not listed use the Add Authorized Institution Official button below to add the contact to the system. Please ensure that the AIO is correct, as the No-Co | est Extension will au | tomatically route to th | e person selected.    |                   |            |                    |        |            |
| Select One                                                                                                    |                       |                         |                       |                   |            |                    |        |            |
| 😂 Save My Work 🕒 Submit                                                                                                    |                       |                         |                       |                   |            |                    |        |            |

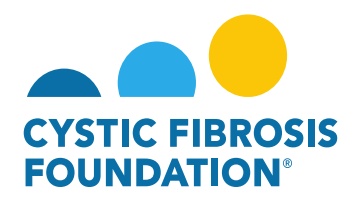

**PLEASE NOTE:** The **requested end date** may not exceed one (1) year from the current end date of the project. If the **requested end date** exceeds one year after the current project end date, the system **WILL NOT** allow you to move the No-Cost Extension request forward.

| 🛓 You are viewing the system as Bruce Wayne                                                                                                    |           |                 |                       |                   |            |                    |          |            |   |
|----------------------------------------------------------------------------------------------------|-----------|-----------------|-----------------------|-------------------|------------|--------------------|----------|------------|---|
|                                                                                                    | My Awards | My Applications | Funding Opportunities | External Requests | User Guide | Privacy & Security | 8        | <b>A</b> ( | B |
| ← ▼ New+                                                                                                    |           |                 |                       |                   |            |                    | 1 of 1 < | >          |   |
|                                                                                                    |           |                 |                       |                   |            |                    |          | > (        | D |
| Submission failed due to the following:     The requested end date should not exceed one year (1) from the current end date of the project.                                   |           |                 |                       |                   |            |                    |          |            |   |
| Activity Type: No Cost Extension                                                                                                    |           |                 |                       |                   |            |                    |          |            |   |
| Status: In Progress                                                                                                    |           |                 |                       |                   |            |                    |          |            |   |
| * Activity Owner: Bruce Wayne 🖉                                                                                                    |           |                 |                       |                   |            |                    |          |            |   |
| NCE Number: 1                                                                                                    |           |                 |                       |                   |            |                    |          |            |   |
| Prepared By: Bruce Wayne                                                                                                    |           |                 |                       |                   |            |                    |          |            |   |
| GENERAL NCE DETAILS                                                                                                    |           |                 |                       |                   |            |                    |          |            |   |
| * Requested End Date                                                                                                    |           |                 |                       |                   |            |                    |          |            |   |
| 06/06/2022         Image: Constraint of the storage of the project.           The requested end date should not exceed one year (1) from the current end date of the project. |           |                 |                       |                   |            |                    |          |            |   |

7. The status of the No-Cost Extension request will move from In Progress status to Pending PI Acceptance status. This means that the <u>Principal Investigator</u> of the award will need to review the details of the request and approve the No-Cost Extension request. When the No-Cost Extension request is in Pending PI Acceptance status, the <u>Principal Investigator</u> of the award will find the Pending PI Acceptance No-Cost Extension request in the Pending NCE tile under the My No Cost Extension (NCE) module.

| You are viewing the system as Bruce Wayne                                                                               |                                                                                                    |
|----------------------------------------------------------------------------------------------------|----------------------------------------------------------------------------------------------------|
|                                                                                                    | My Awards My Applications Funding Opportunities External Requests User Guide Privacy & Security 🔒 🌲 🚳 |
|                                                                                                    |                                                                                                    |
| My Awards                                                                                                    | +                                                                                                    |
| 3<br>Active Awards 0<br>Past Awards                                                                                     |                                                                                                    |
| My Activities                                                                                                    | +                                                                                                    |
| 9<br>Upcoming Deliverables Submitted Deliverables Completed Deliverables                                                |                                                                                                    |
| My Payments and CFF Required Refunds + My No Cost Extension (NCE)                                                       | +                                                                                                    |
| S     1     0       Scheduled Payments     CFF Required Refunds     3       Request NCE     Image: CFF Required Refunds | 1<br>Pending NCE 0<br>Completed NCE                                                                   |

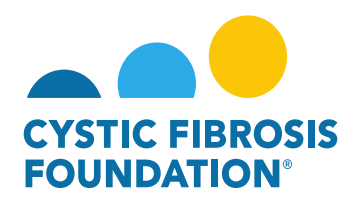

8. When the status of the No-Cost Extension request is in **Pending PI Acceptance** status, the <u>Principal Investigator</u> will be able to view all the details entered in for the No-Cost Extension Request under the **NCE Details** tab. To approve the No-Cost Extension request, the <u>Principal Investigator</u> will need to provide their attestation under the **PI Acceptance** section by clicking on the check box. Once that has been completed, the <u>Principal Investigator</u> can move the No-Cost Extension request forward by clicking on the **PI Approved** button.

| 🚢 You are viewing the system as Bruce Wayne                                                                                                    |            |         |                 |  |  |  |  |  |  |  |  |  |  |
|----------------------------------------------------------------------------------------------------|------------|---------|-----------------|--|--|--|--|--|--|--|--|--|--|
| My Awards My Applications Funding Opportunities External Requests User Guide Privacy &                                                                                                    | k Security | 8       | A 🛛             |  |  |  |  |  |  |  |  |  |  |
| ← ▼ New ▼                                                                                                    |            | 1 of 1  | < >             |  |  |  |  |  |  |  |  |  |  |
|                                                                                                    |            |         | <b>&gt;</b> (i) |  |  |  |  |  |  |  |  |  |  |
| Activity Type:     No Cost Extension       Status:     Pending PI Acceptance       * Activity Owner:     Bruce Wayne [C] <sup>n</sup>                                                                                                    |            |         |                 |  |  |  |  |  |  |  |  |  |  |
| NCE Number: 1                                                                                                    |            |         |                 |  |  |  |  |  |  |  |  |  |  |
| Prepared By:     Bruce Wayne       GENERAL     NCE DETAILS                                                                                                    |            |         |                 |  |  |  |  |  |  |  |  |  |  |
| * Requested End Date                                                                                                    | JUMP TO    | 0       |                 |  |  |  |  |  |  |  |  |  |  |
| 06/30/2019                                                                                                    | PI Acc     | eptance |                 |  |  |  |  |  |  |  |  |  |  |
| * Projected amount of funds available for use during no-cost extension                                                                                                    |            |         |                 |  |  |  |  |  |  |  |  |  |  |
| \$10,000.00                                                                                                    |            |         |                 |  |  |  |  |  |  |  |  |  |  |
| * Explanation for what was completed for the research project during the project period                                                                                                    |            |         |                 |  |  |  |  |  |  |  |  |  |  |
| This is the explanation for what was completed during the research project period.                                                                                                    |            |         |                 |  |  |  |  |  |  |  |  |  |  |
| * Description of what the PI Expects to accomplish with the additional time, as well as how the projected balance will be utilized                                                                                                    |            |         |                 |  |  |  |  |  |  |  |  |  |  |
| This is the description for what the PI Expects to accomplish with the additional time, as well as how the projected balance will be utilized.                                                                                                    |            |         |                 |  |  |  |  |  |  |  |  |  |  |
| * Authorized Institution Official                                                                                                    |            |         |                 |  |  |  |  |  |  |  |  |  |  |
| Select the Authorized Institution Official who is responsible for this project. If the correct contact is not listed use the Add Authorized Institution Official button below to add the contact to the system. Please ensure that the AIO is correct, as the No-Cost Extension will automatically route to the person selected.                          |            |         |                 |  |  |  |  |  |  |  |  |  |  |
| Clark Kent                                                                                                    |            |         |                 |  |  |  |  |  |  |  |  |  |  |
| ✓ PI Acceptance                                                                                                    |            |         |                 |  |  |  |  |  |  |  |  |  |  |
| accept responsibility for the conduct of this project and will provide the required progress reports and other related documentation as necessary. In addition, I acknowledge my responsibilities under the CFF Terms and Conditions of Award, dated January 31, 2018 for this award and further certify that I have no conflicts or duplicative funding. |            |         |                 |  |  |  |  |  |  |  |  |  |  |
| EACK                                                                                                    |            |         |                 |  |  |  |  |  |  |  |  |  |  |
| Save My Work  OPI Approved                                                                                                    |            |         |                 |  |  |  |  |  |  |  |  |  |  |

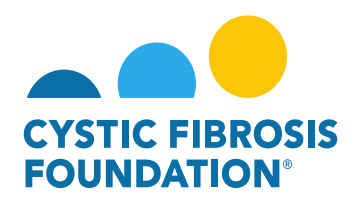

9. The status of the No-Cost Extension request will move from Pending PI Acceptance status to Pending AIO Acceptance status. This means that the <u>Authorized Institution Official</u> that was previously entered into the NCE Details tab will need to review and approve the No-Cost Extension request. When the No-Cost Extension request is in Pending AIO Acceptance status, the <u>Authorized Institution Official</u> that was entered into the NCE Details tab will find the Pending AIO Acceptance No-Cost Extension request in the Pending NCE tile under the My No Cost Extension (NCE) module.

<u>PLEASE NOTE:</u> The <u>Authorized Institution Official</u> will not receive an email notification from the system once the status moves to Pending AIO Acceptance. The <u>Authorized Institution Official</u> must log into the system to be able to view the No-Cost Extension in Pending AIO Acceptance status.

| 🛓 You are klewing                                                                                                    | he system as Bruce Wayne                                                                        |       |
|----------------------------------------------------------------------------------------------------|-------------------------------------------------------------------------------------------------|-------|
| Charles and a second second se | My Awards My Applications Funding Opportunities External Requests User Guide Privacy & Security | A 🔺 🛛 |
| <del>4 •</del>                                                                                                    |                                                                                                 |       |
| My Awards                                                                                                    |                                                                                                 | +     |
| 3<br>Active Awards<br>Past Awards                                                                                                    |                                                                                                 |       |
| My Activities                                                                                                    |                                                                                                 | +     |
| 9<br>Upcoming Deliverables Submitted Deliverables Completed Deliverables                                                                                                    |                                                                                                 |       |
| My Payments and CFF Required Refunds +                                                                                                    | My No Cost Extension (NCE)                                                                      | +     |
| S         1         0           Scheduled Payments         CFF Required Refunds                                                                                                    | 3<br>Request NCE Pending NCE O<br>Completed NCE                                                 |       |

10. When the status of the No-Cost Extension request is in **Pending AIO Acceptance** status, the <u>Authorized Institution Official</u> will be able to view all the details entered in for the No-Cost Extension Request under the **NCE Details** tab. To approve the No-Cost Extension request, the <u>Authorized Institution Official</u> will need to provide their attestation under the AIO Acceptance section by clicking on the check box. Once that has been completed, the <u>Authorized Institution Official</u> can SUBMIT the No-Cost Extension request to CFF for review by clicking on the AIO Approved button. This is the final step for submitting the No-Cost Extension request for review by CFF.

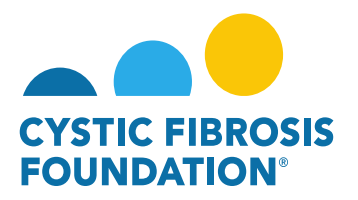

| 🕹 You are viewing the system as Clark Kent                                                                                                    |            |             |      |     |
|----------------------------------------------------------------------------------------------------|------------|-------------|------|-----|
| Institution Profile My Awards My Applications User Guide Privac                                                                                                    | icy & Secu | arity 🔒     |      | C   |
| 4 • Sev •                                                                                                    |            | 1 of        | 1 <  | >   |
|                                                                                                    |            |             |      |     |
| Artikity Type: No Cost Extension                                                                                                    |            |             |      | / 0 |
| Status: Pending All Accessions                                                                                                    |            |             |      |     |
| * Activity Owner: Bluce Wayne [2]                                                                                                    |            |             |      |     |
| NCE Number: 1                                                                                                    |            |             |      |     |
| Prepared By: Bruce Wayng                                                                                                    |            |             |      |     |
| GENERAL NCE DETAILS                                                                                                    |            |             |      |     |
| * Remuerted End Date                                                                                                    | :=         | JUMP TO     |      |     |
| 06/30/2019                                                                                                    |            | PI Acceptar | ce   |     |
| * Projected amount of funds available for use during no-cost extension                                                                                                    | 1          | AIO Accept  | ince |     |
| \$10,000.00                                                                                                    | _          |             |      |     |
| * Explanation for what was completed for the research project during the project period                                                                                                    |            |             |      |     |
| This is the explanation for what was completed during the research project period.                                                                                                    |            |             |      |     |
| * Description of what the PI Expects to accomplish with the additional time, as well as how the projected balance will be utilized                                                                                                    |            |             |      |     |
| This is the description for what the PI Expects to accomplish with the additional time, as well as how the projected balance will be utilized.                                                                                                    |            |             |      |     |
| * Authorized Institution Official                                                                                                    |            |             |      |     |
| Select the Authorized institution Official who is responsible for this project. If the correct contact is not listed use the Add Authorized Institution Official button below to add the contact to the system. Please ensure that the AIO is correct, as the No-Cost Extension will automatically route to the person selected.               |            |             |      |     |
| Clark Kent                                                                                                    |            |             |      |     |
| ✓ PI Acceptance                                                                                                    |            |             |      |     |
| PI Acceptance - Name: Bruce Wayne PI Acceptance - Date: 06/06/2022 11:33 AM                                                                                                    |            |             |      |     |
| ✓ AIO Acceptance                                                                                                    | _          |             |      |     |
| • On behalf of the Awardee Institution, I accept responsibility for the financial conduct of this project and agree to provide the required financial reports and related documentation. In addition, I acknowledge and agree the CFF Terms and Conditions of Award, dated January 31, 2018, and any subsequent amendments agreed upon between |            |             |      |     |
| CF+ and the Awardee Institution, govern this award.                                                                                                    |            |             |      |     |
|                                                                                                    |            |             |      |     |
|                                                                                                    |            |             |      |     |

11. Once the <u>Authorized Institution Official</u> submits the No-Cost Extension request, the status of the No-Cost Extension request will move from **Pending AIO Acceptance** to **Submitted/Pending PA Acceptance** status. This means that the No-Cost Extension is pending review and approval by CFF. All Post-Award contacts associated with the award, who are listed on Page 2 of this guide, will be able to find the No-Cost Extension request in **Submitted/Pending PA Acceptance** status under the **Under Review NCE** tile of their **My No Cost Extension (NCE)** module.

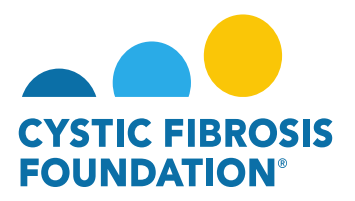

|         |                                 |                             | 🚨 You are viewing                 | the system as Clark Kent        |                  |                       |                           |            |                    |            |             |
|---------|---------------------------------|-----------------------------|-----------------------------------|---------------------------------|------------------|-----------------------|---------------------------|------------|--------------------|------------|-------------|
|         |                                 |                             |                                   |                                 |                  | Institution Profile   | My Awards My Applications | User Guide | Privacy & Security | â 🌲        | С           |
| < •     | 1                               |                             |                                   |                                 |                  |                       |                           |            |                    |            |             |
| My Awa  | rards                           |                             |                                   |                                 |                  |                       |                           |            |                    |            | +           |
|         | 3<br>Active Awards              |                             |                                   |                                 |                  |                       |                           |            |                    |            |             |
| My Act  | tivities                        |                             |                                   |                                 |                  |                       |                           |            |                    |            | +           |
| Upc     | 9 0<br>Submitted Deliverables   | 3<br>Completed Deliverables |                                   |                                 |                  |                       |                           |            |                    |            |             |
| My Pay  | yments and CFF Required Refunds |                             | +                                 | My No Cost Extension (NCE)      |                  |                       |                           |            |                    |            | +           |
| Sc      | 5<br>1<br>Paid Payments         | 0<br>CFF Required Refunds   |                                   | 3<br>Request NCE                | 0<br>Pending NCE | 1<br>Under Review NCE |                           |            |                    |            |             |
|         |                                 |                             |                                   |                                 |                  |                       |                           |            |                    |            |             |
|         |                                 |                             | 💄 You are viewing                 | the system as Clark Kent        |                  |                       |                           |            |                    |            |             |
|         |                                 |                             | 🛓 You are viewing                 | the system as Clark Kent        |                  | Institution Profile   | My Awards My Applications | User Guide | Privacy & Security | <b>a</b> • | C           |
|         |                                 |                             | 💄 You are viewing                 | the system as <b>Clark Kent</b> |                  | Institution Profile   | My Awards My Applications | User Guide | Privacy & Security | ₿.♣        | C           |
|         | Review NCE                      |                             | 🏝 You are viewing                 | the system as Clark Kent        |                  | Institution Profile   | My Awards My Applications | User Guide | Privacy & Security | <b>≙</b> ♠ | C           |
| Under f | Review NCE                      |                             | 🏝 You are viewing                 | the system as Clark Kest        |                  | Institution Profile   | My Awards My Applications | User Guide | Privacy & Security | <b>₽</b> ♣ | ©<br>>      |
| Under f | Review NCE                      | © Award ID                  | You are viewing<br>to institution | the system as Clark Kent        | \$ Status        | Institution Profile   | My Awards My Applications | User Guide | Privacy & Security | 1 of 1 <   | ©<br>><br>> |

## **Revisions Requested:**

1. If the No-Cost Extension request has been reviewed by CFF but not approved, you will find that the submitted No-Cost Extension request has been sent back by CFF in **Revisions Requested** status. You will find the No-Cost Extension in **Revisions Requested** status under the **Pending NCE** tile under the **My No Cost Extensions (NCE)** module.

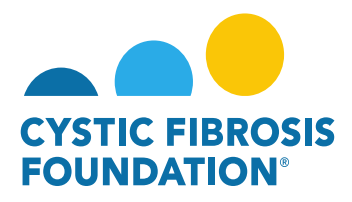

| 🚊 You are                                                                      | wing the system as Bruce Wayne                                                                        |
|--------------------------------------------------------------------------------|----------------------------------------------------------------------------------------------------|
|                                                                                | My Awards My Applications Funding Opportunities External Requests User Guide Privacy & Security 🔒 🌲 🚺 |
| e •                                                                            |                                                                                                    |
| My Awards                                                                      | +                                                                                                    |
| 3 0<br>Active Awards Past Awards                                               |                                                                                                    |
| My Activities                                                                  | +                                                                                                    |
| 9<br>Upcoming Deliverables<br>Submitted Deliverables<br>Completed Deliverables |                                                                                                    |
| My Payments and CFF Required Refunds                                           | + My No Cost Extension (NCE) +                                                                        |
| 5 1 0<br>Scheduled Payments CFF Required Refunds                               | 3<br>Request NCE Pending NCE O Completed NCE                                                          |

|          |       |              |          | Leave You are viewing the system as Bruo | e Wayne                                         |                                                 |        |
|----------|-------|--------------|----------|------------------------------------------|-------------------------------------------------|-------------------------------------------------|--------|
|          |       |              |          |                                          | My Awards My Applications Funding Opportunities | External Requests User Guide Privacy & Security | A 🔺 🛛  |
| ÷ •      |       |              |          |                                          |                                                 |                                                 |        |
| Pendin   | g NCE |              |          |                                          |                                                 |                                                 |        |
| <b>B</b> |       |              |          |                                          |                                                 | × Q 1-1 of                                      | f1 < > |
|          |       | Award Number | Award ID | Institution                              | t Status                                        | PI                                              | \$     |
|          | 1     | 002150319    | CC500    | CFF Hospital Foundation                  | Revisions Requested                             | Bruce Wayne                                     |        |

2. On the No-Cost Extension page, you will find the **Revisions Requested** by CFF in a text box. All Post-Award contacts associated with the award, who are listed on Page 2 of this guide, will be able to enter in all revisions requested for the No-Cost Extension request under the **NCE Details** tab. Once all revisions have been made, click on the **Submit Revision** button to re-submit the No-Cost Extension request for the <u>Principal Investigator's</u> review.

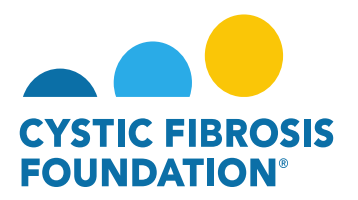

| A You are viewing the system as Bruce Wayne                                                                                                    |                     |                         |                       |                   |            |                    |        |            |
|----------------------------------------------------------------------------------------------------|---------------------|-------------------------|-----------------------|-------------------|------------|--------------------|--------|------------|
|                                                                                                    | My Awards           | My Applications         | Funding Opportunities | External Requests | User Guide | Privacy & Security | A      | <b>A</b> 0 |
| ← ▼ New →                                                                                                    |                     |                         |                       |                   |            | 1                  | of 1 < | >          |
|                                                                                                    |                     |                         |                       |                   |            |                    |        | > (i)      |
| Status: Danislana Danisatad                                                                                                    |                     |                         |                       |                   |            |                    |        |            |
| * Activity Owner: Bruce Wayne [2]                                                                                                    |                     |                         |                       |                   |            |                    |        |            |
| NCE Number: 1                                                                                                    |                     |                         |                       |                   |            |                    |        |            |
| Prepared By: Bruce Wayne                                                                                                    |                     |                         |                       |                   |            |                    |        |            |
| Revisions Requested                                                                                                    |                     |                         |                       |                   |            |                    |        |            |
| You will find all the revisions requested by CFF in this text box.                                                                                                    |                     |                         |                       |                   |            |                    |        |            |
|                                                                                                    |                     |                         |                       |                   |            |                    |        |            |
|                                                                                                    |                     |                         |                       |                   |            |                    |        |            |
| * Requested End Date                                                                                                    |                     |                         |                       |                   |            |                    |        |            |
| 06/30/2019                                                                                                    |                     |                         |                       |                   |            |                    |        |            |
| * Projected amount of funds available for use during no-cost extension                                                                                                    |                     |                         |                       |                   |            |                    |        |            |
| \$10,000.00                                                                                                    |                     |                         |                       |                   |            |                    |        |            |
| * Explanation for what was completed for the research project during the project period                                                                                                    |                     |                         |                       |                   |            |                    |        |            |
| This is the explanation for what was completed during the research project period.                                                                                                    |                     |                         |                       |                   |            |                    |        |            |
|                                                                                                    |                     |                         |                       |                   |            |                    |        |            |
|                                                                                                    |                     |                         |                       |                   |            |                    | 2      |            |
| * Description of what the PI Expects to accomplish with the additional time, as well as how the projected balance will be utilized                                                                                                    |                     |                         |                       |                   |            |                    |        |            |
| This is the description for what the PI Expects to accomplish with the additional time, as well as how the projected balance will be utilized.                                                                                                    |                     |                         |                       |                   |            |                    |        |            |
|                                                                                                    |                     |                         |                       |                   |            |                    |        |            |
|                                                                                                    |                     |                         |                       |                   |            |                    |        |            |
| * Authorized Institution Official                                                                                                    |                     |                         |                       |                   |            |                    |        |            |
| Select the Authorized Institution Official who is responsible for this project. If the correct contact is not listed use the Add Authorized Institution Official button below to add the contact to the system. Please ensure that the AIO is correct, as the No-Cost | t Extension will au | tomatically route to th | e person selected.    |                   |            |                    |        |            |
| Clark Kent X V                                                                                                    |                     |                         |                       |                   |            |                    |        |            |
| < BACK                                                                                                    |                     |                         |                       |                   |            |                    |        |            |
| 🖹 Save My Work 🔰 Submit Revision                                                                                                    |                     |                         |                       |                   |            |                    |        |            |

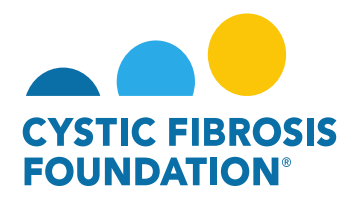

3. The status of the revised No-Cost Extension request will move from Requested Revisions status to Pending PI Acceptance status. This means that the <u>Principal Investigator</u> of the award will need to review and approve the revised No-Cost Extension request. When the No-Cost Extension request is in Pending PI Acceptance status, the <u>Principal Investigator</u> of the award will find the Pending PI Acceptance status, the <u>Principal Investigator</u> of the award will find the Pending PI Acceptance s

| 🛓 You are viewing the system as Bruce Wayne                                                     |                |                 |                       |                   |            |                    |          |            |
|-------------------------------------------------------------------------------------------------|----------------|-----------------|-----------------------|-------------------|------------|--------------------|----------|------------|
| C VITIC REPORT                                                                                  | My Awards      | My Applications | Funding Opportunities | External Requests | User Guide | Privacy & Security | <b>A</b> | <b>≜</b> ₿ |
|                                                                                                 |                |                 |                       |                   |            |                    |          |            |
| My Awards                                                                                       |                |                 |                       |                   |            |                    |          | +          |
| 3<br>Active Awards<br>Past Awards                                                               |                |                 |                       |                   |            |                    |          |            |
| My Activities                                                                                   |                |                 |                       |                   |            |                    |          | +          |
| 9<br>Upcoming Deliverables 0<br>Submitted Deliverables Completed Deliverables                   |                |                 |                       |                   |            |                    |          |            |
| My Payments and CFF Required Refunds + My No Cost Extension (NCE)                               |                |                 |                       |                   |            |                    |          | +          |
| 5     1     0       Scheduled Payments     OFF Required Refunds     3       Request NCE     Per | 1<br>nding NCE |                 | NCE Co                | 0<br>mpleted NCE  |            |                    |          |            |

4. When the status of the revised No-Cost Extension request is in **Pending PI Acceptance** status, the <u>Principal Investigator</u> will be able to view all the details entered in for the revised No-Cost Extension Request under the **NCE Details** tab. To approve the revised No-Cost Extension request, the <u>Principal Investigator</u> will need to provide their attestation under the **PI Acceptance** section by clicking on the check box. Once that has been completed, the <u>Principal Investigator</u> can move the revised No-Cost Extension request forward by clicking on the **PI Approved** button.

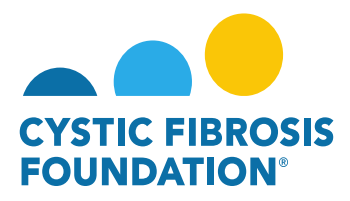

| Le You are viewing the system as Bruce Wayne                                                                                                    |           |              |   |      |
|----------------------------------------------------------------------------------------------------|-----------|--------------|---|------|
| My Awards My Applications Funding Opportunities External Requests User Guide Privacy                                                                                                    | y & Secur | ity 🔒        | ۰ | B    |
| 🗲 🖛 New =                                                                                                    |           | 1 of 1       | < | >    |
|                                                                                                    |           |              | > | ) () |
| Activity Type: No Cost Extension                                                                                                    |           |              |   |      |
| Status: Pending PI Acceptance                                                                                                    |           |              |   |      |
| * Activity Owner: Bruce Wayne [2]                                                                                                    |           |              |   |      |
| NCE Number: 1                                                                                                    |           |              |   |      |
| Prepared By: Bruce Wayne                                                                                                    |           |              |   |      |
| GENERAL NCE DETAILS                                                                                                    |           |              |   |      |
| * Requested End Date                                                                                                    | I≣ J      | UMP TO       |   |      |
| 06/30/2019                                                                                                    |           | PI Acceptant | æ |      |
| * Projected amount of funds available for use during no-cost extension                                                                                                    |           |              |   |      |
| \$10,000.00                                                                                                    |           |              |   |      |
| * Explanation for what was completed for the research project during the project period                                                                                                    |           |              |   |      |
| This is the explanation for what was completed during the research project period.                                                                                                    |           |              |   |      |
| * Description of what the PI Expects to accomplish with the additional time, as well as how the projected balance will be utilized                                                                                                    |           |              |   |      |
| This is the description for what the PI Expects to accomplish with the additional time, as well as how the projected balance will be utilized.                                                                                                    |           |              |   |      |
| * Authorized Institution Official                                                                                                    |           |              |   |      |
| Select the Authorized Institution Official who is responsible for this project. If the correct contact is not listed use the Add Authorized Institution Official button below to add the contact to the system. Please ensure that the AIO is correct, as the No-Cost Extension will automatically route to the person selected.                             |           |              |   |      |
| Clark Kent                                                                                                    |           |              |   |      |
| ✓ PI Acceptance                                                                                                    |           |              |   |      |
| e accept responsibility for the conduct of this project and will provide the required progress reports and other related documentation as necessary. In addition, I acknowledge my responsibilities under the CFF Terms and Conditions of Award, dated January 31, 2018 for this award and further certify that I have no conflicts or duplicative function. |           |              |   |      |
|                                                                                                    |           |              |   |      |
| Save My Work                                                                                                    |           |              |   |      |

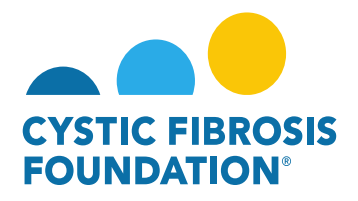

5. The status of the revised No-Cost Extension request will move from Pending PI Acceptance status to Pending AIO Acceptance status. This means that the <u>Authorized Institution Official</u> that was previously entered into the NCE Details tab will need to review and approve the revised No-Cost Extension request. When the revised No-Cost Extension request is in Pending AIO Acceptance status, the <u>Authorized Institution Official</u> that was entered into the NCE Details tab will find the Pending AIO Acceptance No-Cost Extension request in the Pending NCE tile under the My No Cost Extension (NCE) module

| 👗 You are viewing the system as Bro                                            | ce Wayne                                                                                              |
|--------------------------------------------------------------------------------|----------------------------------------------------------------------------------------------------|
| Charles Constants                                                              | My Awards My Applications Funding Opportunities External Requests User Guide Privacy & Security 🔒 🌲 🚯 |
|                                                                                |                                                                                                    |
| My Awards                                                                      | +                                                                                                    |
| 3<br>Active Awards<br>Past Awards                                              |                                                                                                    |
| My Activities                                                                  | +                                                                                                    |
| 9<br>Upcoming Deliverables<br>Submitted Deliverables<br>Completed Deliverables |                                                                                                    |
| My Payments and CFF Required Refunds + My No (                                 | cost Extension (NCE) +                                                                                |
| 5<br>Scheduled Payments 0<br>CFF Required Refunds                              | 3<br>Request NCE 0<br>Completed NCE                                                                   |

6. When the status of the revised No-Cost Extension request is in Pending AIO Acceptance status, the <u>Authorized Institution Official</u> will be able to view all the details entered in for the revised No-Cost Extension Request under the NCE Details tab. To approve the revised No-Cost Extension request, the <u>Authorized Institution Official</u> will need to provide their attestation under the AIO Acceptance section by clicking on the check box. Once that has been completed, the <u>Authorized Institution Official</u> can RE-SUBMIT the revised No-Cost Extension request to CFF for review by clicking on the AIO Approved button. This is the final step for submitting the revised No-Cost Extension request for review by CFF.

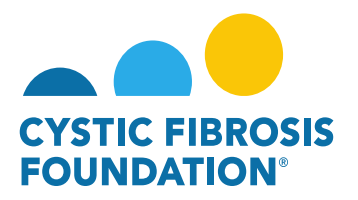

| 👗 Vou are viewing the system as Clark Kent                                                                                                    |          |              |     |   |
|----------------------------------------------------------------------------------------------------|----------|--------------|-----|---|
| Institution Profile My Awards My Applications User Guide Privat                                                                                                    | cy & Sec | urity 🔒      | ۰   | C |
| ← v Neuv                                                                                                    |          | 1 of 1       | <   | > |
|                                                                                                    |          |              | -   |   |
| Activity Type: No Cost Extension                                                                                                    |          |              | 1   |   |
| Status: Pending AIO Acceptance                                                                                                    |          |              |     |   |
| * Activity Owner: Bruce Wayne 🖸                                                                                                    |          |              |     |   |
| NCE Number: 1                                                                                                    |          |              |     |   |
| Prepared By: Bruce Wayns                                                                                                    |          |              |     |   |
| GENERAL INCE DETAILS                                                                                                    |          |              |     |   |
| * Requested Find Date                                                                                                    | :=       | JUMP TO      |     | _ |
| 06/30/2019                                                                                                    |          | PI Acceptano | e   |   |
| * Projected amount of funds available for use during no-cost extension                                                                                                    |          | AIO Acceptar | ice |   |
| \$10,000.00                                                                                                    |          |              |     |   |
| * Explanation for what was completed for the research project during the project period                                                                                                    |          |              |     |   |
| This is the explanation for what was completed during the research project period.                                                                                                    |          |              |     |   |
| * Description of what the PI Expects to accomplish with the additional time, as well as how the projected balance will be utilized                                                                                                    |          |              |     |   |
| This is the description for what the PI Expects to accomplish with the additional time, as well as how the projected balance will be utilized.                                                                                                    |          |              |     |   |
| * Authorized Institution Official                                                                                                    |          |              |     |   |
| Select the Authorized institution Official who is responsible for this project. If the correct contact is not listed use the Add Authorized Institution Official button below to add the contact to the system. Please ensure that the AIO is correct, as the No-Cost Extension will automatically route to the person selected.                                                                    |          |              |     |   |
| Clark Kent                                                                                                    |          |              |     |   |
| ▼ PI Acceptance                                                                                                    | _        |              |     |   |
| PI Acceptance - Name: Bruce Wayne PI Acceptance - Date: 06/06/2022 11:33 AM                                                                                                    |          |              |     |   |
| ✓ AIO Acceptance                                                                                                    | _        |              |     |   |
| On behalf of the Awardee Institution, I accept responsibility for the financial conduct of this project and agree to provide the required financial reports and related documentation. In addition, I acknowledge and agree the CFF Terms and Conditions of Award, dated January 31, 2018, and any subsequent amendments agreed upon between<br>OFE and the Awardee Institution or ward this award. |          |              |     |   |
|                                                                                                    |          |              |     |   |
|                                                                                                    |          |              |     |   |
|                                                                                                    |          |              |     |   |

7. Once the <u>Authorized Institution Official</u> resubmits the revised No-Cost Extension request, the status of the revised No-Cost Extension request will move from Pending AIO Acceptance to Submitted/Pending PA Acceptance status. This means that the revised No-Cost Extension is pending review and approval by CFF. All Post-Award contacts associated with the award, who are listed on Page 2 of this guide, will be able to find the revised No-Cost Extension request in Submitted/Pending PA Acceptance status under the Under Review NCE tile of their My No Cost Extension (NCE) module.
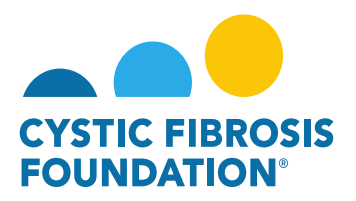

|            |                   |                       |                               |          |                         | A You are viewing the :  | system as Clark Kent |             |                  |                     |         |           |                 |            |                    |         |   |   |
|------------|-------------------|-----------------------|-------------------------------|----------|-------------------------|--------------------------|----------------------|-------------|------------------|---------------------|---------|-----------|-----------------|------------|--------------------|---------|---|---|
|            |                   |                       |                               |          |                         |                          |                      |             |                  | Institutio          | Profile | My Awards | My Applications | User Guide | Privacy & Security | 8       |   | C |
| ÷ -        |                   |                       |                               |          |                         |                          |                      |             |                  |                     |         |           |                 |            |                    |         |   |   |
|            |                   |                       |                               |          |                         |                          |                      |             |                  |                     |         |           |                 |            |                    |         |   | _ |
| My Aw      | ards              |                       |                               |          |                         |                          |                      |             |                  |                     |         |           |                 |            |                    |         |   | + |
|            | 3<br>Active Awa   | rds Past /            | wards                         |          |                         |                          |                      |             |                  |                     |         |           |                 |            |                    |         |   |   |
| My Ac      | tivities          |                       |                               |          |                         |                          |                      |             |                  |                     |         |           |                 |            |                    |         |   | + |
| Up         | 9<br>coming Delin | submitted             | Completed Deliver             | ables    |                         |                          |                      |             |                  |                     |         |           |                 |            |                    |         |   |   |
| My Pa      | yments ar         | nd CFF Required Refun | s                             |          |                         | +                        | My No Cost Exter     | nsion (NCE) |                  |                     |         |           |                 |            |                    |         |   | + |
| s          | 5<br>theduled Pay | ments Paid P          | orments 0<br>CFF Required Ref | unds     |                         |                          | 3<br>Request NC      | ε           | 0<br>Pending NCE | 1<br>Under Review I | ICE     |           |                 |            |                    |         |   |   |
|            |                   |                       |                               |          |                         | 8. You are viewing the e | outuro au Clark Kent |             |                  |                     |         |           |                 |            |                    |         |   |   |
|            |                   |                       |                               |          |                         | uc a                     | Jerrit do onen nelle |             |                  | Institution         | Drofile | Mu Awarda | Mu Applications | Henr Cuide | Drivery & Security | Δ       |   | 0 |
| FOUNDATION |                   |                       |                               |          |                         |                          |                      |             |                  | institution         | Profile | my Awarus | my Applications | User Guide | Privacy a Security |         | - | • |
| < -        |                   |                       |                               |          |                         |                          |                      |             |                  |                     |         |           |                 |            |                    |         |   |   |
| Under      | Review N          | CE                    |                               |          |                         |                          |                      |             |                  |                     |         |           |                 |            |                    |         |   |   |
| B•         |                   |                       |                               |          |                         |                          |                      |             |                  |                     |         |           |                 |            | × Q 1              | -1 of 1 | < | > |
|            | *                 | Award Number          |                               | Award ID | Institution             |                          |                      |             | ≑ Status         |                     |         |           |                 | ÷ Pl       |                    |         |   | ¢ |
|            | 1                 | 002150319             |                               | CC500    | CEE Hospital Foundation |                          |                      | _           | Pending PA Acces | stance              |         |           |                 | Bruce V    | lavne              |         |   |   |

### **No-Cost Extension Approval:**

 When the No-Cost Extension request has been reviewed and approved by CFF, all Post-Award contacts associated with the award, who are listed on Page 2 of this guide, will be able to find the approved No-Cost Extension request in the Completed NCE tile under the My No Cost Extension (NCE) module. The status of the No-Cost Extension request will move from Submitted/Pending PA Acceptance status to Completed status. This means that the No-Cost Extension request has been approved by CFF and the award has the been granted the new requested project end date listed on the No-Cost Extension request.

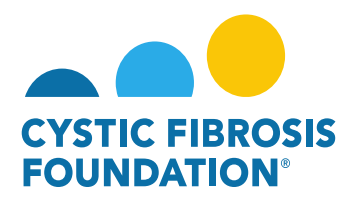

|       |                     |                        |                             |          | 💄 You are viewing the s | ystem as Bruce Wayne       |                  |                  |                       |                   |             |                    |          |            |
|-------|---------------------|------------------------|-----------------------------|----------|-------------------------|----------------------------|------------------|------------------|-----------------------|-------------------|-------------|--------------------|----------|------------|
|       |                     |                        |                             |          |                         |                            | My Awards        | My Applications  | Funding Opportunities | External Requests | User Guide  | Privacy & Security | 8        | <b>≜ B</b> |
| ÷ •   |                     |                        |                             |          |                         |                            |                  |                  |                       |                   |             |                    |          |            |
| My A  | vards               |                        |                             |          |                         |                            |                  |                  |                       |                   |             |                    |          | +          |
|       | 3<br>Active Awar    | ds 0 Past Awards       |                             |          |                         |                            |                  |                  |                       |                   |             |                    |          |            |
| My Ad | tivities            |                        |                             |          |                         |                            |                  |                  |                       |                   |             |                    |          | +          |
| U     | 9<br>pcoming Delive | 0<br>Submitted Deliver | 3<br>Completed Deliverables | ]        |                         |                            |                  |                  |                       |                   |             |                    |          |            |
| My Pa | iyments an          | d CFF Required Refunds |                             |          | +                       | My No Cost Extension (NCE) |                  |                  |                       |                   |             |                    |          | +          |
| 5     | 5<br>Icheduled Payr | ments Paid Payment     | CFF Required Refunds        | ]        |                         | 3<br>Request NCE           | 0<br>Pending NCE | 0<br>Under Revie | ew NCE                | 1<br>mpleted NCE  | 4           |                    |          |            |
|       |                     |                        |                             |          | You are viewing the s   | ystem as Bruce Wayne       |                  |                  |                       |                   |             |                    |          |            |
|       |                     |                        |                             |          |                         |                            | My Awards        | My Applications  | Funding Opportunities | External Requests | User Guide  | Privacy & Security | <b>A</b> | A 8        |
| ÷     | -                   |                        |                             |          |                         |                            |                  |                  |                       |                   |             |                    |          |            |
| Com   | leted NCE           |                        |                             |          |                         |                            |                  |                  |                       |                   |             |                    | _        |            |
| Donny | ALCONOL             |                        |                             |          |                         |                            |                  |                  |                       |                   |             | × Q 1-             | 1 of 1   |            |
|       | *                   | Award Number           |                             | Award ID | Institution             |                            |                  | ≎ Stat           | us                    | ¢                 | PI          |                    |          | 0          |
|       | 1                   | 002150319              |                             | CC500    | CFF Hospital Foundation |                            |                  | Com              | pleted                |                   | Bruce Wayne |                    |          |            |

#### **IMPORTANT NOTES:**

- When a No-Cost Extension request is approved, the Final Deliverables (which are typically the Final Scientific Report and Final Report of Expenditures) will have a new schedule date of three months after the new No-Cost Extension requested project end date.
  - For example, if the approved No-Cost Extension requested end date is 1/31/2022, the scheduled date (due date) for the final deliverables will be updated to 4/1/2022.
- You may request a subsequent No-Cost Extension request after the first No-Cost Extension request no sooner than 90 days before the end of the first No-Cost Extension project end date.

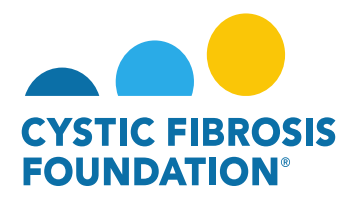

#### How to Submit a Supplemental Request

Please Note: All Supplemental submissions should be preceded by discussions with the CF Foundation's Program Officer regarding the programmatic reasoning for submitting a request for supplemental funding.

1. To request a Supplement Request for an Award, go to the **My Awards** module under the **My Awards** homepage and click on the **Active Awards** tile.

|                                                                                                    | My Awards My Applications External Requests User Guide Privacy & Security 🔒 🐥 🚺 |
|----------------------------------------------------------------------------------------------------|---------------------------------------------------------------------------------|
| ← →                                                                                                    |                                                                                 |
| My Awards                                                                                                    | +                                                                               |
| Active Awards                                                                                                    |                                                                                 |
| My Activities                                                                                                    | +                                                                               |
| 9<br>Upcoming Deliverables 0<br>Submitted Deliverables Completed Deliverables                                         |                                                                                 |
| My Payments and CFF Required Refunds + My                                                                             | No Cost Extension (NCE) +                                                       |
| 5         0         1         0           Contingent Payments         Scheduled Payments         CFF Required Refunds | 2<br>Request NCE 0 0 Approved NCE                                               |
| Active Mentor Awards + Ch                                                                                             | ange of PI +                                                                    |
| If you are a Mentor on an award with the CF Foundation, those awards will be displayed here.  O Active Mentor Awards  | 2<br>Active Awards (Eligible<br>for Change of PI) 0 1 CFF Determinations        |

 On the Active Awards page, you will find a list of all awards that you are associated with as a contact. Only the Grants Officer, Authorized Institutional Official or Principal Investigator that is associated with the Award Profile can request a Supplemental Request. Click the Request for Supplement button to create a Supplemental request for that specific award.

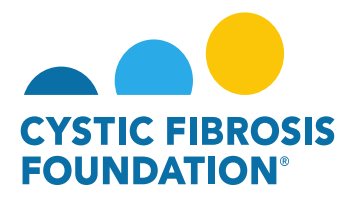

|                  |                         |                                      |               |                        |                        | My Awards | My Applications | External Requests | User Guide | Privacy & Security | 8         | ۰  | 0 |
|------------------|-------------------------|--------------------------------------|---------------|------------------------|------------------------|-----------|-----------------|-------------------|------------|--------------------|-----------|----|---|
| ÷ •              |                         |                                      |               |                        |                        |           |                 |                   |            |                    |           |    |   |
| Active Awards    |                         |                                      |               |                        |                        |           |                 |                   |            |                    |           |    |   |
|                  |                         |                                      |               |                        |                        |           |                 |                   |            | ×Q                 | 1-2 of 2  | κ. | 5 |
| Award            | Institution             | Award Type                           | Project Title | Principal Investigator | Project Period         | \$        | Award Amount    | 0                 |            |                    |           |    |   |
| 00395422 - Wayne | CFF Hospital Foundation | STAT-Net Award                       |               | Bruce Wayne            | 04/01/2022 - 03/31/202 | 23        | 5.00,00         | Request for       | Supplement | Relinqu            | iish Awar | d  |   |
| 00286219 - Wayne | CFF Hospital Foundation | Therapeutic Development Center Award |               | A. Chester Ogborn      | 07/01/2019 - 06/30/202 | 20        | \$43,00         | 0.00 Request for  | Supplement | Relinqu            | iish Awar | d  |   |

<u>PLEASE NOTE:</u> You will only be able to view the award under the **Active Awards** tile only if the <u>Principal Investigator</u> of the award has added you as a contact to their award. (For more information, see refer to the guide "How to Add Contacts")

3. When you click on the **Request for Supplement** button, the system will create a Supplement request in **Pending** status. You will first need to provide confirmation that you have had preceding discussions with the CF Foundation's Program Officer regarding the programmatic reasoning for submitting a request for supplemental funding. To move the request forward, click the **Begin Preparation** button.

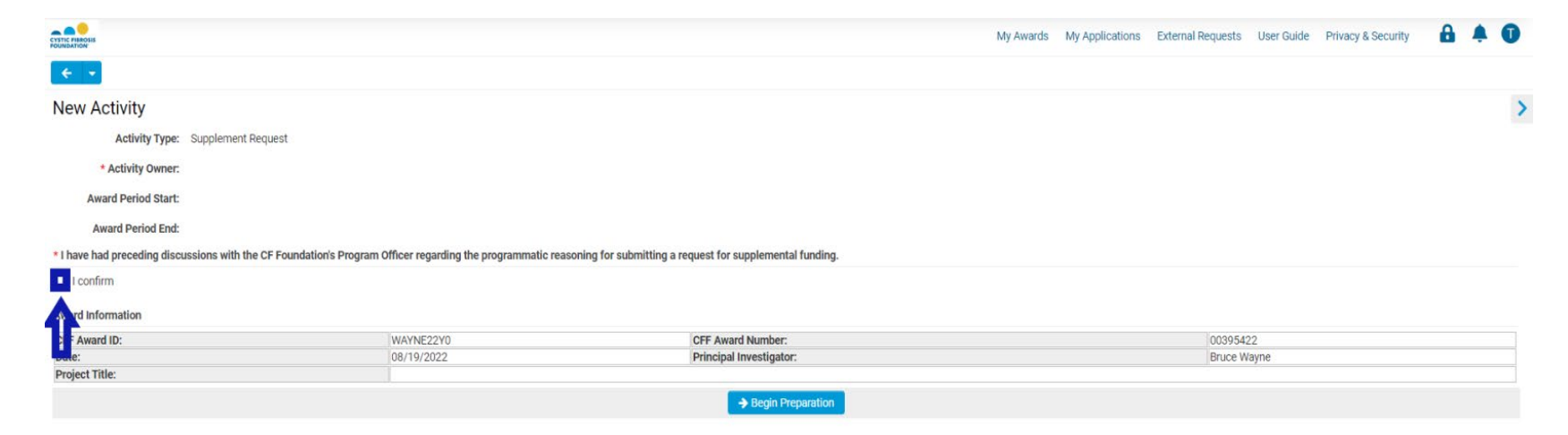

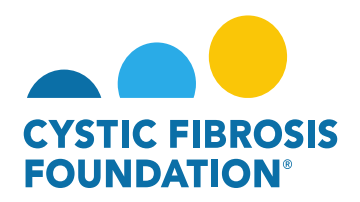

<u>PLEASE NOTE</u>: Supplement Requests can only be requested <u>one Award Period</u> at a time. The Award Period that the Supplement Budget is requested for is based on the calendar day the Supplement Request is made.

4. On the Supplement Request page, you will first need to add the <u>Authorized Institution Official</u> who will sign off on the Supplement Request by clicking on the drop-down field and selecting your <u>Authorized Institution Official</u>. To enter in the Budget Details for your Supplement Budget click on the Add Supplement Budget button.

| CYSTIC PIRACES<br>FOLMATION                                           |                                                                  |                                  | My Awards | My Applications | External Requests | User Guide | Privacy & Security |
|-----------------------------------------------------------------------|------------------------------------------------------------------|----------------------------------|-----------|-----------------|-------------------|------------|--------------------|
| <b>€</b> ▼                                                            |                                                                  |                                  |           |                 |                   |            |                    |
| 00395422 - Supplement Request                                         |                                                                  |                                  |           |                 |                   |            |                    |
| Activity Type: Supplement Request Status: Pending                     |                                                                  |                                  |           |                 |                   |            |                    |
|                                                                       |                                                                  |                                  |           |                 |                   |            |                    |
| Award Period Start: 04/01/2022                                        |                                                                  |                                  |           |                 |                   |            |                    |
| * I have had preceding discussions with the CF Foundation's Program ( | officer regarding the programmatic reasoning for submitting a re | equest for supplemental funding. |           |                 |                   |            |                    |
| <ul> <li>I confirm</li> </ul>                                         | since regarding the programmatic reasoning to substituting a re  | quest for supprementar tanang.   |           |                 |                   |            |                    |
| Award Information                                                     |                                                                  |                                  |           |                 |                   |            |                    |
| CFF Award ID:                                                         | WAYNE22Y0                                                        | CFF Award Number:                |           |                 | 0039542           | 2          |                    |
| Date:                                                                 | 08/19/2022                                                       | Principal Investigator:          |           |                 | Bruce W           | ayne       |                    |
| Project Title:                                                        |                                                                  |                                  |           |                 |                   |            |                    |
| * Authorized Institution Official                                     |                                                                  |                                  |           |                 |                   |            |                    |
|                                                                       |                                                                  |                                  |           |                 |                   |            |                    |
|                                                                       |                                                                  |                                  |           |                 |                   |            |                    |
| Supplement Budget                                                     |                                                                  |                                  |           |                 |                   |            |                    |
| Click the Request Supplement Budget button below to open a new window | where you will be able to enter your supplement budget details.  |                                  |           |                 |                   |            |                    |
| 172 Add Supplement Budget                                             |                                                                  |                                  |           |                 |                   |            |                    |
| Supplement Budget PDF                                                 |                                                                  |                                  |           |                 |                   |            |                    |
| Click the Request Supplement Budget button below to open a new window | where you will be able to enter your supplement budget details.  |                                  |           |                 |                   |            |                    |
| Ph/few/Print Full Supplement Burdget                                  | ·····                                                            |                                  |           |                 |                   |            |                    |
| Application Budget Before Supplement                                  |                                                                  |                                  |           |                 |                   |            |                    |
|                                                                       |                                                                  |                                  |           |                 |                   |            |                    |
| CFF_application_budget.pdf     ss.8 KB - 03/31/2022 1:49PM            |                                                                  |                                  |           |                 |                   |            |                    |
| 🖺 Save My Work                                                        |                                                                  | Submit to PI                     |           |                 |                   |            |                    |

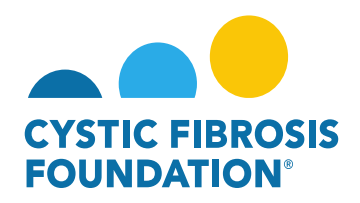

5. When you click on the Add Supplement Budget button, a pop-up window will appear which will allow you to enter in the estimated expenses for the Supplement Request. You will also be able to edit or remove any estimated expenses that were initially entered at the application stage. Once you have entered in all your estimated expenses for the Supplement Award Period, click on the Save Period button and close the window. To move the request forward, click on the Submit to PI button to submit the request to the <u>Principal Investigator</u> for review.

| https://cff.smarfsimplebk.com/s_viewpagetie                                                                                                    | eld.isp?fieldid=1682767&codedid=eH87KFNSPGqcJFA4HWUHEx9WAw4OSXYI                                                                                                    | H2lbU0JA7V5a&islb=0&exportedf=0       |                                                                                                    |                                                                              |
|----------------------------------------------------------------------------------------------------|----------------------------------------------------------------------------------------------------|---------------------------------------|----------------------------------------------------------------------------------------------------|------------------------------------------------------------------------------|
| (cps) contracting concerns of the page of                                                                                                    |                                                                                                    |                                       |                                                                                                    |                                                                              |
| Budget                                                                                                    |                                                                                                    |                                       |                                                                                                    |                                                                              |
| This supplement is for Award Period 1. As a n                                                                                                    | reminder, significant deviations from the approved budget will require prior a                                                                                                    | pproval per CFF Terms and Conditions. |                                                                                                    |                                                                              |
| Period 1 Summary                                                                                                    |                                                                                                    |                                       |                                                                                                    |                                                                              |
| incipal investigator:                                                                                                    | Bruce Wayne                                                                                                    | Application Number:                   | 00395422                                                                                                    |                                                                              |
| stitution Name:                                                                                                    | CFF Hospital Foundation                                                                                                    |                                       |                                                                                                    |                                                                              |
| udget Period From:                                                                                                    | 06/08/2022                                                                                                    | To:                                   | 03/31/2023                                                                                                    |                                                                              |
| Travel (Travel cannot exceed \$2,000.00 per persor                                                                                                    | nper period.)                                                                                                    |                                       |                                                                                                    |                                                                              |
| Travel (Travel cannot exceed \$2,000.00 per persor<br>Consumable Supplies (Itemize by category, e.g., c<br>Major Equipment (Must list items greater than \$5,                                                                                                    | nper period.)<br>general clinical, office, etc.)<br>.000 each)                                                                                                    |                                       |                                                                                                    |                                                                              |
| Travel (Travel cannot exceed \$2,000.00 per person<br>Consumable Supplies (Itemize by category, e.g., c)<br>Major Equipment (Must list items greater than \$5,<br>Other Expensies (Indirects Allowed) (Itemize by ca                                                                                                    | niper period.)<br>general clinical, office, etc.)<br>                                                                                                    |                                       |                                                                                                    |                                                                              |
| Travel (Travel cannot exceed \$2,000.00 per persor<br>Consumable Supplies (Itemize by category, e.g., e.g. | nper period.) general clinical, office, etc.)                                                                                                    |                                       |                                                                                                    |                                                                              |
| Travel (Travel cannot exceed \$2,000.00 per person<br>Consumable Supplies (Itemize by category, e.g., g<br>Major Equipment (Must list items greater than \$5,<br>Other Expenses (Indirects Allowed) (Itemize by ca<br>Subcontractor Summary (Enter Indirect costs on                                                                                                    | niper period.) general clinical, office, etc.)                                                                                                    |                                       | Total Direct Costs:<br>Manuar for Parent 1 Sta 200 20                                                                                                    | \$150,000.00                                                                 |
| Travel (Travel cannot exceed \$2,000.00 per persor<br>I Consumable Supplies (Itemize by category, e.g., c<br>I Major Equipment (Must list items greater than \$5,<br>I Other Expenses (Indirects Allowed) (Itemize by ca<br>I Subcontractor Summary (Enter Indirect costs on                                                                                                    | niper period.)  general clinical, office, etc.)  000 each)  ategory, e.g., education materials, minor equipment.)  Subcontractor amounts if allowable - refer to CFF Policies and Guidelines.) |                                       | Total Direct Costs:<br>Maximum Amount for Parent 1 588 000 0<br>Modified Total Direct Costs:                                                                                                    | \$150,000.00                                                                 |
| Travel (Travel cannot exceed \$2,000.00 per person Consumable Supplies (Itemize by category, e.g., g Major Equipment (Must list items greater than 55, Other Expenses (Indirects Allowed) (Itemize by category, e.g., g Subcontractor Summary (Enter Indirect costs on                                                                                                    | niper period.)  peneral clinical, office, etc.)  000 each)  ategory, e.g., education materials, minor equipment.)  Subcontractor amounts if allowable - refer to CFF Policies and Guidelines.) |                                       | Total Direct Costs:<br>Maximum Annual for Paral 1 588 000 0<br>Modified Total Direct Costs:<br>Indirect Costs:<br>Indirect Costs:<br>(raisustee, Refer to CFP Paices and Guidelines. Mort Isin says in 181.000.0)    | \$150,000.00<br>\$150,000.01<br>\$150,000.01                                 |
| Travel (Travel cannot exceed \$2,000.00 per person     Consumable Supplies (Itemize by category, e.g., g     Major Equipment (Must list items greater than 55,     Other Expenses (Indirects Allowed) (Itemize by category and a second second seco         | niper period.)  general clinical, office, etc.)  000 each)  ategory, e.g., education materials, minor equipment.)  Subcontractor amounts if allowable - refer to CFF Policies and Guidelines.) |                                       | Total Direct Costs:<br>Maximum Amount for Parel 1 58 5000<br>Modified Total Direct Costs:<br>Indirect Costs:<br>(rfaloustis, Refer to CPF Pulses and Sudgetes. Mart the set are 1810.000)<br>Total Estimated Budget: | \$150,000.00<br>\$150,000.00<br>\$150,000.00<br>\$150,000.00<br>\$150,000.00 |

 The status of the Supplement Request will move from Pending status to Pending PI Acceptance status. This means that the <u>Principal</u> <u>Investigator</u> of the award will need to review the details of the request and submit the Supplement Request to the <u>Authorized Institution</u> <u>Official</u> for signature. When the Supplement Request is in Pending PI Acceptance status, the <u>Principal Investigator</u> of the award will find the Pending PI Acceptance Supplement request in the Active Awards tile under the My Awards module.

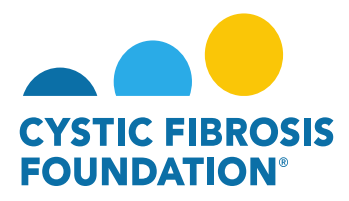

|                    | My Awards | My Applications | External Requests | User Guide | Privacy & Security | 8 |    | T |
|--------------------|-----------|-----------------|-------------------|------------|--------------------|---|----|---|
| é •                |           |                 |                   |            |                    |   |    |   |
| My Awards          |           |                 |                   |            |                    |   | į. | + |
| 2<br>Active Awards |           |                 |                   |            |                    |   |    |   |

7. Under **Pending PI Acceptance** status, the **<u>Principal Investigator</u>** can either Request Revisions or Submit the request to the <u>Authorized</u> Institution Official for signature. To approve the request, click on the **Send for Signature** button.

| STIC FUROSIS<br>DUNDATION                                                                                                    |                                                                                                    | My Awa                                                                                                    | ds My Applications       | Funding Opportunities     | External Requests                              | User Guide            | Privacy & Security     | 8            | ¢ ( |
|----------------------------------------------------------------------------------------------------|----------------------------------------------------------------------------------------------------|----------------------------------------------------------------------------------------------------|--------------------------|---------------------------|------------------------------------------------|-----------------------|------------------------|--------------|-----|
| ÷ •                                                                                                    |                                                                                                    |                                                                                                    |                          |                           |                                                |                       |                        |              |     |
| 00395422 - Supplement Request                                                                                                    |                                                                                                    |                                                                                                    |                          |                           |                                                |                       |                        |              | > ( |
| Activity Type: Supplement Request                                                                                                    |                                                                                                    |                                                                                                    |                          |                           |                                                |                       |                        |              |     |
| Status: Pending PI Acceptance                                                                                                    |                                                                                                    |                                                                                                    |                          |                           |                                                |                       |                        |              |     |
| * Activity Owner: Bruce Wayne                                                                                                    |                                                                                                    |                                                                                                    |                          |                           |                                                |                       |                        |              |     |
| Award Period Start: 04/01/2022                                                                                                    |                                                                                                    |                                                                                                    |                          |                           |                                                |                       |                        |              |     |
| Award Period End: 03/31/2023                                                                                                    |                                                                                                    |                                                                                                    |                          |                           |                                                |                       |                        |              |     |
| Pequest Devisions                                                                                                    |                                                                                                    |                                                                                                    |                          |                           |                                                |                       |                        |              |     |
| 🖾 I confirm                                                                                                    |                                                                                                    |                                                                                                    |                          |                           |                                                |                       |                        |              |     |
| I confirm                                                                                                    |                                                                                                    |                                                                                                    |                          |                           |                                                |                       |                        |              |     |
| I confirm<br>Award Information<br>CFF Award ID:                                                                                                    | WAYNE22Y0                                                                                                    | CFF Award Number.                                                                                                    |                          |                           | 00395422                                       |                       |                        |              |     |
| I confirm  Award Information  CFF Award ID:  Table:  Project Title:                                                                                                    | WAYNE22Y0<br>06/19/2022                                                                                                    | CFF Award Number:<br>Principal investigator:                                                                                                    |                          |                           | 00395422<br>Bruce Way                          | me                    |                        |              |     |
| Loonfirm  Award Information  CFF Award ID: Date: Project Title: Authorized Institution Official                                                                                                    | WAYNE22Y0<br>08/19/2022                                                                                                    | CFF Award Number:<br>Principal Investigator:                                                                                                    |                          |                           | 00395422<br>Bruce Way                          | ne                    |                        |              |     |
| I confirm  ward Information  FF Award ID: Date:  Authorized Institution Official  Clark Kent                                                                                                    | WAYNE22Y0<br>08/19/2022                                                                                                    | CFF Award Number.<br>Principal Investigator:                                                                                                    |                          |                           | 00395422<br>Bruce Way                          | me                    |                        |              |     |
| I confirm  Award Information  CFF Award ID:  Date:  Project Title:  Authorized Institution Official  Clark Kent  Principal Investigator's Acceptance Statement.                                                                                                    | WAYNE22Y0<br>08/19/2022                                                                                                    | CFF Award Number.<br>Principal Investigator:                                                                                                    |                          |                           | 00395422<br>Bruce Way                          | me                    |                        |              |     |
| I confirm Award Information CFF Award ID: Date: Project Title:  Authorized institution Official Clark Kent Principal Investigator's Acceptance Statement.  Laccept responsibility for the conduct of this proje have no conflicts or duplicative funding.                                                                                                    | WAYNE22Y0<br>08/19/2022<br>ect and will provide the required progress reports and oth                                                                | CFF Award Number.<br>Principal Investigator:<br>Principal Investigator:<br>er related documentation as necessary. In addition, I acknowledge my resp | onsibilities under the C | FF Terms and Conditions o | 00395422<br>Bruce Way<br>f Award, dated Januar | yne<br>y 31, 2018 for | this award and further | certify that | 1   |
| Clark Kent Clark Kent | WAYNE22Y0<br>08/19/2022<br>ect and will provide the required progress reports and oth                                                                | CFF Award Number.<br>Principal Investigator:<br>Principal Investigator:<br>er related documentation as necessary. In addition, I acknowledge my resp | onsibilities under the C | FF Terms and Conditions o | 00395422<br>Bruce Way<br>f Award, dated Januar | ne<br>y 31, 2018 for  | this award and further | certify that | 1   |
| Clack the Request Supplement Budget buton below to c                                                                                                    | WAYNE22Y0<br>08/19/2022<br>ect and will provide the required progress reports and oth<br>open a new window where you will be able to enter your supp | CFF Award Number.<br>Principal Investigator:<br>er related documentation as necessary. In addition, I acknowledge my resp<br>element budget details. | onsibilities under the C | FF Terms and Conditions o | 00395422<br>Bruce Way<br>f Award, dated Januar |                       | this award and further | certify that | 1   |
| Clark kent Principal Investigator's Acceptance Statement Clark kent Principal Investigator's Acceptance Statement Clark kent Clark kent Clark  | WAYNE22Y0<br>08/19/2022<br>ect and will provide the required progress reports and oth<br>open a new window where you will be able to enter your supp | CFF Award Number.<br>Principal Investigator:<br>er related documentation as necessary. In addition, I acknowledge my resp<br>element budget details. | onsibilities under the C | FF Terms and Conditions o | 00395422<br>Bruce Way<br>f Award, dated Januar | y 31, 2018 for        | this award and further | certify that | 1   |
| Clack the Request Supplement Budget Click the Request Supplement Budget Click the Request Supplement  | WAYNE22Y0<br>06/19/2022<br>ect and will provide the required progress reports and oth<br>open a new window where you will be able to enter your supp | CFF Award Number:<br>Principal Investigator:<br>Principal Investigator:<br>Principal Investigator:<br>Principal Investigator:                        | onsibilities under the C | FF Terms and Conditions o | 00395422<br>Bruce Way<br>f Award, dated Januar | y 31, 2018 for        | this award and further | certify that | I   |

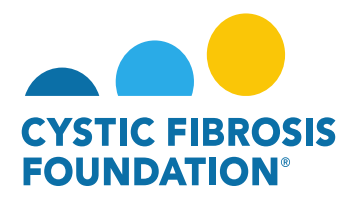

8. The status of the Supplemental Request will move from Pending PI Acceptance status to Pending Signature status. Pending Signature status means that Adobe Sign will automatically route the Supplement Request to the <u>Authorized Institution Official's</u> email address (outside of the system). The Adobe Sign email will request the <u>Authorized Institution Official's</u> e-signature on the Supplement Request. When the <u>Authorized Institution Official</u> provides their e-signature, the Supplement Request will automatically route back to the Grants Management System for review and the status will move to Under CFF Program Officer Review status. This is the final step for submitting the Supplement Request for review by CFF.

| CYTIC PERCES                                                                                                    |                                                       |                                                      |                                                                  | My Awards      | My Applications        | Funding Opportunities     | External Requests     | User Guide       | Privacy & Security       | 8 4           |
|----------------------------------------------------------------------------------------------------|-------------------------------------------------------|------------------------------------------------------|------------------------------------------------------------------|----------------|------------------------|---------------------------|-----------------------|------------------|--------------------------|---------------|
|                                                                                                    |                                                       |                                                      |                                                                  |                |                        |                           |                       |                  |                          |               |
| 00395422 - Suppl                                                                                                    | ement Request                                         |                                                      |                                                                  |                |                        |                           |                       |                  |                          | 2             |
| Activity Type:                                                                                                    | Supplement Request                                    |                                                      |                                                                  |                |                        |                           |                       |                  |                          |               |
| Status:                                                                                                    | Pending Signature                                     |                                                      |                                                                  |                |                        |                           |                       |                  |                          |               |
| * Activity Owner:                                                                                                    | Bruce Wayne                                           |                                                      |                                                                  |                |                        |                           |                       |                  |                          |               |
| Award Period Start:                                                                                                    | 04/01/2022                                            |                                                      |                                                                  |                |                        |                           |                       |                  |                          |               |
| Award Period End:                                                                                                    | 03/31/2023                                            |                                                      |                                                                  |                |                        |                           |                       |                  |                          |               |
| Request Revisions                                                                                                    |                                                       |                                                      |                                                                  |                |                        |                           |                       |                  |                          |               |
| <ul> <li>I have had preceding discuing licentering of the second second sec</li></ul> | ussions with the CF Foundatio                         | n's Program Officer regarding the programmatic rea   | asoning for submitting a request for supplemental funding.       |                |                        |                           |                       |                  |                          |               |
| Award Information                                                                                                    |                                                       |                                                      |                                                                  |                |                        |                           |                       |                  |                          |               |
| CFF Award ID:                                                                                                    |                                                       | WAYNE22Y0                                            | CFF Award Number:                                                |                |                        |                           | 00395422              |                  |                          |               |
| Project Title:                                                                                                    |                                                       | 08/19/2022                                           | Principal Investigator.                                          |                |                        |                           | Bruce way             | ne               |                          |               |
| * Authorized Institution Offic                                                                                                    | cial                                                  |                                                      |                                                                  |                |                        |                           |                       |                  |                          |               |
| Clark Kent                                                                                                    |                                                       |                                                      |                                                                  |                |                        |                           |                       |                  |                          |               |
| * Principal Investigator's Ac                                                                                                    | ceptance Statement                                    |                                                      |                                                                  |                |                        |                           |                       |                  |                          |               |
| I accept responsibility for<br>have no conflicts or dup                                                                                                    | or the conduct of this project a<br>licative funding. | nd will provide the required progress reports and ot | her related documentation as necessary. In addition, I acknowled | lge my respons | ibilities under the CF | F Terms and Conditions of | f Award, dated Januar | y 31, 2018 for 1 | his award and further ce | ertify that I |

Supplement Rudget DDF

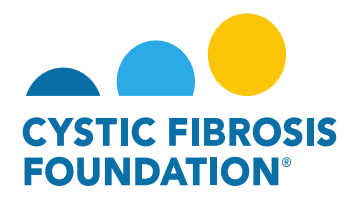

### Supplement Request Approval:

When the Supplement Request has been **reviewed and approved** by CFF, a notification will go out of the system to the <u>Principal</u> <u>Investigator, Grants Officer, and Authorized Institution Official</u> stating that the **Supplement Request** has been approved and that the Supplement Award Letter has been issued. The <u>Principal Investigator</u> will find the Supplement Award Letter that is pending the <u>Principal</u> <u>Investigator and Authorized Institution Official's</u> signature under the **My Activities** module under the **Upcoming Deliverables** tile.

| CYSTIC FIBROSIS<br>POUNDATION |                         |                                                    |                                  |            | My Awards My Applicati   | ons Funding Opportunities External Requests | User Guide Privacy & Security     | A B |
|-------------------------------|-------------------------|----------------------------------------------------|----------------------------------|------------|--------------------------|---------------------------------------------|-----------------------------------|-----|
| + -                           |                         |                                                    |                                  |            |                          |                                             |                                   |     |
| My Awa                        | ds                      |                                                    |                                  |            |                          |                                             |                                   | +   |
|                               | 1<br>active Awards      | 0<br>Past Awards                                   |                                  |            |                          |                                             |                                   |     |
| My Activ                      | ities                   |                                                    |                                  |            |                          |                                             |                                   | +   |
| Upco                          | 10<br>ming Deliverables | 0<br>ed Deliverables                               | 3<br>Completed Deliverables      |            |                          |                                             |                                   |     |
| Vpcomi                        | ng Deliverables         |                                                    |                                  |            | My Awards My Applic      | ations Funding Opportunities External Reque | sts User Guide Privacy & Security | A 6 |
|                               | Aurored ID              | the Assessed Management                            | * Delivership                    | * Deadline | 6 Status                 | 6 Award Davied                              | × Q 1-10 of 10                    | < > |
|                               | CC500                   | <ul> <li>Award Number</li> <li>00286219</li> </ul> | Award Letter                     | * Deadine  | Status     Pending       | 07/01/2019 - 06/30/2020                     | * Description                     | ÷   |
| 2                             | CC500                   | 002150319                                          | Revised Budget                   | 04/13/2021 | Pending                  | 05/01/2021 - 04/30/2022                     |                                   |     |
| 2 3                           | CC500                   | 00286219                                           | Award Letter                     | 05/27/2021 | Pending Signature        | 07/01/2019 - 06/30/2020                     |                                   |     |
| 4                             | CC500                   | 00286219                                           | Other Deliverable                | 06/24/2021 | Pending                  | 2                                           | Updated Support                   |     |
| 5                             | CC500                   | 00286219                                           | IRB Approval Letter              | 08/01/2021 | Pending                  | 08/01/2021 - 07/31/2021                     |                                   |     |
| 6                             | CC500                   | 00286219                                           | Final Scientific Report          | 08/01/2021 | Revisions Requested      | 08/01/2021 - 07/31/2022                     | Final Scientific Report           |     |
| 7                             | CC500                   | 00286219                                           | Other Deliverable                | 09/22/2021 | Pending                  |                                             | Award Letter                      |     |
| 8                             | WAYNE22Y0               | 00395422                                           | Award Letter                     | 01/01/2022 | Pending                  | 04/01/2022 - 03/31/2023                     |                                   |     |
| D 9                           | WAYNE22Y0               | 00395422                                           | Renewal Budget & Progress Report | 01/07/2023 | Pending                  | 04/01/2023 - 03/31/2024                     |                                   |     |
| 10                            | WAYNE22Y0               | 00395422                                           | Report of Expenditures           | 06/30/2023 | Residual Balance Pending | 04/01/2022 - 03/31/2023                     |                                   |     |

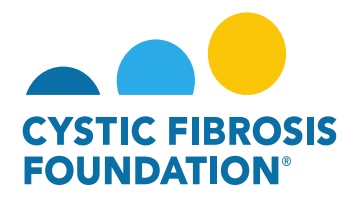

## How to Request a Change of Principal Investigator

All Change of PI requests must be completed at least one month prior to the proposed date of change within the Grants Management System. A bio sketch (NIH form is acceptable) of the proposed PI and Other Support Document for the Proposed PI must be uploaded as part of the request. The Cystic Fibrosis Foundation (CFF) must approve changes in key personnel in advance. Please note that changes in key personnel are not automatically approved.

## **Change of PI Status Quick Reference Guide**

| Status     | Pending    | Pending PI   | Pending AIO     | Under CFF             | Under CFF            | Revisions          | Approved         | Cancelled          |
|------------|------------|--------------|-----------------|-----------------------|----------------------|--------------------|------------------|--------------------|
|            |            | Acceptance   | Acceptance      | Program               | Program              | Requested          |                  | (Declined)         |
|            |            |              |                 | <b>Officer Review</b> | Administrator        |                    |                  |                    |
|            |            |              |                 |                       | Review               |                    |                  |                    |
| Definition | Change of  | Change of PI | Change of PI is | Change of PI          | Change of PI has     | Change of PI has   | Change of PI     | Change of PI       |
|            | Pl request | is pending   | pending         | has been              | been submitted       | been sent back for | Request has been | Request has been   |
|            | is now     | former the   | Authorized      | submitted to          | to CFF and is        | Revisions          | reviewed and     | reviewed and       |
|            | created    | Principal    | Institution     | CFF and is            | pending CFF          | Requested and      | approved by CFF  | declined by CFF    |
|            |            | Investigator | Official's      | pending CFF           | Program              | must be re-        |                  |                    |
|            |            | Review and   | Review and      | Program               | Administrator        | submitted to CFF   |                  |                    |
|            |            | Approval     | Approval        | Officer Review        | Review               |                    |                  |                    |
|            |            |              |                 |                       |                      |                    |                  |                    |
| Location   | Pending    | Pending      | Pending         | Under CFF             | Under CFF            | Pending Requests   | CFF              | CFF Determinations |
| of Change  | Requests   | Requests     | Requests        | Review                | <b>Review Module</b> | Module             | Determinations   | Module             |
| of PI      | Module     | Module       | Module          | Module                |                      |                    | Module           |                    |
| Request    |            |              |                 |                       |                      |                    |                  |                    |

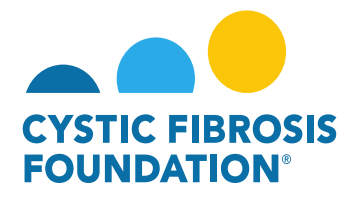

# **Change of PI Contact Permissions Quick Reference Guide**

| Status/Contact<br>Principal<br>Investigator | Pending<br>View<br>Edit | In Progress<br>View<br>Edit | Pending PI<br>Acceptance<br>View<br>Edit | Pending AIO<br>Acceptance<br>View Only | Revisions<br>Requested<br>View<br>Edit | Under CFF<br>Program<br>Administrator<br>Review<br>View Only | Under CFF<br>Program Officer<br>Review<br>View Only | Approved<br>View Only | Cancelled<br>(Declined)<br>View Only |
|---------------------------------------------|-------------------------|-----------------------------|------------------------------------------|----------------------------------------|----------------------------------------|--------------------------------------------------------------|-----------------------------------------------------|-----------------------|--------------------------------------|
| Co-Investigator                             | View Only               | View Only                   | View Only                                | View Only                              | View Only                              | View Only                                                    | View Only                                           | View Only             | View Only                            |
| Post-Award<br>Contact                       | View Only               | View Only                   | View Only                                | View Only                              | View Only                              | View Only                                                    | View Only                                           | View Only             | View Only                            |
| Financial Officer                           | View Only               | View Only                   | View Only                                | View Only                              | View Only                              | View Only                                                    | View Only                                           | View Only             | View Only                            |
| Grants Officer                              | View<br>Edit            | View<br>Edit                | View Only                                | View Only                              | View<br>Edit                           | View Only                                                    | View Only                                           | View Only             | View Only                            |
| Authorized<br>Institution Official          | View<br>Edit            | View<br>Edit                | View Only                                | View<br>Edit                           | View<br>Edit                           | View Only                                                    | View Only                                           | View Only             | View Only                            |

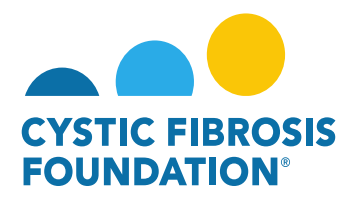

#### How to Request a Change of Principal Investigator

1. To request a Change of PI, go to the **Change of PI** module under the **My Awards** homepage and click on the **Active Awards Eligible for a Change of PI** tile

|                                                                                              | My Awards My Applications Funding Opportunities External Requests User Guide Privacy & Security 🔒 🐥 🔞                      |
|----------------------------------------------------------------------------------------------|----------------------------------------------------------------------------------------------------|
| My Awards                                                                                    | .+                                                                                                    |
| 1<br>Active Awards<br>Past Awards                                                            |                                                                                                    |
| My Activities                                                                                | +                                                                                                    |
| 10 0 3<br>Upcoming Deliverables Completed Deliverables                                       |                                                                                                    |
| My Payments and CFF Required Refunds                                                         | + My No Cost Extension (NCE) +                                                                                             |
| 5<br>Contingent Payments 0<br>Scheduled Payments 0<br>CFF Required Refunds                   | 1         0         0           Request NCE         Under Review NCE         1           Approved NCE         Approved NCE |
| Active Mentor Awards                                                                         | + Change of PI +                                                                                                    |
| If you are a Mentor on an award with the CF Foundation, those awards will be displayed here. | 1<br>Active Awards (Eligible<br>for Change of PI) 0 Under CFF Review 0 CFF Determinations                                  |

 On the Active Awards Eligible for a Change of PI page, you will find a list of all awards that you are associated with as a contact. Only the Grants Officer, Authorized Institutional Official or Principal Investigator that is associated with the Award Profile can request a Change of PI. Click the Request a Change of PI button to create a Change of PI request for that award.

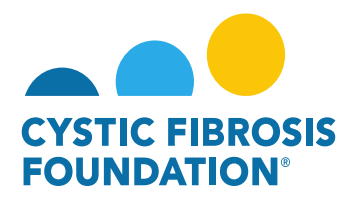

| STOTIC PRESS          |                         |                                      |                        | My Awards My Applications | Funding Opportunities | External Requests User Guide | Privacy & Security | 8        | ٠   | B |
|-----------------------|-------------------------|--------------------------------------|------------------------|---------------------------|-----------------------|------------------------------|--------------------|----------|-----|---|
| <b>←</b> ►            |                         |                                      |                        |                           |                       |                              |                    |          |     |   |
| Active Awards (Eligit | ble for Change of PI)   |                                      |                        |                           |                       |                              |                    |          |     |   |
|                       |                         |                                      |                        |                           |                       |                              | ×Q                 | 1-1 of 1 | <   | > |
| Award                 | Institution             | Award Type                           | Principal Investigator | Award Period              | ٥                     | Award Amount                 |                    |          | 1.1 |   |
| 00286219 - Wayne      | CFF Hospital Foundation | Therapeutic Development Center Award | Bruce Wayne            | 07/01/2019 - 06/30/2020   |                       | \$44,685.00 Requ             | iest Change of PI  | 4        |     |   |

<u>PLEASE NOTE:</u> You will only be able to view the award under the Active Awards Eligible for Change of PI tile only if the <u>Principal</u> <u>Investigator</u> of the award has added you as a contact to their award AND if you are a Post-Award contact listed on Page 2 of this guide. (For more information, see refer to the guide "How to Add Contacts")

3. When you click on the **Request Change of PI** button, the system will create a Change of PI request in **Pending** status. You will first need to fill out the Last Date of the Current PI and the First Date of the Proposed PI.

|                                    |                                                               |                                                           |                                                          |                                                           |                                                        |                                             |                                                  |                                             | My Awards                     | My Applications      | Funding Opportunities     | External Requests    | User Guide | Priva |
|------------------------------------|---------------------------------------------------------------|-----------------------------------------------------------|----------------------------------------------------------|-----------------------------------------------------------|--------------------------------------------------------|---------------------------------------------|--------------------------------------------------|---------------------------------------------|-------------------------------|----------------------|---------------------------|----------------------|------------|-------|
| ÷ •                                |                                                               |                                                           |                                                          |                                                           |                                                        |                                             |                                                  |                                             |                               |                      |                           |                      |            |       |
| 00286219 - Cha                     | nge Of PI Request                                             |                                                           |                                                          |                                                           |                                                        |                                             |                                                  |                                             |                               |                      |                           |                      |            |       |
| Activity Typ                       | e: Change Of PI Request                                       |                                                           |                                                          |                                                           |                                                        |                                             |                                                  |                                             |                               |                      |                           |                      |            |       |
| Statu                              | s: Pending                                                    |                                                           |                                                          |                                                           |                                                        |                                             |                                                  |                                             |                               |                      |                           |                      |            | 1     |
| * Activity Owne                    | n: Bruce Wayne                                                |                                                           |                                                          |                                                           |                                                        |                                             |                                                  |                                             |                               |                      |                           |                      |            |       |
| Please complete<br>Foundation (CFF | this form to be signed by both<br>must approve changes in key | the current and proposed P<br>personnel in advance. Pleas | incipal Investigators (PI),<br>e note that changes in ke | ), as well the appropriate i<br>ey personnel are not auto | institutional official at i<br>omatically approved. Er | least one month pri<br>mail this form and a | or to the proposed dat<br>my additional required | te of change. A bio:<br>I documents to grar | sketch (NIH f<br>nts@cff.org. | orm is acceptable) ( | of the proposed PI must b | attached. The Cystic | Fibrosis   | •     |
| ✓ Award Informa                    | ation                                                         |                                                           |                                                          |                                                           |                                                        |                                             |                                                  |                                             |                               |                      |                           |                      |            |       |
| Project Title                      |                                                               |                                                           |                                                          |                                                           |                                                        |                                             |                                                  |                                             |                               |                      |                           |                      |            |       |
| CFF Award Number                   |                                                               |                                                           |                                                          |                                                           |                                                        |                                             |                                                  |                                             |                               |                      |                           |                      |            |       |
| 00286219                           |                                                               |                                                           |                                                          |                                                           |                                                        |                                             |                                                  |                                             |                               |                      |                           |                      |            |       |
| Project Period                     |                                                               |                                                           |                                                          |                                                           |                                                        |                                             |                                                  |                                             |                               |                      |                           |                      |            |       |
| 07/01/2019 to 06/30/202            | 20                                                            |                                                           |                                                          |                                                           |                                                        |                                             |                                                  |                                             |                               |                      |                           |                      |            |       |
| * Last Date Of Current PI          |                                                               |                                                           |                                                          |                                                           |                                                        |                                             |                                                  |                                             |                               |                      |                           |                      |            |       |
| mm/dd/yyyy 🔳                       |                                                               |                                                           |                                                          |                                                           |                                                        |                                             |                                                  |                                             |                               |                      |                           |                      |            |       |
| mm/dd/yyyy                         |                                                               |                                                           |                                                          |                                                           |                                                        |                                             |                                                  |                                             |                               |                      |                           |                      |            |       |
| ✓ Current Princip                  | oal Investigator                                              |                                                           |                                                          |                                                           |                                                        |                                             |                                                  |                                             |                               |                      |                           |                      |            |       |
| Name                               |                                                               |                                                           |                                                          |                                                           |                                                        |                                             |                                                  |                                             |                               |                      |                           |                      |            |       |
| Bruce Wayne                        |                                                               |                                                           |                                                          |                                                           |                                                        |                                             |                                                  |                                             |                               |                      |                           |                      |            |       |
| Address                            |                                                               |                                                           |                                                          |                                                           |                                                        |                                             |                                                  |                                             |                               |                      |                           |                      |            |       |
| 4550 Montgomery Ave.               |                                                               |                                                           |                                                          |                                                           |                                                        |                                             |                                                  |                                             |                               |                      |                           |                      |            |       |
| Email                              |                                                               |                                                           |                                                          |                                                           |                                                        |                                             |                                                  |                                             |                               |                      |                           |                      |            |       |
| bwayne@fake.fake                   |                                                               |                                                           |                                                          |                                                           |                                                        |                                             |                                                  |                                             |                               |                      |                           |                      |            |       |
| Phone                              |                                                               |                                                           |                                                          |                                                           |                                                        |                                             |                                                  |                                             |                               |                      |                           |                      |            |       |
| 301-555-1215                       |                                                               |                                                           |                                                          |                                                           |                                                        |                                             |                                                  |                                             |                               |                      |                           |                      |            |       |

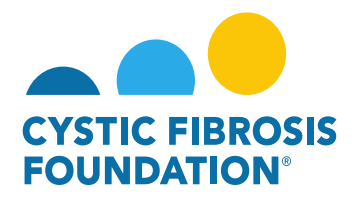

4. The next step is to fill out the remaining information on the Change of PI request page. You must enter in the contact information of the Proposed Principal Investigator, the Reason for the Change of Principal Investigator, the <u>Authorized Institution Official</u> who will sign off on the Change of PI Request and the Supporting Documents for the Proposed PI. To move the request forward, click the <u>Submit to PI</u> button to submit the request to the <u>current Principal Investigator</u> for review.

| Chine assas                                                                                                    | Institution Profile | My Awards | My Applications | External Requests | User Guide F |
|----------------------------------------------------------------------------------------------------|---------------------|-----------|-----------------|-------------------|--------------|
| é •                                                                                                    |                     |           |                 |                   |              |
| 00286219 - Change Of PI Request                                                                                                    |                     |           |                 |                   |              |
| 301-555-1215                                                                                                    |                     |           |                 |                   |              |
| ✓ Proposed Principal Investigator                                                                                                    |                     |           |                 |                   |              |
| * Name                                                                                                    |                     |           |                 |                   |              |
|                                                                                                    |                     |           |                 |                   |              |
| * Address                                                                                                    |                     |           |                 |                   |              |
| *Email                                                                                                    |                     |           |                 |                   | -            |
|                                                                                                    |                     |           |                 |                   |              |
| * Phone                                                                                                    |                     |           |                 |                   |              |
| u Deven File Observe                                                                                                    |                     |           |                 |                   |              |
| Keason For Change                                                                                                    |                     |           |                 |                   |              |
| * Reason Fer Change                                                                                                    |                     |           |                 |                   | _            |
|                                                                                                    |                     |           |                 |                   |              |
|                                                                                                    |                     |           |                 |                   |              |
| × Authorized Institution Official                                                                                                    |                     |           |                 |                   |              |
| * Name                                                                                                    |                     |           |                 |                   |              |
| Select One                                                                                                    |                     |           |                 |                   |              |
| ✓ Disclaimer                                                                                                    |                     |           |                 |                   |              |
| * We have reviewed the above information and acknowledge our responsibilities under the CFF Terms and Conditions of Award to request a change in key personnel and/or changes in percentage effort of key personnel. |                     |           |                 |                   |              |
| Confirm                                                                                                    |                     |           |                 |                   |              |
| ✓ Supporting Documents                                                                                                    |                     |           |                 |                   |              |
| Risketch For Pronosad PI                                                                                                    |                     |           |                 |                   |              |
|                                                                                                    |                     |           |                 |                   |              |
| Other Support Document For Proposed PI                                                                                                    |                     |           |                 |                   |              |
|                                                                                                    |                     |           |                 |                   |              |
|                                                                                                    |                     |           |                 |                   |              |
|                                                                                                    | _                   |           |                 |                   | _            |

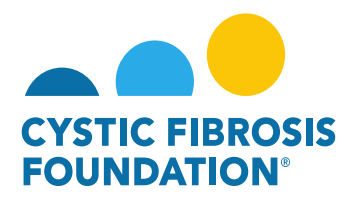

5. The status of the Change of PI request will move from Pending status to Pending PI Acceptance status. This means that the <u>Principal</u> <u>Investigator</u> of the award will need to review the details of the request and submit the Change of PI Request to the <u>Authorized Institution</u> <u>Official</u> for review. When the Change of PI request is in Pending PI Acceptance status, the <u>Principal Investigator</u> of the award will find the Pending PI Acceptance Change of PI request in the Pending Requests tile under the Change of PI module.

|                                                                                                    | Institution Profile My Awards My Applications External Requests User Guide Privacy & Security 🔒 🌲 🕒 |
|----------------------------------------------------------------------------------------------------|----------------------------------------------------------------------------------------------------|
| ← •                                                                                                    |                                                                                                    |
| My Awards                                                                                              | +                                                                                                   |
| 1<br>Active Awards<br>Past Awards                                                                      |                                                                                                    |
| My Activities                                                                                          | +                                                                                                   |
| 10 0 3<br>Upcoming Deliverables Completed Deliverables                                                 |                                                                                                    |
| My Payments and CFF Required Refunds +                                                                 | My No Cost Extension (NCE) +                                                                        |
| 5         0         1           Contingent Payments         Paid Payments         CFF Required Refunds | 1 Request NCE 0 Under Review NCE 1 Approved NCE                                                     |
| Active Mentor Awards +                                                                                 | Change of PI +                                                                                      |
| If you are a Mantor on an award with the CF Foundation, those awards will be displayed here.           | 1<br>Active Avacds (Eligible<br>for Charge of P()                                                   |

6. Under **Pending PI Acceptance** status, the <u>Principal Investigator</u> can either Request Revisions or Submit the request to the <u>Authorized</u> <u>Institution Official</u>. To approve the request, click on the **Submit to AIO** button.

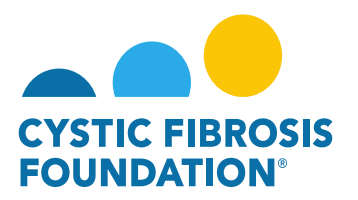

| My Awards My Applications Funding Opportunities External Requests User Guide Pri                                                                                                    | vacy & Security                                        | 8 . (                                                                                                    |
|----------------------------------------------------------------------------------------------------|--------------------------------------------------------|----------------------------------------------------------------------------------------------------|
|                                                                                                    |                                                        | 1 of 1 < >                                                                                                  |
| 00286219 - Change Of PI Request                                                                                                    |                                                        | > (                                                                                                    |
| Activity Type: Change Of PI Request                                                                                                    | JUMP T                                                 | ro                                                                                                    |
| Status Pending PLAccepter                                                                                                    | Award                                                  | d Information                                                                                               |
| * Activity Owner: Bluck Wayne C                                                                                                    | Curren                                                 | nt Principal                                                                                                |
|                                                                                                    | Propo<br>Invest<br>Reaso<br>Autho<br>Officia<br>Discla | igator<br>sed Principal<br>igator<br>in For Change<br>rized Institution<br>al<br>elimer<br>rotice Documente |
| Please complete this form to be signed by both the current and proposed Principal Investigations (PF) as well the appropriate institutional efficial at least one month prior to the proposed date of change. A bloaketch (NH form is acceptable) of the proposed PF must be attached. The Cystol Ebroalis Foundation (CFF) must approve changes in key personnel in advance. Please Please Please Please in key personnel are not advanced. The Cystol Ebroalis Foundation (CFF) must approve changes in key personnel in advance. Please Please Ple | Suppo                                                  | iting Documents                                                                                             |
| ✓ Award Information                                                                                                    |                                                        |                                                                                                    |
| Project Title                                                                                                    |                                                        |                                                                                                    |
| CFF Avard Number                                                                                                    |                                                        |                                                                                                    |
| 00280219                                                                                                    |                                                        |                                                                                                    |
| Project Period                                                                                                    |                                                        |                                                                                                    |
| u//u//arms/osau/cccu                                                                                                    |                                                        |                                                                                                    |
| 001/2019                                                                                                    |                                                        |                                                                                                    |
| East task for Monosad PI                                                                                                    |                                                        |                                                                                                    |
| 00/01/2019                                                                                                    |                                                        |                                                                                                    |
| ✓ Current Principal Investigator                                                                                                    |                                                        |                                                                                                    |
| Name                                                                                                    |                                                        |                                                                                                    |
| Bruse Wayne                                                                                                    |                                                        |                                                                                                    |
| Address                                                                                                    |                                                        |                                                                                                    |
| 4550 Montgomery Ave.                                                                                                    |                                                        |                                                                                                    |
| Enal                                                                                                    |                                                        |                                                                                                    |
| Dougheditate<br>Dougheditate                                                                                                    |                                                        |                                                                                                    |
| 01-55-1215                                                                                                    |                                                        |                                                                                                    |
| ✓ Proposed Principal Investigator                                                                                                    |                                                        |                                                                                                    |
| ◆ Request Revisions > PSJomt to AD                                                                                                    |                                                        |                                                                                                    |

7. The status of the Change of PI request will move from Pending PI Acceptance status to Pending AIO Acceptance status. This means that the <u>Authorized Institution Official</u> of the award will need to review the details of the request and submit the Change of PI Request to the CFF for review and approval. When the Change of PI request is in Pending AIO Acceptance status, the <u>Authorized Institution Official</u> of the award will find the Pending AIO Acceptance Change of PI request in the Pending Requests tile under the Change of PI module.

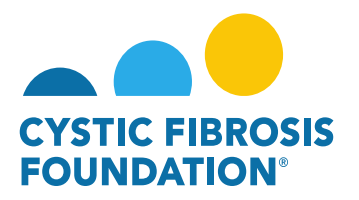

|                                                                                                    | Institution Profile My Awards My Applications External Requests User Guide Privacy & Security 🔒 🐥 🕒 |
|----------------------------------------------------------------------------------------------------|----------------------------------------------------------------------------------------------------|
| (¢ *                                                                                                    |                                                                                                    |
| My Awards                                                                                                    | +                                                                                                   |
| 1<br>Active Awards<br>Pest Avards                                                                                                    |                                                                                                    |
| My Activities                                                                                                    | +                                                                                                   |
| 10<br>Upcoming Deliverables<br>Submitted Deliverables<br>Completed Deliverables                                                         |                                                                                                    |
| My Payments and CFF Required Refunds +                                                                                                  | My No Cost Extension (NCE) +                                                                        |
| 5         0         1           Contrigent Payments         Scheduled Payments         Paid Payments         CFF Required Refunds       | 1         0         1           Request NCE         Under Review NCE         1                      |
| Active Mentor Awards +                                                                                                    | Change of Pl +                                                                                      |
| If you are a Mentor on an award with the CF Foundation, those awards will be displayed here.           0           Active Mentor Awards | 1<br>Active Awards (Eligible<br>for Change of PI)                                                   |

8. When the status of the Change of PI request is in **Pending AIO Acceptance** status, the <u>Authorized Institution Official</u> will be able to view all the details entered in for the Change of PI Request. To approve the Change of PI request and submit to CFF for review, the <u>Authorized Institution Official</u> will need to provide their attestation under the AIO Acceptance section by clicking on the check box. Once that has been completed, the <u>Authorized Institution Official</u> can move the Change of PI request to CFF for review by clicking on the Submit to PO button. This is the final step for submitting the Change of PI request for review by CFF.

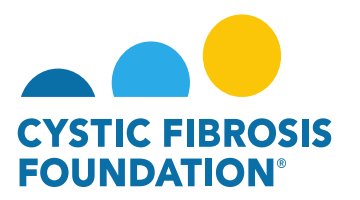

| Institution Profile My Awards My Applications External Requests User Guide Privac                                                                                                    | kcy & Security |
|----------------------------------------------------------------------------------------------------|----------------|
|                                                                                                    | .1.            |
| 00286219 - Change Of PI Request                                                                                                    |                |
|                                                                                                    |                |
| Astivity Type: Change Of Pi Request                                                                                                    | JUMP TO        |
| Status: Pending AlD Acceptance                                                                                                    | Award Inf      |
| * Activity Owner: Bruce Wayne 🔯                                                                                                    | Current Pi     |
| Request Revisions                                                                                                    | Investigat     |
|                                                                                                    | Investigat     |
|                                                                                                    | Reason F       |
|                                                                                                    | Official       |
|                                                                                                    | Disclaime      |
| Flease complete this form to be signed by both the current and proposed Principal Investigators (PI), as well the appropriate institutional official at least one month prior to the proposed date of change. A biosketch (NIH form is acceptable) of the proposed Princet Beat ached. The Cystic Fibrosis Foundation (CFF) must approve changes in key personnel in advance. Please     note that changes in key personnel are not automatically approved. Email this form and any additional required documents to grants@cff.org.                                                                                                    | Supportin      |
|                                                                                                    |                |
| Award Information                                                                                                    |                |
| Project Title                                                                                                    |                |
| CFF Award Number                                                                                                    |                |
| 00286219                                                                                                    |                |
| Project Pariod                                                                                                    |                |
| 07/01/2019 to 06/00/2020                                                                                                    |                |
| - Last use of Jurner Pi                                                                                                    |                |
| Veral (2014)                                                                                                    |                |
|                                                                                                    |                |
|                                                                                                    |                |
| Current Principal Investigator                                                                                                    |                |
| Name                                                                                                    |                |
| Bruce Wayne                                                                                                    |                |
| Address                                                                                                    |                |
| 430 Morgomery Ave.                                                                                                    |                |
| amaa<br>Nooneetta fak                                                                                                    |                |
| Array fragment and the second second s |                |
| 301-555-1215                                                                                                    |                |
| ✓ Proposed Principal Investigator                                                                                                    |                |
| Request Revisions Bubmit to PO                                                                                                    |                |

9. Once the <u>Authorized Institution Official</u> submits the Change of PI request, the status of the Change of PI request will move from Pending AIO Acceptance to Under CFF Program Officer Review status. This means that the Change of PI is pending review and approval by CFF. All Post-Award contacts associated with the award, who are listed on Page 2 of this guide, will be able to find the Change of PI request in Under CFF Program Officer Review status under the Under CFF Review tile of their Change of PI module.

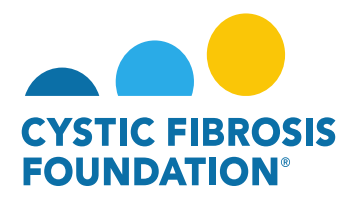

#### **Change of PI Approval:**

When the Change of PI request has been reviewed and approved by CFF, all Post-Award contacts associated with the award, who are
listed on Page 2 of this guide, will be able to find the approved Change of PI request in the CFF Determinations tile under the Change of
PI module. The status of the Change of PI request will be in Approved status. This means that the Change of PI request has been
approved by CFF and the award the Change of PI has been completed in the system. The <u>new Principal Investigator</u> will receive a
notification from the system that signifies that the Change of PI has been approved and that the Change of PI Award Letter is pending
signature.

| Active Mentor Awards                                                              | ÷                                                                                                    | Change of PI                                                                                       |                                                                                             |                                                                 | +                       |
|-----------------------------------------------------------------------------------|----------------------------------------------------------------------------------------------------|----------------------------------------------------------------------------------------------------|---------------------------------------------------------------------------------------------|-----------------------------------------------------------------|-------------------------|
| If you are a Mentor on an award with the CF Foundation, th O Active Mentor Awards | ose awards will be displayed here.                                                                                                    | 1<br>Active Awards (Eligible<br>for Change of PI)                                                  | 0<br>Pending Requests                                                                       | 0<br>Under CFF Review                                           | 1<br>CFF Determinations |
|                                                                                   |                                                                                                    | Institution                                                                                        | Profile My Awards My Applications                                                           | External Requests User Guide Prive                              | acy & Se                |
| 00                                                                                | 286219 - Change Of PI Request                                                                                                    |                                                                                                    |                                                                                             |                                                                 |                         |
|                                                                                   | Activity Type: Change Of PI Request Status: Approved Activity Owner: Bruce Wayne [2]                                                                                                    |                                                                                                    |                                                                                             |                                                                 | 15 J                    |
|                                                                                   | Please complete this form to be signed by both the current and proposed Principal Investigators (PI), as well the appropriate institutional be attached. The Cystic Fibroais Foundation (CFF) must approve changes in key personnel in advance. Please note that changes in key personnel in advance. | official at least one month prior to the propose<br>ersonnel are not automatically approved. Email | d date of change. A biosketch (NIH form is a<br>this form and any additional required docur | acceptable) of the proposed PI must<br>ments to grants@cff.org. |                         |
| ×                                                                                 | Award Information                                                                                                    |                                                                                                    |                                                                                             |                                                                 |                         |
| Proj                                                                              | ect Title                                                                                                    |                                                                                                    |                                                                                             |                                                                 |                         |
| CFF<br>002<br>Proj                                                                | Award Number<br>86219<br>Get Period                                                                                                    |                                                                                                    |                                                                                             |                                                                 |                         |
| -<br>07//<br>Las                                                                  | 01/2019 to 06/30/2020<br>t Date Of Current PI                                                                                                    |                                                                                                    |                                                                                             |                                                                 |                         |
| 08.<br>Firs                                                                       | (31/2019<br>4 Date Of Proposed Pl                                                                                                    |                                                                                                    |                                                                                             |                                                                 |                         |
| 09/                                                                               | /01/2019                                                                                                    |                                                                                                    |                                                                                             |                                                                 |                         |
| ~                                                                                 | Current Principal Investigator                                                                                                    |                                                                                                    |                                                                                             |                                                                 |                         |

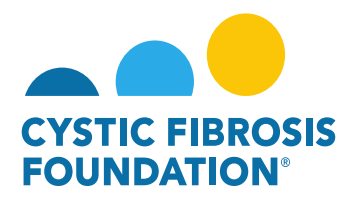

#### How to Submit a Relinquishment of Award / Transfer of Institution Request

Relinquishment of Award: In the event the Awardee Institution terminates an award before the end of the Project period, CFF will review the final report of expenditures to determine if the costs are allowable, applicable, and reasonable for the work completed toward meeting the aims of the Project. CFF will provide the PI and Awardee Institution with the opportunity to address any expenses identified as unallowable. If the Awardee Institution was paid in excess of the amount for which it is eligible under the terms of the award (i.e., due to error, misspent funds or unallowable costs), CFF may require the Awardee Institution to pay back funds and will specify the timeline for repayment. Additionally, CFF has the right to offset such amounts against any payment obligations of CFF to the Awardee Institution, including payments due from CFF under other awards.

Transfer of Institution: Awards may not be transferred from one institution to another without prior written authorization from the CFF Grants & Contracts Management and Administration Office and the Awardee Institution. A transfer of institution must be requested as soon as the PI has determined the date of transfer, but no later than thirty (30) days before the transfer. If CFF and the Awardee Institution approve a transfer, the Awardee Institution must report on all expenditures and return any unexpended funds to CFF before the award letter is released to the new Awardee Institution. To request a Transfer of Institution, you must submit a Relinquishment of Award request through the Grants Management System (awards.cff.org) and signify on the Relinquishment of Award Request that the relinquishment is for a Transfer of Institution.

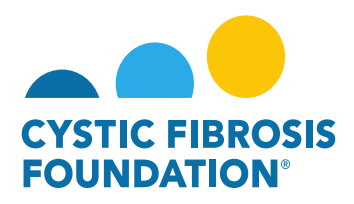

1. To request a Relinquishment Request for an Award, go to the **My Awards** module under the **My Awards** homepage and click on the **Active Awards** tile.

|                                                                                                    | My Awards 🛛 My Applications External Requests User Guide Privacy & Security 🔒 🌲 🗊                                                 |
|----------------------------------------------------------------------------------------------------|----------------------------------------------------------------------------------------------------|
| ★ ★                                                                                                    |                                                                                                    |
| My Awards                                                                                                    | +                                                                                                    |
| Active Awards                                                                                                    |                                                                                                    |
| My Activities                                                                                                    | +                                                                                                    |
| 9<br>Upcoming Deliverables 0<br>Submitted Deliverables Completed Deliverables                                                           |                                                                                                    |
| My Payments and CFF Required Refunds +                                                                                                  | My No Cost Extension (NCE) +                                                                                                    |
| 5         0         1         0           Contingent Payments         Scheduled Payments         CFF Required Refunds                   | 2         0         0         0           Request NCE         Pending NCE         Under Review NCE         0         Approved NCE |
| Active Mentor Awards +                                                                                                    | Change of PI +                                                                                                    |
| If you are a Mentor on an award with the CF Foundation, those awards will be displayed here.           O           Active Mentor Awards | 2         0         1           Active Awards (Eligible<br>for Change of Pi)         Pending Requests         0         1         |

 On the Active Awards page, you will find a list of all awards that you are associated with as a contact. Only the Grants Officer, <u>Authorized Institutional Official or Principal Investigator</u> that is associated with the Award Profile can request a Relinquishment Request. Click the Relinquish Award button to create a Relinquishment request for that specific award.

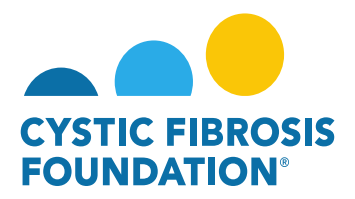

| CYSTIC FIRMOSIS  |                         |                                      |               |                        | My Awards My    | Applications | Funding Opportunities | External Requests | User Guide | Privacy & Security | 8        | ٠ | B |
|------------------|-------------------------|--------------------------------------|---------------|------------------------|-----------------|--------------|-----------------------|-------------------|------------|--------------------|----------|---|---|
| < +              |                         |                                      |               |                        |                 |              |                       |                   |            |                    |          |   |   |
| Active Awards    |                         |                                      |               |                        |                 |              |                       |                   |            |                    |          |   |   |
|                  |                         |                                      |               |                        |                 |              |                       |                   |            | × Q 1-             | 1 of 1   | < | > |
| Award            | Institution             | Award Type                           | Project Title | Principal Investigator | Project Period  |              | Award Amoun           | \$                | 12         | -                  |          |   |   |
| 00286219 - Wayne | CFF Hospital Foundation | Therapeutic Development Center Award |               | Bruce Wayne            | 07/01/2019 - 06 | /30/2020     | \$43,00               | 0.00 Request for  | Supplement | Relinqu            | ish Awar | d |   |

<u>PLEASE NOTE:</u> You will only be able to view the award under the **Active Awards** tile only if the <u>Principal Investigator</u> of the award has added you as a contact to their award. (For more information, see refer to the guide "How to Add Contacts")

3. When you click on the **Relinquish Award** button, the system will create a Relinquishment request in **Pending** status. To move the request forward, click the **Continue** button.

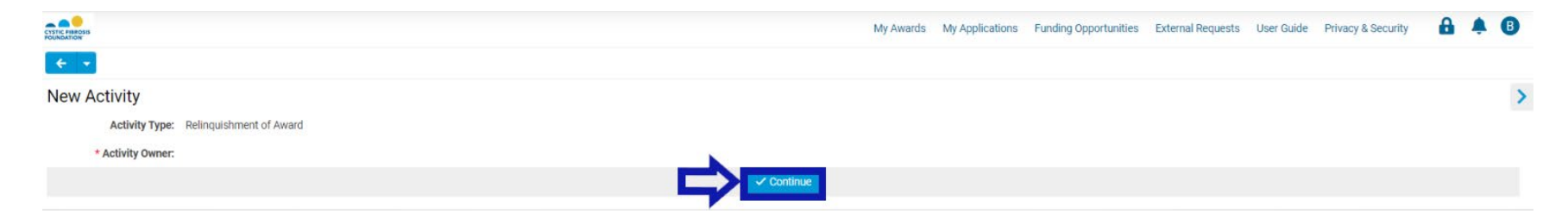

4. On the Relinquishment of Award page, you will first need to add the <u>Current Authorized Institution Official</u> who will sign off on the Relinquishment Request by clicking on the drop-down field and selecting your <u>Current Authorized Institution Official</u>. You will next need to enter in the Date of Relinquishment by selecting the Date of Relinquishment field. After entering in the Date of Relinquishment, you will need to provide an explanation for why this award is being relinquished by entering in the explanation in the Reason for Relinquishment field.

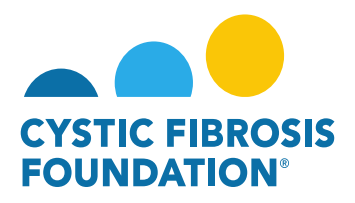

| Create And And And And And And And And And And                                                                                                    | Funding Opportunities                                                                | External Requests                                         | User Guide                          | Privacy & Security                                | <b>A</b> 4                       | A B  |
|----------------------------------------------------------------------------------------------------|--------------------------------------------------------------------------------------|-----------------------------------------------------------|-------------------------------------|---------------------------------------------------|----------------------------------|------|
| ★ ▼                                                                                                    |                                                                                      |                                                           |                                     |                                                   |                                  |      |
| 00286219 - Relinquishment of Award                                                                                                    |                                                                                      |                                                           |                                     |                                                   |                                  | > (  |
| Activity Type: Relinquishment of Award                                                                                                    |                                                                                      |                                                           |                                     |                                                   |                                  |      |
| Status: Pending                                                                                                    |                                                                                      |                                                           |                                     |                                                   |                                  |      |
| * Activity Owner: Bruce Wayne 🖄                                                                                                    |                                                                                      |                                                           |                                     |                                                   |                                  |      |
| In the event the Awardee Institution terminates an award before the end of the Project period, CFF will review the final report of expenditures to determine if the costs are allowable, applicable, and reason<br>Awardee Institution with the opportunity to address any expenses identified as unallowable. If the Awardee Institution was paid in excess of the amount for which it is eligible under the terms of the awarde<br>pay back funds, and will specify the timeline for repayment. Additionally, CFF has the right to offset such amounts against any payment obligations of CFF to the Awardee Institution, including payments d | able for the work comple<br>d (i.e., due to error, missp<br>due from CFF under other | ted toward meeting ti<br>ent funds or unallowa<br>awards. | ne aims of the F<br>ble costs), CFF | Project. CFF will provid<br>may require the Award | de the PI and<br>dee Institutior | n to |
| Pi Name                                                                                                    |                                                                                      |                                                           |                                     |                                                   |                                  |      |
| Bruce Wayne                                                                                                    |                                                                                      |                                                           |                                     |                                                   |                                  |      |
| PI Email                                                                                                    |                                                                                      |                                                           |                                     |                                                   |                                  |      |
| bwayne@fake.fake                                                                                                    |                                                                                      |                                                           |                                     |                                                   |                                  |      |
| PI Current Institution                                                                                                    |                                                                                      |                                                           |                                     |                                                   |                                  |      |
| CFF Hospital Foundation                                                                                                    |                                                                                      |                                                           |                                     |                                                   |                                  |      |
| * Current Authorised Institution Official                                                                                                    |                                                                                      |                                                           |                                     |                                                   |                                  |      |
| Select One                                                                                                    |                                                                                      |                                                           |                                     |                                                   |                                  |      |
| * Date Of Relinquishment                                                                                                    |                                                                                      |                                                           |                                     |                                                   |                                  |      |
| mm/dd/yyyy 📋 🔨 ——                                                                                                    |                                                                                      |                                                           |                                     |                                                   |                                  |      |
| * Reason For Relinquishment                                                                                                    |                                                                                      |                                                           |                                     |                                                   |                                  |      |
| Please provide an explanation for why this award is being relinquished. If this is a request for a Transfer of Institution, please also fill out the Transfer of Institution section                                                                                                    |                                                                                      |                                                           |                                     |                                                   |                                  |      |
|                                                                                                    |                                                                                      |                                                           |                                     |                                                   |                                  |      |

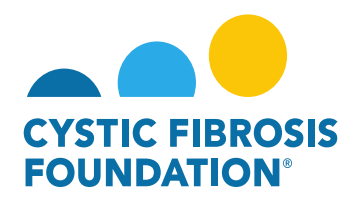

#### TRANSFER OF INSTITUITON REQUESTS

- 5. On the Relinquishment of Award page, there will be a **Transfer of Institution** section in which you will need to signify in the drop-down list if this relinquishment request is for a **Transfer of Institution**. If the request is not for a Transfer of Institution, select **No** in the drop-down selection and select **Move to Step 2** to continue the relinquishment request.
- 6. If this the request is for a **Transfer of Institution**, select **Yes** in in the drop-down selection. When selecting **Yes**, a fillable form appears on the Relinquishment of Award page in which you will need to fill out all the components for the **Transfer of Institution** request. Once you have completed the **Transfer of Institution** section, select **Move to Step 2** to continue the Relinquishment/Transfer of Institution request.

| ✓ Transfer Of Institution                                                                                                    |
|----------------------------------------------------------------------------------------------------|
| In the event that a Principal Investigator needs to transfer an award to a new Awardee Institution, the PI and appropriate Institutional Officials must complete a transfer application one month prior to the proposed date of transfer. The Cystic Fibrosis Foundation (CFF) must approve award transfers in advance. Please note that awards are not automatically approved for transfer. |
| IMPORTANT: CFF Terms and Conditions of Award require a final Report of Expenditures from the Awardee Institution. After approval of the Report of Expenditures and if the transfer of institution request is approved, CFF will issue an award letter to the new Awardee Institution indicating the amount of funds approved for transfer through the Grants Management System.              |
| * Is this request for a Transfer of Institution?                                                                                                    |
| Yes 🗸                                                                                                    |
| * New Awardee Institution Name                                                                                                    |
|                                                                                                    |
| * New Awardee Institution Type                                                                                                    |
| -Select One V                                                                                                    |
| New Awardee Institution EIN                                                                                                    |
|                                                                                                    |
| * Principal Investigator Email                                                                                                    |
| If the Principal investigator does not have an email address with the new Institution, please enter in Principal investigator's personal email address                                                                                                    |
|                                                                                                    |
| Date of Transfer                                                                                                    |
| mm/dd/yyyy 🗎                                                                                                    |
| Other Support Page                                                                                                    |
|                                                                                                    |
| * Facilities Resource Page                                                                                                    |
|                                                                                                    |
|                                                                                                    |
| Save My Work     Anove to Step 2                                                                                                    |

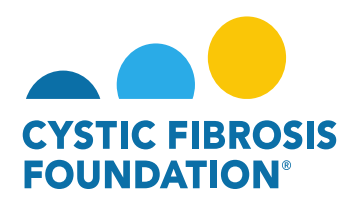

7. On the next page of the Relinquishment Request, you will find that the system has generated the **Report of Expenditures** for the current performance period up until the **Date of Relinquishment** previously entered. You will need to enter in all the expenditures that occurred for the performance period up until the **Date of Relinquishment** by clicking on the **Edit RoE** button.

| CYTEC #RACHE<br>SOMARION                                                                                                    | My Awards                          | My Applications                               | External Requests                                 | User Guide                           | Privacy & Secu |
|----------------------------------------------------------------------------------------------------|------------------------------------|-----------------------------------------------|---------------------------------------------------|--------------------------------------|----------------|
| € ▼                                                                                                    |                                    |                                               |                                                   |                                      |                |
| 004718XX222 - Relinquishment of Award                                                                                                    |                                    |                                               |                                                   |                                      |                |
| payments due from CFF under other awards.                                                                                                    |                                    |                                               |                                                   |                                      |                |
| PI Name                                                                                                    |                                    |                                               |                                                   |                                      |                |
| Bruce Wayne                                                                                                    |                                    |                                               |                                                   |                                      |                |
| PI Email                                                                                                    |                                    |                                               |                                                   |                                      |                |
| bwayne@fake.fake                                                                                                    |                                    |                                               |                                                   |                                      |                |
| PI Current Institution                                                                                                    |                                    |                                               |                                                   |                                      |                |
| CFF Hospital Foundation                                                                                                    |                                    |                                               |                                                   |                                      |                |
| * Current Authorised Institution Official                                                                                                    |                                    |                                               |                                                   |                                      |                |
| Slim Jan                                                                                                    |                                    |                                               |                                                   |                                      |                |
| * Date Of Relinquishment                                                                                                    |                                    |                                               |                                                   |                                      |                |
| 07/01/2022                                                                                                    |                                    |                                               |                                                   |                                      |                |
| * Reason For Relinquishment                                                                                                    |                                    |                                               |                                                   |                                      |                |
| Please provide an explanation for why this award is being relinquished. If this is a request for a Transfer of Institution, please also fill out the Transfer of Institution section                                                                                                    |                                    |                                               |                                                   |                                      |                |
| This is the Reason for the Relinquishment of Award request.                                                                                                    |                                    |                                               |                                                   |                                      |                |
| ✓ Report of Expenditures                                                                                                    |                                    |                                               |                                                   |                                      |                |
| Click the Edit RoE button to enter in the actuals of the award up to the date of relinquishment indicated. After the budget actuals have been entered, click on the Continue button. Once the residual balance h the report. You may close the pop-up window once you save your work. To move forward with submitting the request, please click on the Submit to AIO button. If you are the Authorized Institution Official, please click on the Submit to AIO button. | as been update<br>ease click the S | d with the Payment/A<br>ubmit to PA button to | ward Reduction option,<br>submit the request to 0 | , click Save My V<br>SFF for review. | Vork to save   |

|                    | ROE Activities   |              |          |
|--------------------|------------------|--------------|----------|
| Award Period Start | Award Period End | Award Period |          |
| 2021-01-01         | 2022-07-01       | 1            | Edit RoE |
|                    |                  |              |          |
|                    |                  |              |          |

⇒ Submit to AIO

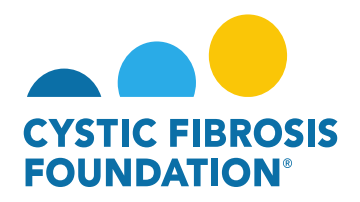

8. When you click on the Edit RoE button, a pop-up window will appear, and you will need to enter in the actuals of the award up to the Date of Relinquishment indicated by clicking on the Enter ROE button. After the budget actuals have been entered, click on the Continue button in the pop-up window. Once the residual balance has been updated with the Payment/Award Reduction option in the pop-up window, click Save My Work to save the report. You may close the pop-up window once you save your work. To move forward with submitting the request, click on the Submit to AIO button.

| 004718XX222 -                 | Report of Expenditures |             |                         |                  |                |     |            | Ľ × |
|-------------------------------|------------------------|-------------|-------------------------|------------------|----------------|-----|------------|-----|
| ÷ •                           |                        |             |                         |                  |                |     |            |     |
| Activity Type:                | Report of Expenditures |             |                         |                  |                |     |            |     |
| Status:                       | In Progress            |             |                         | * Scheduled Date | e: 03/31/2022  |     |            |     |
| * Activity Owner:             | Bruce Wayne            |             |                         |                  |                |     |            |     |
|                               | CFF Award Number:      | WAYNE22XX2  | Report Date:            | 09/19/202        | 22             |     |            |     |
|                               | Center Number:         |             | Principal Investigator: | Bruce Way        | me             |     |            |     |
|                               | Program Number:        |             | Institution Name:       | CFF Hosp         | tal Foundation |     |            |     |
|                               | Award Amount:          | \$23,500.00 | Budget Period:          | From:            | 01/01/2021     | To: | 07/01/2022 |     |
| Award Period Start:           | 01/01/2021             |             |                         |                  |                |     |            |     |
| Award Period End:             | 07/01/2022             |             |                         |                  |                |     |            |     |
| Report of Expenditures (RFA): | C2 Enter ROE           |             |                         |                  |                |     |            |     |
|                               |                        |             |                         |                  |                |     |            |     |

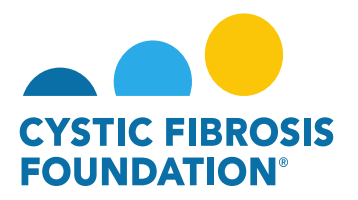

|                        |                            | Report of E | penditures (RFA) - Work - Microsoft Edge                   |                                          |                                                    | <u>+</u> -     | o x  |            |                      |     |   |
|------------------------|----------------------------|-------------|------------------------------------------------------------|------------------------------------------|----------------------------------------------------|----------------|------|------------|----------------------|-----|---|
|                        |                            | 🖨 https:    | //cff.smartsimplebk.com/s_viewpagefield.jsp?fieldid=       | 1681479&codedid=V0VTSQFGMQY@EnI          | NQQkxjNhIEYix1Gx                                   | p2H2JbU0N      | A® Q | User Guide | e Privacy & Security | MRI | 8 |
| 004718XX222 - I        | Report of Expenditures     | O Add Oth   | er Expense (Indirects Allowed)                             |                                          |                                                    |                |      | -          |                      | Z   | × |
| ÷ +                    |                            | Other E     | xpenses (Indirects Not Allowed) (Itemize by category, e.g. | , education materials, minor equipment.) |                                                    |                |      |            |                      |     |   |
| A shiring Trees        | Depart of Funanditures     | Estimated B | udget                                                      |                                          |                                                    |                |      |            |                      |     |   |
| Activity Type:         | Report of Experialtures    | Category    | Description                                                | Number                                   | Unit Cost                                          | Amount         |      |            |                      |     | > |
| Status:                | In Progress                |             |                                                            |                                          | Subtotal:                                          |                |      |            |                      |     |   |
| * Activity Owner:      | Bruce Wayne                |             |                                                            |                                          |                                                    |                |      |            |                      |     |   |
|                        | CFF Award Number:          | Actual      |                                                            |                                          |                                                    |                |      |            |                      |     |   |
|                        | Center Number:             | Category    | Description                                                | Number                                   | Unit Cost                                          | Amount         |      |            |                      |     |   |
|                        | Program Number:            |             |                                                            |                                          | Subtotal:                                          | \$0            |      | 1/2022     |                      |     |   |
| Award Period Start:    | 01/01/2021                 | O Add Oth   | er Expense (Indirects Not Allowed)                         |                                          |                                                    |                |      | 172022     |                      |     |   |
| Award Period End:      | 07/01/2022                 |             |                                                            |                                          |                                                    |                |      |            |                      |     |   |
| Report of Expenditures | C Enter ROE                |             |                                                            | Maximum Amo                              | Total Direct Costs:<br>unt for Period \$100,000.00 | \$11,000.00    |      |            |                      |     |   |
| (RFA):                 | and a sector sector sector |             |                                                            |                                          | Total Expenses:                                    | \$11,000.00    |      |            |                      |     |   |
| Co-Investigator        | Institution                |             |                                                            | Total Amo                                | ount to be Reported:                               | \$23,500.00    |      |            |                      |     |   |
|                        |                            |             |                                                            | Actual Expenses and Total Amount to be   | Reported Variance:                                 | \$12,500.00    |      |            |                      |     |   |
| Budget Actuals PDF:    | View                       |             |                                                            |                                          | ave Period 1                                       | t Close Budget | 4    |            |                      |     |   |
| Balance:               | \$12,500.00                | -           |                                                            |                                          |                                                    |                |      | •          |                      |     |   |
| Balance:               |                            |             |                                                            |                                          |                                                    |                |      |            |                      |     |   |
| Prepared By:           | Test Test                  |             |                                                            |                                          |                                                    |                |      |            |                      |     |   |
| Budget PDF:            | 🖨 Print                    |             |                                                            |                                          |                                                    |                |      |            |                      |     |   |
| Save My Work           |                            |             |                                                            | → Continue                               |                                                    |                |      |            |                      |     |   |

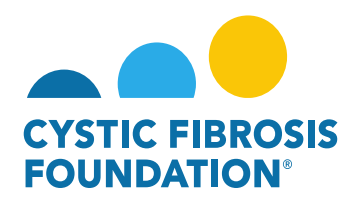

| )04718XX222 -                    | Report of Expend       | litures     |             |                                    |                  |                 |          |            | ⊠ × |
|----------------------------------|------------------------|-------------|-------------|------------------------------------|------------------|-----------------|----------|------------|-----|
| € +                              |                        |             |             |                                    |                  |                 |          |            |     |
| Activity Type:                   | Report of Expenditures |             |             |                                    |                  |                 |          |            | >   |
| Status:                          | In Progress            |             |             |                                    | * Scheduled Date | e: 03/31/2022   |          |            |     |
| * Activity Owner:                | Bruce Wayne 🖉          |             |             |                                    |                  |                 |          |            |     |
|                                  | CFF Award Number:      |             | WAYNE22XX2  | Report Date:                       | 09/19/202        | 22              |          |            |     |
|                                  | Center Number:         |             |             | Principal Investigator:            | Bruce Way        | yne             |          |            |     |
|                                  | Program Number:        |             |             | Institution Name:                  | CFF Hospi        | ital Foundation | Hard Co. |            | _   |
|                                  | Award Amount:          |             | \$23,500.00 | Budget Period:                     | From:            | 01/01/2021      | To:      | 07/01/2022 |     |
| Award Period Start:              | 01/01/2021             |             |             |                                    |                  |                 |          |            |     |
| Award Period End:                | 07/01/2022             |             |             |                                    |                  |                 |          |            |     |
|                                  | UTTO TE COMM           |             |             |                                    |                  |                 |          |            |     |
| Report of Expenditures<br>(RFA): | C Enter ROE            |             |             |                                    |                  |                 |          |            |     |
|                                  |                        |             |             | Subcontractor Budgets              |                  |                 |          |            |     |
| Co-Investigator                  | 1                      | Institution | Status      | Total Subcontractor Budget (includ | fing indirects)  |                 |          |            |     |
| Budget Actuals PDF:              | View                   |             |             |                                    |                  |                 |          |            |     |
|                                  |                        |             |             |                                    |                  |                 |          |            |     |
| Balance:                         | \$12,500.00            |             |             |                                    |                  |                 |          |            |     |
| Balance:                         |                        |             |             |                                    |                  |                 |          |            |     |
| Prepared By:                     | Test Test              |             |             |                                    |                  |                 |          |            |     |
| Budget PDF:                      | 🖨 Print                |             |             |                                    |                  |                 |          |            |     |
| Save My Work                     |                        |             |             |                                    | nue              |                 |          |            |     |

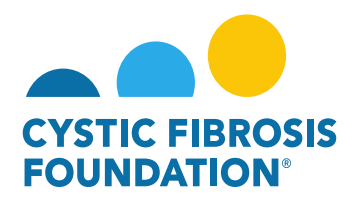

|                                                                                                    | Report of Expenditures                                                 |                                             |                                                         |                              |                |  |
|----------------------------------------------------------------------------------------------------|------------------------------------------------------------------------|---------------------------------------------|---------------------------------------------------------|------------------------------|----------------|--|
| Status:                                                                                                    | "In Progress"                                                          |                                             |                                                         | * Scheduled Date: 03/31/2022 |                |  |
| * Activity Owner:                                                                                                    | Bruce Wayne                                                            |                                             |                                                         |                              |                |  |
|                                                                                                    | CFF Award Number:                                                      | WAYNE22XX2                                  | Report Date:                                            | 09/19/2022                   |                |  |
|                                                                                                    | Center Number:                                                         |                                             | Principal Investigator:                                 | Bruce Wayne                  |                |  |
|                                                                                                    | Program Number:                                                        |                                             | Institution Name:                                       | CFF Hospital Foundation      |                |  |
|                                                                                                    | Award Amount:                                                          | \$23,500.00                                 | Budget Period:                                          | From: 01/01/2021             | To: 07/01/2022 |  |
| Award Period Start:                                                                                                    | 01/01/2021                                                             |                                             |                                                         |                              |                |  |
| Award Period End:                                                                                                    | 07/01/2022                                                             |                                             |                                                         |                              |                |  |
| Budget Actuals PDF:                                                                                                    | View                                                                   |                                             |                                                         |                              |                |  |
| Balance                                                                                                    | \$12,500,00                                                            |                                             |                                                         |                              |                |  |
| Delenee:                                                                                                    | 012,000.00                                                             |                                             |                                                         |                              |                |  |
| balance.                                                                                                    |                                                                        |                                             |                                                         |                              |                |  |
| Prepared By:                                                                                                    | Test Test                                                              |                                             |                                                         |                              |                |  |
|                                                                                                    |                                                                        |                                             |                                                         |                              |                |  |
| alance remaining, selec                                                                                                    | ct one                                                                 |                                             |                                                         |                              |                |  |
| balance remaining, select<br>Payment/Award Reducti                                                                                                    | ion                                                                    |                                             |                                                         |                              |                |  |
| palance remaining, select<br>Payment/Award Reducti                                                                                                    | ion                                                                    |                                             |                                                         |                              |                |  |
| Dalance remaining, select<br>Payment/Award Reducti<br>Carry Over Balance:                                                                                                   | ion<br>\$12,500.00                                                     |                                             |                                                         |                              |                |  |
| Payment/Award Reducti<br>Carry Over Balance:<br>ncial Officer                                                                                                    | ion<br>\$12,500.00                                                     |                                             |                                                         |                              |                |  |
| palance remaining, select<br>Payment/Award Reducti<br>Carry Over Balance:<br>ncial Officer<br>elect the Financial Officer v                                                 | ion<br>\$12,500.00<br>who is responsible for this project. If the      | correct contact is not listed use the Add F | inancial Officer button below to add the contact to the | system.                      |                |  |
| Payment/Award Reducti<br>Carry Over Balance:<br>ncial Officer<br>elect the Financial Officer v<br>ect One                                                                   | ion<br>\$12,500.00<br>who is responsible for this project. If the      | correct contact is not listed use the Add F | inancial Officer button below to add the contact to the | system.                      |                |  |
| Alance remaining, select<br>Payment/Award Reducti<br>Carry Over Balance:<br>ncial Officer<br>elect the Financial Officer<br>ect One                                         | ion<br>\$12,500.00<br>who is responsible for this project. If the      | correct contact is not listed use the Add F | inancial Officer button below to add the contact to the | system.                      |                |  |
| Analance remaining, select<br>Payment/Award Reducti<br>Carry Over Balance:<br>ncial Officer<br>elect the Financial Officer<br>ect One<br>dd Financial Officer               | ion<br>\$12,500.00<br>who is responsible for this project. If the      | correct contact is not listed use the Add F | inancial Officer button below to add the contact to the | system.                      |                |  |
| Dalance remaining, select<br>Payment/Award Reducti<br>Carry Over Balance:<br>ncial Officer<br>elect the Financial Officer<br>ect One<br>dd Financial Officer<br>Budget PDF: | ion<br>\$12,500.00<br>who is responsible for this project. If the<br>Y | correct contact is not listed use the Add F | inancial Officer button below to add the contact to the | system.                      |                |  |
| alance remaining, select<br>Payment/Award Reducti<br>Carry Over Balance:<br>ncial Officer<br>elect the Financial Officer<br>ect One<br>dd Financial Officer<br>Budget PDF:  | ion<br>\$12,500.00<br>who is responsible for this project. If the      | correct contact is not listed use the Add F | inancial Officer button below to add the contact to the | system.                      |                |  |

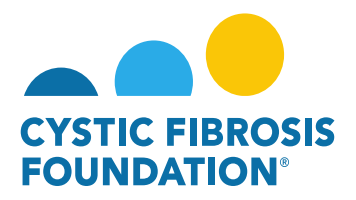

| 004718XX222 - Relinquishment of                                                                                 | of Award                                                                                                    |                                                                                                    |                                                                                                    |
|----------------------------------------------------------------------------------------------------|----------------------------------------------------------------------------------------------------|----------------------------------------------------------------------------------------------------|----------------------------------------------------------------------------------------------------|
| payments due from CFF under other awards                                                                        | s.                                                                                                    |                                                                                                    |                                                                                                    |
|                                                                                                    |                                                                                                    |                                                                                                    | 121                                                                                                    |
| PI Name                                                                                                    |                                                                                                    |                                                                                                    | 12                                                                                                    |
| Bruce Wayne                                                                                                    |                                                                                                    |                                                                                                    |                                                                                                    |
| PI Email                                                                                                    |                                                                                                    |                                                                                                    |                                                                                                    |
| bwayne@fake.fake                                                                                                |                                                                                                    |                                                                                                    |                                                                                                    |
| PI Current Institution                                                                                          |                                                                                                    |                                                                                                    |                                                                                                    |
| CFF Hospital Foundation                                                                                         |                                                                                                    |                                                                                                    |                                                                                                    |
| * Current Authorised Institution Official                                                                       |                                                                                                    |                                                                                                    |                                                                                                    |
| Slim Jan                                                                                                    |                                                                                                    |                                                                                                    |                                                                                                    |
| * Date Of Relinquishment                                                                                        |                                                                                                    |                                                                                                    |                                                                                                    |
| 07/01/2022                                                                                                    |                                                                                                    |                                                                                                    |                                                                                                    |
| * Reason For Relinquishment                                                                                     |                                                                                                    |                                                                                                    |                                                                                                    |
| Please provide an explanation for why this award is b                                                           | eing relinquished. If this is a request for a Transfer of Institution, please also fill out                                                                              | the Transfer of Institution section                                                                                                    |                                                                                                    |
| This is the Reason for the Relinquishment of Award                                                              | request.                                                                                                    |                                                                                                    |                                                                                                    |
| ✓ Report of Expenditures                                                                                        |                                                                                                    |                                                                                                    |                                                                                                    |
| Click the Edit RoE button to enter in the actuals of the<br>the report. You may close the pop-up window once yo | award up to the date of relinquishment indicated. After the budget actuals have be<br>u save your work. To move forward with submitting the request, please click on the | en entered, click on the Continue button. Once the residual balance has<br>Submit to AIO button. If you are the Authorized Institution Official, plea<br>ROE Activities | s been updated with the Payment/Award Reduction option, click Save My Work to save<br>see click the Submit to PA button to submit the request to CFF for review. |
| Award Period Start                                                                                              | Award Period End                                                                                                    | Award Period                                                                                                    |                                                                                                    |
| 2021-01-01                                                                                                    | 2022-07-01                                                                                                    | 1                                                                                                    | Edit RoE                                                                                                    |
|                                                                                                    |                                                                                                    |                                                                                                    |                                                                                                    |
|                                                                                                    |                                                                                                    | → Submit to AIO                                                                                                    |                                                                                                    |

9. The status of the Relinquishment Request will move from In Progress status to Pending AIO Acceptance status. This means that the <u>Current Authorized Institution Official</u> of the award that was added in the initial request will need to review the details of the request and submit the Relinquishment Request to the CFF Program Administrator for review. When the Relinquishment Request is in Pending AIO Acceptance status, the <u>Current Authorized Institution Official</u> of the awards module.

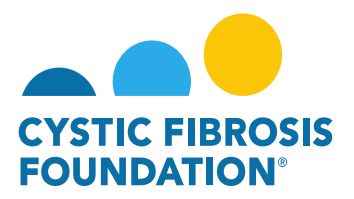

| CYSTIC PIBROSIS<br>FOUNDATION |                            |                     |                                     |                        |                       | My Awards    | My Applications  | External Requests  | User Guide                       | Privacy & Security     | 8          | A O      |   |
|-------------------------------|----------------------------|---------------------|-------------------------------------|------------------------|-----------------------|--------------|------------------|--------------------|----------------------------------|------------------------|------------|----------|---|
| ( +                           |                            |                     |                                     |                        |                       |              |                  |                    |                                  |                        |            |          |   |
| My Award                      | S                          |                     |                                     |                        |                       |              |                  |                    |                                  |                        |            | +        |   |
| Act                           | 2<br>tive Awards           | ards                |                                     |                        |                       |              |                  |                    |                                  |                        |            |          |   |
|                               |                            |                     |                                     |                        |                       | Institution  | n Profile My Awa | rds My Application | ns User Guid                     | e Privacy & Security   | y 🔒        |          | 6 |
| ÷ •                           |                            |                     |                                     |                        |                       |              |                  |                    |                                  |                        |            |          | _ |
| Active Award                  | s                          |                     |                                     |                        |                       |              |                  |                    |                                  |                        |            |          |   |
|                               |                            |                     |                                     |                        |                       |              |                  |                    |                                  | ×Q                     | 1-2 of 2   | ۲.       | > |
| Award                         | Institution                | Award Type          | Project Title                       | Principal Investigator | Project Period        | Award Amount |                  |                    |                                  |                        |            |          |   |
| 004718XX222 - \               | Wayne CFF Hospital Foundar | tion Basic Research | Request for Relinquishment of Award | Bruce Wayne 0          | 01/01/2021 - 12/31/20 | \$23,500.00  | Request for Su   | Status             | of Relinquishm<br>/ Relinquishme | nent Request -> Pendii | ng AIO Acc | ceptance |   |

10. Under **Pending AIO Acceptance** status, the **Current Authorized Institution Official** can either Request Revisions or Submit the request to the **CFF Program Administrator for review**. To approve the request and submit for CFF review, the Current Authorized Institution Official will need to provide their attestation at the bottom of the page and click on the **Submit to PA** button.

| ✓ Report of Expenditures                                                                                            |                                                                                                    |                                                                                                    |                                                                                                    |
|----------------------------------------------------------------------------------------------------|----------------------------------------------------------------------------------------------------|----------------------------------------------------------------------------------------------------|----------------------------------------------------------------------------------------------------|
| Click the Edit RoE button to enter in the actuals of the au<br>the report. You may close the pop-up window once you | ward up to the date of relinquishment indicated. After the budget actuals have be<br>save your work. To move forward with submitting the request, please click on the | en entered, click on the Continue button. Once the residual balance has b<br>Submit to AIO button. If you are the Authorized Institution Official, please | een updated with the Payment/Award Reduction option, click Save My Work to save<br>click the Submit to PA button to submit the request to CFF for review. |
|                                                                                                    |                                                                                                    | ROE Activities                                                                                                    |                                                                                                    |
| Award Period Start                                                                                                  | Award Period End                                                                                                    | Award Period                                                                                                    |                                                                                                    |
| 2021-01-01                                                                                                    | 2022-07-01                                                                                                    | 1                                                                                                    | Edit RoE                                                                                                    |
| * I have reviewed the above information and acknowle                                                                | edge our responsibilities under the CFF Terms and Conditions of Award for                                                                                             | an Early Termination of Award.                                                                                                    |                                                                                                    |
| 🗾 l confirm                                                                                                    |                                                                                                    |                                                                                                    |                                                                                                    |
| <b>A</b>                                                                                                    |                                                                                                    |                                                                                                    |                                                                                                    |
| L                                                                                                    |                                                                                                    | ← Request Revisions → Submit to PA                                                                                                    |                                                                                                    |

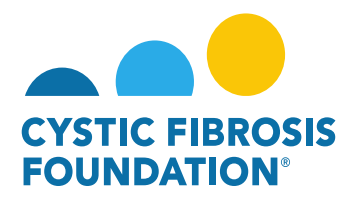

11. The status of the Relinquishment Request will move from **Pending AIO Acceptance** status to **Under CFF Program Administrator Review** status. This means that the Relinquishment Request is currently pending review by the **CFF Program Administrator**.

| CYSTIC FIBROSIS<br>FOUNDATION |                            |                |                                        |                                                |                            |                         | Institution Profile      | My Awards | My Applications                            | User Guide     | Privacy & Security | 8        | , A      | S    |
|-------------------------------|----------------------------|----------------|----------------------------------------|------------------------------------------------|----------------------------|-------------------------|--------------------------|-----------|--------------------------------------------|----------------|--------------------|----------|----------|------|
| < <b>▼</b>                    |                            |                |                                        |                                                |                            |                         |                          |           |                                            |                |                    |          |          |      |
| Active Awards                 |                            |                |                                        |                                                |                            |                         |                          |           |                                            |                |                    |          |          |      |
|                               |                            |                |                                        |                                                |                            |                         |                          |           |                                            |                | хQ                 | 1-2 of 2 | <        | >    |
| Award                         | Institution                | Award Type     | Project Title                          | <ul> <li>Principal<br/>Investigator</li> </ul> | Project Period             | \$<br>Award<br>Amount 🗘 |                          |           |                                            |                |                    |          |          |      |
| 004718XX222 -<br>Wayne        | CFF Hospital<br>Foundation | Basic Research | Request for Relinquishment of<br>Award | Bruce Wayne                                    | 01/01/2021 -<br>12/31/2021 | \$23,500.00             | Request for<br>Supplemen | t Sta     | tus of Relinquishme<br>/iew Relinquishment | ent Request -> | Under CFF Program  | Administ | rator Re | view |

### **Relinquishment Request / Transfer of Institution Approval:**

When the Relinquishment Request has been **reviewed and approved** by CFF, a notification will go out of the system to the **Principal** <u>Investigator, Grants Officer, and Authorized Institution Official</u> stating that the **Relinquishment Request** has been approved and that the award is now **Closed.** You can find historical record of the Award by going to the **My Awards** module and selecting the **Past Awards** tile.

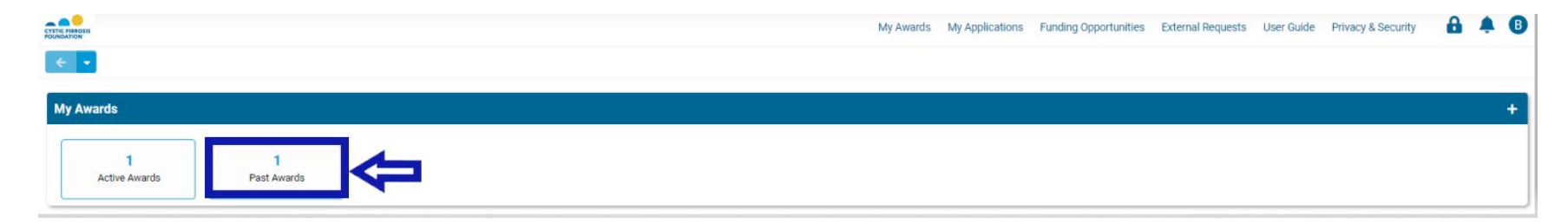

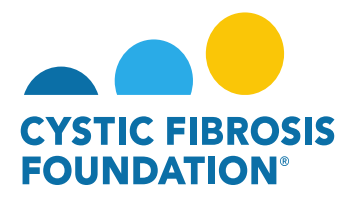

|                             |                        | My Awar                 | ds My Applications   | Funding Opportunities | External Reques |
|-----------------------------|------------------------|-------------------------|----------------------|-----------------------|-----------------|
| ← → New →                   |                        |                         |                      |                       |                 |
| 004718XX222 - Way           | ne                     |                         |                      |                       |                 |
| Status: Cl                  | osed                   | rincipal Investigator:  | Bruce Wayne          |                       |                 |
| Institution: CF             | FF Hospital Foundation | RFA Name:               | Relinquishment of Av | ard                   |                 |
| Submitted Date: 09          | 9/19/2022 03:50 PM     | Application Full Print: | Ð                    |                       |                 |
| Funding Decision:           |                        |                         |                      |                       |                 |
| LOI Application Full Print: |                        |                         |                      |                       |                 |
| Full Application:           | ž.                     |                         |                      |                       |                 |
| ŕ                           | File Name 🔺            |                         |                      |                       |                 |

<u>PLEASE NOTE:</u> If the expenditures entered in for the **Relinquishment of Award** performance period is less than the amount paid to your Institution by the CF Foundation, a refund check will be due. You may find the refund check request under your **My Payments and CFF Required Refunds** module under the **CFF Required Refunds** tile.

| My Payments and CFF Required Refunds |                    |               |                      |  |  |  |
|--------------------------------------|--------------------|---------------|----------------------|--|--|--|
| 5                                    | 0                  | 1             | 1                    |  |  |  |
| Contingent Payments                  | Scheduled Payments | Paid Payments | CFF Required Refunds |  |  |  |

<u>Transfer of Institution</u>: When a Transfer of Institution is approved alongside the relinquishment request, the Principal Investigator will receive a notification that the Change of Institution Award Letter has been issued. The Principal Investigator will log in with their new email address (email address signified on the Transfer of Institution Request) and will be able to view the Active Award as well as all deliverables / payments associated with the Transfer of Institution award.

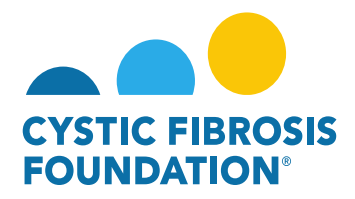

#### How to Edit Subcontractor Budgets for the Report of Expenditures and Renewal Budget & Progress Reports

Subcontractor budget(s) associated to an award record are initially entered in at the application phase of the award. When the application is approved to fund, the subcontractor budget(s) will be available to view/edit once the award has been issued. The subcontractor budget(s) will be available to view/edit when completing the Renewal Budget & Progress Report and the Report of Expenditures. For applications/awards that include a subcontract with a third party, the applicant/awardee may request indirect costs on the first \$25,000 of each subcontract per project period. Negotiations of subcontracts are between the applicant institution and the subcontractor.

### **Renewal Budget & Progress Reports - Subcontractor Budgets**

(Please refer to the guide "How to Complete the Renewal Budget & Progress Report" for further guidance on the submission of the Renewal Budget & Progress Report)

 You may find all pending deliverables including your Renewal Budget & Progress Report by clicking on Upcoming Deliverables under My Activities. <u>PLEASE NOTE:</u> You will only be able to view deliverables associated to an Award if the <u>Principal Investigator</u> has added you as a contact to their award (For more information, refer to "How to Add Contacts" guide)

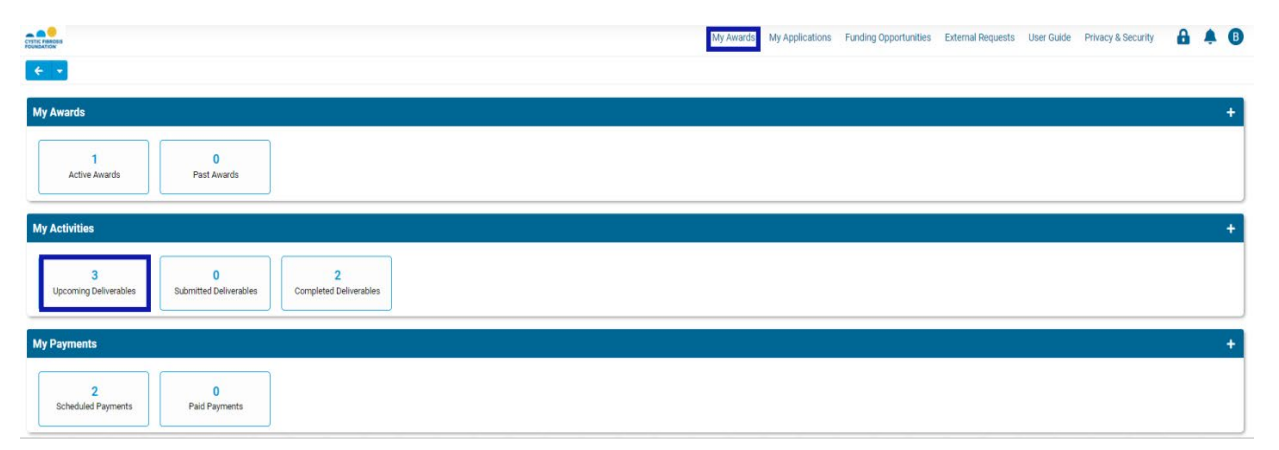

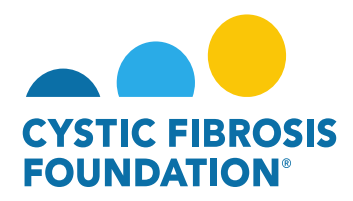

2. The Upcoming Deliverables page lists all outstanding deliverables for a given award. To begin, select the Renewal Budget & Progress Report in Pending status.

| CTITIC PERCENT |                  |                |                                  |            | My Awards My | Applications Funding Opportunities | External Requests User Guide | Privacy & Security | 8        | <b>≜ ®</b> |
|----------------|------------------|----------------|----------------------------------|------------|--------------|------------------------------------|------------------------------|--------------------|----------|------------|
| ÷ •            |                  |                |                                  |            |              |                                    |                              |                    |          |            |
| Upcom          | ing Deliverables |                |                                  |            |              |                                    |                              |                    |          |            |
|                |                  |                |                                  |            |              |                                    |                              | × Q 1              | 1-3 of 3 | < >        |
|                | Award ID         | * Award Number | Deliverable                      | Deadline   | Status       | Award Period                       |                              | Description        |          | \$         |
| 1              | WAYNE23G2        | 005477G223     | Award Letter                     | 04/01/2023 | Pending      | 03/01/2023 - 02/29/2024            |                              |                    |          |            |
| 2 2            | WAYNE23G2        | 005477G223     | Renewal Budget & Progress Report | 12/02/2023 | Pending      | 03/01/2023 - 02/29/2024            |                              |                    |          |            |
| 3              | WAYNE23G2        | 005477G223     | Report of Expenditures           | 05/31/2024 | Pending      | 03/01/2023 - 02/29/2024            |                              |                    |          |            |

3. On the Renewal Budget & Progress Report page, select **Begin Preparation**. This will update the status of the Renewal Budget & Progress Report to *In Progress*.

| ÷ -                                                                 |                                                                                                    |
|---------------------------------------------------------------------|----------------------------------------------------------------------------------------------------|
| 005477G223 - Rene                                                   | ewal Budget & Progress Report                                                                                                    |
| RFA Name:                                                           |                                                                                                    |
| Activity Type: R                                                    | Inneval Budget & Progress Report                                                                                                    |
| Status: Pr                                                          | ending *Scheduled Date: 12/02/2023                                                                                                    |
| Activity Owner: Br                                                  | Inde Wayne 🗠                                                                                                    |
| Award Period Start: 03                                              | 1/01/2023                                                                                                    |
| Award Period End: 03                                                | 2/29/2024                                                                                                    |
| Original Budget File:                                               |                                                                                                    |
| Budget Period: Fi                                                   | tem 03/01/2024 To 02/28/2025                                                                                                    |
| Balance:                                                            |                                                                                                    |
| Budget Access                                                       |                                                                                                    |
| Budget and report of expendition<br>contact does not appear they in | ura detalle can only be viewed by the Through Insertigence, CF Contex Discrete Types of and Pinancial/Grants Office: If any other contacts should have the ability to view and enter budget or report of expenditure details enter their name below and select them<br>must first be added as a contact on the award. Multiple contacts can be addected. |
| Authorized Institution Officia                                      | 4                                                                                                    |
| Select the Authorized Institutio                                    | on Official who is responsible for this project.                                                                                                    |
| * Principal Investigator's<br>Acceptance Statement:                 |                                                                                                    |
| Face Page:                                                          |                                                                                                    |
| Signed Face Page:                                                   |                                                                                                    |
| ✓ Renewal Report                                                    |                                                                                                    |
| Renewal Report                                                      |                                                                                                    |
| Please download the template                                        | n found <u>heres</u> complete it and upload it below.                                                                                                    |
| Save My Work                                                        |                                                                                                    |

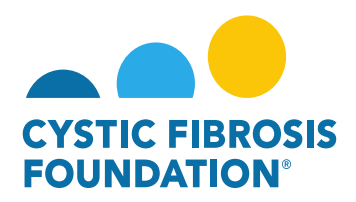

4. When the **Renewal Budget & Progress Report** is in *In Progress* status, you will be able to view/edit the Subcontractor Budget(s) associated with the award record. To view/edit a Subcontractor Budget, select **Enter Budget** next to the Subcontractor Budget line-item.
<u>PLEASE NOTE:</u> Only the <u>Principal Investigator</u>, <u>Financial Officer</u>, or <u>Grants Officer</u> can edit the Subcontractor Budget. If you are a contact that needs to enter in the budget, you must request **Budget Access** from the <u>Principal Investigator</u> (Refer to the guide "How to Grant Budget Access").

| 005477G223 - Renewal                | Budget & Progress Report                        |           |                                                  |                |  |  |  |
|-------------------------------------|-------------------------------------------------|-----------|--------------------------------------------------|----------------|--|--|--|
| ✓ Renewal Budget                    |                                                 |           |                                                  |                |  |  |  |
| Budget PDF: 😂 Prin                  | it                                              |           |                                                  |                |  |  |  |
| Budget: 22 Open                     |                                                 |           |                                                  |                |  |  |  |
| Generated Budget PDF:               |                                                 |           |                                                  |                |  |  |  |
| I confirm that subcontractor actual | is for this reporting period have been entered. |           |                                                  |                |  |  |  |
|                                     |                                                 |           | Subcontractor Budgets                            |                |  |  |  |
| Co-Investigator                     | Institution                                     | Status    | Total Subcontractor Budget (including indirects) |                |  |  |  |
| Subcontractor One                   | Sub1 Institution                                | Submitted | \$50,000.00                                      | C Enter Budget |  |  |  |
| Subcontractor Two                   | Sub2 Institution                                | Submitted | \$50,000.00                                      | C Enter Budget |  |  |  |
| Subcontractor Three                 | Sub3 Institution                                | Submitted | \$50,000,00                                      | C Enter Budget |  |  |  |

5. In the Subcontractor Budget pop-up window, select the Award Period Year that the Renewal Budget & Progress Report is reporting on (the Budget Period Year). Enter in all the budget details of the Subcontractor Budget including the Indirect Costs (if applicable). Select Save then Close Budget to close the Subcontractor Budget pop-up window. Select Save My Work on the Renewal Budget & Progress Report page to save the budgetary information entered in the Subcontractor Budget details.

**PLEASE NOTE:** The Subcontractor Budget pop-up window WILL NOT allow you to edit any budget details for the previous or future award period year(s) of the award. The Subcontractor Budget pop-up window will only allow you to edit the Subcontractor Budget details of the award period that correlates to the Renewal Budget & Progress Repot budget period.
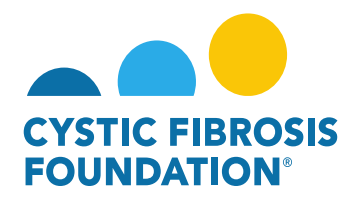

|                                                                                                    | Subcontractor Budget - Wor  | k - Microsoft Edge                    |                                                          | - 0                                 | × External Requests  |
|----------------------------------------------------------------------------------------------------|-----------------------------|---------------------------------------|----------------------------------------------------------|-------------------------------------|----------------------|
| <ul><li>✓</li></ul>                                                                                                    | https://cff.smartsimp       | lebk.com/s_viewpagefield.j            | sp?fieldid=1682680&codedid=SU                            | I1NMgFADIEMGWc4R0EVc A <sup>№</sup> | Q                    |
| 005477G223 - Renewal Budget & Progress Report                                                                                                    | Period 1 Period 2           |                                       |                                                          |                                     |                      |
| RFA Name:                                                                                                    | Principal Investigator:     | Bruce Wayne                           | Application Number:                                      | 005477G223                          |                      |
| Activity Type: Renewal Budget & Progress Report                                                                                                    | Institution Name:           | Gotham Institute                      |                                                          |                                     |                      |
| Status: In Progress                                                                                                    | Budget Period From:         | 03/01/2024                            | To:                                                      | 02/28/2025                          | 1                    |
| * Activity Owner: Bruce Wayne 🖓                                                                                                    |                             |                                       |                                                          |                                     |                      |
| Award Period Start: 03/01/2023                                                                                                    | Salaries & Benefits (Salari | es are restricted to the Federal sala | ry cap (\$212,100.00 in 2023.)                           |                                     |                      |
| Award Period End: 02/29/2024                                                                                                    | Consultant Expenses (Refe   | er to CFF Policies and Guidelines f   | or requirements and allowable costs.)                    |                                     |                      |
| Original Budget File:                                                                                                    |                             |                                       |                                                          |                                     |                      |
| Budget Period: From 03/01/2024 To 02/28/2025                                                                                                    | Travel (Travel cannot exce  | ed \$15,000.00 per person/per year.)  |                                                          |                                     |                      |
| Budget Access                                                                                                    | Consumable Supplies (Iter   | nize by category, e.g., general clini | cal, office, etc.)                                       |                                     |                      |
| Budget and report of expenditure details can only be viewed by the Principal Investigator, CF Center Director [for care center grants] a contact does not appear they must first be added as a contact on the award. Multiple contacts can be selected. | Major Equipment (Must list  | t items greater than \$5,000 each)    |                                                          |                                     | t them from the resu |
| Search and select                                                                                                    | Other Expenses (Indirects A | llowed) (Itemize by category, e.g.    | , education materials, minor equipment.)                 |                                     |                      |
| * Authorized Institution Official                                                                                                    |                             |                                       |                                                          |                                     |                      |
| Select the Authorized Institution Official who is responsible for this project.                                                                                                    | Other Expenses (Indirects N | lot Allowed) (Itemize by category,    | e.g., education materials, minor equipmer                | it.)                                |                      |
| Select One                                                                                                    |                             |                                       |                                                          | Total Direct Costs \$45.000.00      |                      |
| * Principal Investigator's<br>Acceptance Statement:                                                                                                    |                             |                                       | Modifi                                                   | ied Total Direct Costs: \$45,000.00 |                      |
| Face Page: Ci View / Save                                                                                                    |                             |                                       | of sharehold Parks to PEP Pathons and Online Root Middle | Indirect Costs: \$5,000.00          |                      |
| Signed Face Page:                                                                                                    |                             |                                       | In answape, rener to Gry Policies and Guberness, rent    | otal Projected Budget: \$50,000.00  |                      |
| > Renewal Report                                                                                                    |                             |                                       |                                                          | ave Year 2 🗶 Close Budget           | -                    |
|                                                                                                    |                             |                                       |                                                          |                                     | *                    |
| ✓ Renewal Budget                                                                                                    |                             |                                       |                                                          |                                     |                      |
| B Save My Work                                                                                                    |                             | → Pending PI Ac                       | ceptance                                                 |                                     |                      |

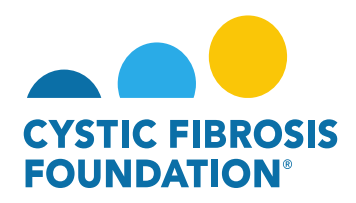

6. Once the Subcontractor Budget(s) have been entered in, select the check box next to "*I confirm that subcontractor actuals for this reporting period have been entered.*" to acknowledge that the Subcontractor Budget(s) related to the **Renewal Budget & Progress Report** budget period have been reviewed.

| ✓ Renewal Budget                         |                                             |           |                                                  |                 |
|------------------------------------------|---------------------------------------------|-----------|--------------------------------------------------|-----------------|
| Budget PDF: 😝 Print                      |                                             |           |                                                  |                 |
| Budget: Open                             |                                             |           |                                                  |                 |
| Generated Budget PDF:                    |                                             |           |                                                  |                 |
| I confirm that subcontractor actuals for | or this reporting period have been entered. |           |                                                  |                 |
|                                          |                                             |           | Subcontractor Budgets                            |                 |
| Co-Investigator                          | Institution                                 | Status    | Total Subcontractor Budget (including indirects) |                 |
| Subcontractor One                        | Sub1 Institution                            | Submitted | \$50,000.00                                      | G≇ Enter Budget |

7. To view the Total Summary of the Subcontract Budget(s), select Open next to the Budget field to open the Renewal Budget & Progress Report renewal budget detail. Under the Subcontractor Summary expense category, you will find your updated Subcontractor Budget(s) Total Subcontractor Budget amount(s) and the Modified Total Direct Cost of the Subcontractor Budget(s). The Subcontractor Budget(s) for the Renewal Budget & Progress Report are now ready to submit as part of the renewal budget.

|                                          | _                                        | Budget - Wo     | rk - Microsoft Edge               |               |                                                                                                    | - 0                           | ×   |
|------------------------------------------|------------------------------------------|-----------------|-----------------------------------|---------------|----------------------------------------------------------------------------------------------------|-------------------------------|-----|
| <ul> <li>Reliewal Budget</li> </ul>      |                                          | 🗅 https://      | /cff.smartsimplebk.com/s_vie      | wpagefield.j  | sp?fieldid=1681477&codedid=fG5YO3BLIxBcP1JQBI                                                      | 8CIRcDZD /                    | NQ. |
| Budget PDF: 🔁 Print                      |                                          | Subcontrac      | tor Summary (Enter Indirect costs | on Subcontrac | tor amounts if allowable - refer to CFF Policies and Guidelines.)                                  |                               | ^   |
| Budget: 📝 Open                           |                                          | Co-Investigator | Institution                       | Status        | Total Subcontractor Budget (including indirects)                                                   | Modified Total<br>Direct Cost |     |
| Generated Budget PDF:                    |                                          | Subcontract     | Sub1 Institution                  | Submitted     | \$50,000.00                                                                                        | \$0.00                        |     |
| I confirm that subcontractor actuals for | this reporting period have been entered. | Subcontract     | Sub2 Institution                  | Submitted     | \$50,000.00                                                                                        | \$0.00                        |     |
|                                          |                                          | Subcontract     | Sub3 Institution                  | Submitted     | \$50,000.00                                                                                        | \$0.00                        |     |
| Co-Investigator                          | Institution                              |                 | 1                                 | Subtotal:     | \$150,000.00                                                                                       | \$0.00                        |     |
| Subcontractor One                        | Sub1 Institution                         |                 |                                   |               | 1                                                                                                  |                               |     |
| Subcontractor Two                        | Sub2 Institution                         |                 |                                   |               | Total Direct Costs:<br>Maximum Amount for Period \$200,000.00                                      | \$150,000.0                   |     |
| Subcontractor Three                      | Sub3 Institution                         |                 |                                   |               | Modified Total Direct Costs:                                                                       | \$0.00                        |     |
|                                          |                                          |                 |                                   |               | Indirect Costs:<br>(If allowable. Refer to CFF Policies and Guidelines. Must be less than \$0.00.) | \$0.00                        |     |
| <ul> <li>Budget Justification</li> </ul> |                                          |                 |                                   |               | Total Estimated Budget:                                                                            | \$150,000.0                   | - 1 |
| Budget Justification: 🖨 Print            |                                          |                 |                                   |               | Save Year 2                                                                                        | Close Budget                  | -   |

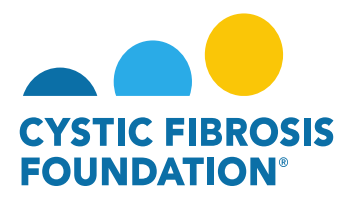

## **Report of Expenditures - Subcontractor Budgets**

(Please refer to the guide "How to Enter in Financial Reports" and "How to Enter in the Report of Expenditures" for further guidance on the submission of the Report of Expenditures)

You may find all pending deliverables including your **Report of Expenditures** by clicking on **Upcoming Deliverables** under **My Activities**.
 <u>PLEASE NOTE</u>: You will only be able to view deliverables associated to an Award if the <u>Principal Investigator</u> has added you as a contact to their award (For more information, refer to "How to Add Contacts" guide)

|                                                      | My Award | My Applications | Funding Opportunities | External Requests | User Guide | Privacy & Security | â | <b>A</b> ( |
|------------------------------------------------------|----------|-----------------|-----------------------|-------------------|------------|--------------------|---|------------|
| My Awards                                            |          |                 |                       |                   |            |                    |   | +          |
| 1 0<br>Active Awards Past Awards                     |          |                 |                       |                   |            |                    |   |            |
| My Activities                                        |          |                 |                       |                   |            |                    |   | +          |
| 3<br>Upcoming Deliverables<br>Submitted Deliverables |          |                 |                       |                   |            |                    |   |            |
| My Payments                                          |          |                 |                       |                   |            |                    |   | +          |
| 2 0<br>Scheduled Payments Paid Payments              |          |                 |                       |                   |            |                    |   |            |

2. The **Upcoming Deliverables** page lists all outstanding deliverables for a given award. To begin, select the **Report of Expenditures** in **Pending** status.

| CYSTIC FIBROSIS<br>POINEATION |                 |              |                                  |            | My Awards My | Applications Funding Opportunities | External Requests | User Guide | Privacy & Security | 8        | ٠   | B |
|-------------------------------|-----------------|--------------|----------------------------------|------------|--------------|------------------------------------|-------------------|------------|--------------------|----------|-----|---|
| < •                           |                 |              |                                  |            |              |                                    |                   |            |                    |          |     |   |
| Upcomi                        | ng Deliverables |              |                                  |            |              |                                    |                   |            |                    |          |     |   |
|                               |                 |              |                                  |            |              |                                    |                   |            | ×Q                 | 1-3 of 3 | < 3 | 2 |
| #                             | Award ID        | Award Number | Deliverable                      | © Deadline | © Status     | Award Period                       |                   |            | Description        |          |     | 0 |
| 1                             | WAYNE23G2       | 005477G223   | Award Letter                     | 04/01/2023 | Pending      | 03/01/2023 - 02/29/2024            |                   |            |                    |          |     |   |
| 2 2                           | WAYNE23G2       | 005477G223   | Renewal Budget & Progress Report | 12/02/2023 | In Progress  | 03/01/2023 - 02/29/2024            |                   |            |                    |          |     |   |
| 3                             | WAYNE23G2       | 0054776223   | Report of Expenditures           | 05/31/2024 | Pending      | 03/01/2023 - 02/29/2024            |                   |            |                    |          |     |   |

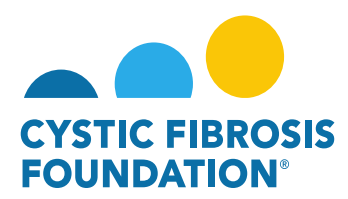

3. On the Report of Expenditures page, select **Begin Preparation**. This will update the status of the Report of Expenditures to *In Progress*.

| C PEROSIS<br>BANKAY                                    |                                                           |                                                    |                                                                       | My Awards                                          | My Applications        | Funding Opportunities       | External Requests       | User Guide          | Privacy & Security     |
|--------------------------------------------------------|-----------------------------------------------------------|----------------------------------------------------|-----------------------------------------------------------------------|----------------------------------------------------|------------------------|-----------------------------|-------------------------|---------------------|------------------------|
| •                                                      |                                                           |                                                    |                                                                       |                                                    |                        |                             |                         |                     |                        |
| 5477G223 - Re                                          | eport of Expenditures                                     |                                                    |                                                                       |                                                    |                        |                             |                         |                     |                        |
| RFA Name                                               | E 1                                                       |                                                    |                                                                       |                                                    |                        |                             |                         |                     |                        |
| Activity Type                                          | : Report of Expenditures                                  |                                                    |                                                                       |                                                    |                        |                             |                         |                     |                        |
| Status                                                 | : Pending                                                 |                                                    |                                                                       | * Scheduled Date: 0                                | 5/31/2024              |                             |                         |                     |                        |
|                                                        |                                                           |                                                    |                                                                       |                                                    |                        |                             |                         |                     |                        |
| <ul> <li>Activity Owner</li> </ul>                     | : Bruce wayne 🖂                                           |                                                    |                                                                       |                                                    |                        |                             |                         |                     |                        |
|                                                        | CFF Award Number:                                         | WAYNE23G2                                          | Report Date:                                                          | 03/07/2023                                         |                        |                             |                         |                     |                        |
|                                                        | Center Number:                                            |                                                    | Principal Investigator:                                               | Bruce Wayne                                        |                        |                             |                         |                     |                        |
|                                                        | Program Number:                                           |                                                    | Institution Name:                                                     | Gotham Institute                                   |                        |                             |                         |                     |                        |
|                                                        | Award Amount:                                             |                                                    | Budget Period:                                                        | From:                                              | 03/01/2023             | To:                         | 02/29/2024              |                     |                        |
| Award Period Start                                     | 03/01/2023                                                |                                                    |                                                                       |                                                    |                        |                             |                         |                     |                        |
| randre i chine chart                                   |                                                           |                                                    |                                                                       |                                                    |                        |                             |                         |                     |                        |
| Award Period End                                       | : 02/29/2024                                              |                                                    |                                                                       |                                                    |                        |                             |                         |                     |                        |
| dget Access                                            |                                                           |                                                    |                                                                       |                                                    |                        |                             |                         |                     |                        |
| 7.                                                     |                                                           |                                                    |                                                                       |                                                    |                        |                             |                         |                     |                        |
|                                                        | nditure details can only be viewed by the Principal inves | tigator, CF Center Director [for care center grant | ts] and Financial/Grants Officer. If any other contacts should have t | te ability to view and enter budget or report of e | xpenditure details ent | er their name below and sel | ect them from the resul | ting list. If the c | contact does not appea |
| Sudget and report of expe                              | award. Multiple contacts can be selected.                 |                                                    |                                                                       |                                                    |                        |                             |                         |                     |                        |
| Budget and report of expe<br>added as a contact on the |                                                           |                                                    |                                                                       |                                                    |                        |                             |                         |                     |                        |
| Budget and report of expe<br>idded as a contact on the |                                                           |                                                    |                                                                       |                                                    |                        |                             |                         |                     |                        |
| Sudget and report of expe<br>idded as a contact on the |                                                           |                                                    |                                                                       |                                                    |                        |                             |                         |                     |                        |

4. When the **Report of Expenditures** is in *In Progress* status, you will be able to view/edit the Subcontractor Budget(s) associated with the award record. To view/edit a Subcontractor Budget, select Enter Budget next to the Subcontractor Budget line-item.
<u>PLEASE NOTE:</u> Only the <u>Principal Investigator</u>, <u>Financial Officer</u>, or <u>Grants Officer</u> can edit the Subcontractor Budget. If you are a contact that needs to enter in the budget, you must request Budget Access from the **Principal Investigator** (Refer to the guide "How to Grant

| Budget Access").              |                                                              |              |                                                  |                 |                |                 |  |
|-------------------------------|--------------------------------------------------------------|--------------|--------------------------------------------------|-----------------|----------------|-----------------|--|
| 005477G223 - R                | eport of Expenditures                                        |              |                                                  |                 |                |                 |  |
| RFA Nam                       | e:                                                           |              |                                                  |                 |                |                 |  |
| Activity Typ                  | e: Report of Expenditures                                    |              |                                                  |                 |                |                 |  |
| Statu                         | s: In Progress                                               |              |                                                  | * Scheduled Dat | te: 05/31/2024 |                 |  |
| * Activity Owne               | r: Bruce Wayne 🖄                                             |              |                                                  |                 |                |                 |  |
|                               | CFF Award Number:                                            | WAYNE23G2    | Report Date:                                     | 03/07/2023      |                |                 |  |
|                               | Center Number:                                               |              | Principal Investigator:                          | Bruce Wayne     |                |                 |  |
|                               | Program Number:                                              |              | Institution Name:                                | Gotham Institu  | ute            |                 |  |
|                               | Award Amount:                                                | \$159,000.00 | Budget Period:                                   | From:           | 03/01/2023     | To: 02/29/2024  |  |
| Award Period Star             | rt: 03/01/2023                                               |              |                                                  |                 |                |                 |  |
| Report of Expenditure<br>(RFA | I CELEVICELY                                                 |              |                                                  |                 |                |                 |  |
| I confirm that subcon         | tractor actuals for this reporting period have been entered. |              |                                                  |                 |                |                 |  |
|                               |                                                              |              | Subcontractor Budgets                            |                 |                |                 |  |
| Co-Investigator               | Institution                                                  | Status       | Total Subcontractor Budget (including indirects) |                 |                |                 |  |
| Subcontractor One             | Sub1 Institution                                             | Submitted    | \$50,000.00                                      |                 |                | C Enter Budget  |  |
| Subcontractor Two             | Sub2 Institution                                             | Submitted    | \$50,000.00                                      |                 |                | GP Enter Budget |  |
| Subcontractor Three           | Sub3 Institution                                             | Submitted    | \$50,000.00                                      |                 |                | C Enter Budget  |  |

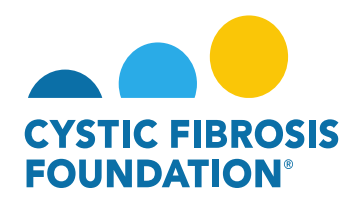

5. In the Subcontractor Budget pop-up window, select the Award Period Year that the Report of Expenditures is reporting on (the Budget Period Year). Enter in all the budget details of the Subcontractor Budget including the Indirect Costs (if applicable). Select Save then Close Budget to close the Subcontractor Budget pop-up window. Select Save My Work on the Report of Expenditures page to save the budgetary information entered in the Subcontractor Budget details.

**PLEASE NOTE:** The Subcontractor Budget pop-up window WILL NOT allow you to edit any budget details for the previous or future award period year(s) of the award. The Subcontractor Budget pop-up window will only allow you to edit the Subcontractor Budget details of the award period that correlates to the Report of Expenditures budget period.

| ISTIC FISHODIS                                               |                                                                 | Subcontractor Budget - Wor                                                          | k - Microsoft Edge                                                                            |                                                                                | 1                                                              | - 0                       | ×       | My Awards                   | My Applications        | Funding Opportunities       | External Requests       | User Guide Pr            |
|--------------------------------------------------------------|-----------------------------------------------------------------|-------------------------------------------------------------------------------------|-----------------------------------------------------------------------------------------------|--------------------------------------------------------------------------------|----------------------------------------------------------------|---------------------------|---------|-----------------------------|------------------------|-----------------------------|-------------------------|--------------------------|
| ÷ •                                                          |                                                                 | https://cff.smartsimp                                                               | lebk.com/s_viewpagefield.js                                                                   | p?fieldid=1682680&codedid=SU1N                                                 | NMgFADIEMGWc4                                                  | R0EVc A <sup>N</sup>      | Q       |                             |                        |                             |                         |                          |
| 005477G223 - Rep                                             | ort of Expenditu                                                | Period 1 Period 2                                                                   | Summary                                                                                       |                                                                                |                                                                |                           | ^       |                             |                        |                             |                         |                          |
| RFA Name:                                                    | ROE SUBCONTRACTOR                                               | Principal Investigator:                                                             | Bruce Wayne                                                                                   | Application Number:                                                            | 005477G223                                                     |                           | 1       |                             |                        |                             |                         |                          |
| Activity Type: 1                                             | Report of Expenditures                                          | Institution Name:                                                                   | Gotham Institute                                                                              |                                                                                |                                                                |                           |         |                             |                        |                             |                         |                          |
| Status: 1                                                    | n Progress                                                      | Budget Period From:                                                                 | 03/01/2023                                                                                    | To:                                                                            | 02/29/2024                                                     |                           | 31      | * Scheduled Date: 05/       | /31/2024               |                             |                         |                          |
| * Activity Owner: 1                                          | Bruce Wayne 🖄                                                   |                                                                                     |                                                                                               |                                                                                |                                                                |                           | - 1     |                             |                        |                             |                         |                          |
|                                                              | CFF Award Number:<br>Center Number:<br>Program Number:          | Salaries & Benefits (Salarie                                                        | Salaries & Bonoffs (Salaries are restricted to the Federal salary cap (\$212,100.00 in 2023.) |                                                                                |                                                                |                           |         |                             |                        |                             |                         |                          |
|                                                              | Award Amount:                                                   | Consultant Expenses (Ref                                                            | er to CFF Policies and Guidelines fo                                                          | r requirements and allowable costs.)                                           |                                                                |                           |         | From:                       | 03/01/2023             | To:                         | 02/29/2024              | ]                        |
| Award Period Start: (<br>Award Period End: )                 | 03/01/2023<br>02/29/2024                                        | C Travel (Travel cannot excer                                                       | ed \$15,000.00 per person/per year.)                                                          |                                                                                |                                                                |                           | i       |                             |                        |                             |                         |                          |
| Report of Expenditures<br>(RFA):                             | C Enter ROE                                                     | RCE Consumable Supplies (Itemize by category, e.g., general clinical, office, etc.) |                                                                                               |                                                                                |                                                                |                           |         |                             |                        |                             |                         |                          |
| I confirm that subcontrac                                    | tor actuals for this reporti                                    | Major Equipment (Must list                                                          | t items greater than \$5,000 each)                                                            |                                                                                |                                                                |                           |         |                             |                        |                             |                         |                          |
| Co-Investigator                                              |                                                                 | Other Expenses (Indirects A                                                         | lowed) (Itemize by category, e.g.,                                                            | education materials, minor equipment.)                                         |                                                                |                           |         |                             |                        |                             |                         |                          |
| Subcontractor One                                            |                                                                 |                                                                                     |                                                                                               |                                                                                |                                                                |                           |         |                             |                        |                             | 🕼 Ente                  | r Budget                 |
| Subcontractor Two                                            |                                                                 | Other Expenses (Indirects N                                                         | tot Allowed) (Itemize by category,                                                            | e.g., education materials, minor equipment.)                                   |                                                                |                           |         |                             |                        |                             | C Ente                  | r Budget                 |
| Subcontractor Three                                          |                                                                 |                                                                                     |                                                                                               |                                                                                | Total Direct Costs:                                            | \$45,000.00               |         |                             |                        |                             | C Ente                  | r Budget                 |
| Budget Actuals PDF:<br>Balance:                              | View<br>\$9,000.00                                              |                                                                                     | )                                                                                             | Modified<br>Kalowable, Roler to CFF Publics and Guidelines, Not to ex<br>Total | Indirect Costs:<br>Indirect Costs:<br>sceed 12% or 55,400.00.) | \$45,000.00<br>\$5,000.00 |         |                             |                        |                             |                         |                          |
| Prepared By: 1<br>Budget Access                              | Bruce Wayne                                                     |                                                                                     |                                                                                               |                                                                                | Year 1 Close I                                                 | Budget                    | ٩.      |                             |                        |                             |                         |                          |
| Budget and report of expendi<br>added as a contact on the av | iture details can only be view<br>vard. Multiple contacts can b | ed by the Principal Investigator, CF<br>e selected.                                 | Center Director [for care center gra                                                          | ants] and Financial/Grants Officer. If any othe                                | er contacts should hav                                         | e the ability to vie      | w and e | enter budget or report of e | xpenditure details ent | er their name below and sel | ect them from the resul | ting list. If the contac |
| Save My Work                                                 | -                                                               |                                                                                     |                                                                                               |                                                                                |                                                                | → Continue                |         |                             |                        |                             |                         |                          |

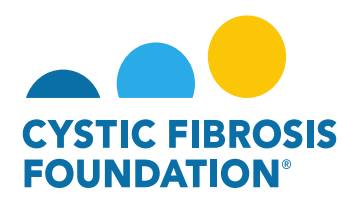

6. Once the Subcontractor Budget(s) have been entered in, select the **check box** next to "*I confirm that subcontractor actuals for this reporting period have been entered*." to acknowledge that the Subcontractor Budget(s) related to the **Report of Expenditures** budget period have been reviewed.

| * Activity Owner:                                                            | Bruce Wayne 🖾                                                                                         |              |                                                  |               |            |     |                 |
|------------------------------------------------------------------------------|----------------------------------------------------------------------------------------------------|--------------|--------------------------------------------------|---------------|------------|-----|-----------------|
|                                                                              | CFF Award Number:                                                                                     | WAYNE23G2    | Report Date:                                     | 03/07/2023    |            |     |                 |
|                                                                              | Center Number:                                                                                        |              | Principal Investigator:                          | Bruce Wayne   |            |     |                 |
|                                                                              | Program Number:                                                                                       |              | Institution Name:                                | Gotham Instit | ute        |     |                 |
|                                                                              | Award Amount:                                                                                         | \$159,000.00 | Budget Period:                                   | From:         | 03/01/2023 | To: | 02/29/2024      |
| Award Period Start:<br>Award Period End:<br>Report of Expenditures<br>(RFA): | 03/01/2023<br>02/29/2024<br>CF Enter RDE<br>ctor actuals for this reporting period have been entered. |              |                                                  |               |            |     |                 |
|                                                                              |                                                                                                    |              | Subcontractor Budgets                            |               |            |     |                 |
| Co-Investigator                                                              | Institution                                                                                           | Status       | Total Subcontractor Budget (including indirects) |               |            |     |                 |
| Subcontractor One                                                            | Sub1 Institution                                                                                      | Submitted    | \$50,000.00                                      |               |            |     | GP Enter Budget |

7. To view the Total Summary of the Subcontract Budget(s), select Enter ROE next to the Report of Expenditures field to open the Report of Expenditures. Under the Subcontractor Summary expense category, you will find your updated Subcontractor Budget(s) Total Subcontractor Budget amount(s) and the Modified Total Direct Cost of the Subcontractor Budget(s). The Subcontractor Budget(s) for the Report of Expenditures are now ready to submit as part of the expenditure report.

| RFA Name:                        |                                                          |       | Report of Expen  | ditures (RFA) - Work - Mic   | rosoft Edge            |                                                                                                   | -               |                  |
|----------------------------------|----------------------------------------------------------|-------|------------------|------------------------------|------------------------|---------------------------------------------------------------------------------------------------|-----------------|------------------|
|                                  |                                                          | _     | https://cff      | smartsimplebk.com/s          | viewpagefield.jsp?fiel | ldid=1681479&codedid=GVIdHxt7ZVE!IWJCPFwSSjdOByd2Yiw                                              | oH2JbU0VEa1     | A <sup>®</sup> € |
| Activity Type:                   | Report of Expenditures                                   | × 3   | Category         | www.poor                     |                        | Humber One Obs                                                                                    | Prinduns        |                  |
| Status:                          | In Progress                                              | × 191 |                  |                              |                        | Subtot                                                                                            | ıl: \$0         |                  |
| * Activity Owner:                | Bruce Wayne                                              | Z     | O Add Other Exp  | ense (Indirects Not Allowed) |                        |                                                                                                   |                 |                  |
| Budget Year:                     | 1                                                        | × 19  |                  |                              |                        |                                                                                                   |                 |                  |
|                                  | CFF Award Number:                                        |       | Subcontractor    |                              |                        |                                                                                                   |                 |                  |
|                                  | Center Number:                                           | -     | Co-Investigator  | Institution                  | Status                 | Total Subcontractor Budget (including indirects)                                                  |                 |                  |
|                                  | Award Amount:                                            |       | Subcontractor O  | Sub1 Institution             | Submitted              | \$50,000.00                                                                                       | \$25,000.00     |                  |
|                                  | -9                                                       |       | Subcontractor Ti | Sub2 Institution             | Submitted              | \$50,000.00                                                                                       | \$25,000.00     |                  |
| Award Period Start:              | 03/01/2023                                               |       | Subcontractor TI | Sub3 Institution             | Submitted              | \$50,000.00                                                                                       | \$25,000.00     |                  |
| Award Period End:                | 02/29/2024                                               |       |                  |                              | Subtotal:              | \$150,000.00                                                                                      | ,               |                  |
| Report of Expenditures<br>(RFA): | C Enter ROE                                              |       |                  |                              |                        | 1                                                                                                 |                 |                  |
| I confirm that subcontra         | ctor actuals for this reporting period have been entered |       |                  |                              |                        | Total Direct Cost<br>Maximum Amount for Period \$200,000                                          | \$150,000.00    |                  |
|                                  |                                                          |       |                  |                              |                        | Modified Total Direct Cost                                                                        | s: \$75,000.00  |                  |
| Co-Investigator                  | Institution                                              |       |                  |                              |                        | Indirect Cost<br>(If allowable. Refer to CFF Policies and Guidelines. Must be less than \$9,000.0 | s: \$9,000.00   |                  |
| Subcontractor One                | Sub1 Institution                                         |       |                  |                              |                        | Total Expense                                                                                     | s: \$159,000.00 |                  |
| Subcontractor Two                | Sub2 Institution                                         |       |                  |                              |                        | Total Amount to be Reporte                                                                        | d: \$159,000.00 |                  |
| Subcontractor Three              | Sub3 Institution                                         |       |                  |                              |                        | Actual Expenses and Total Amount to be Reported Variance                                          | e: \$9,000.00   |                  |
|                                  |                                                          |       |                  |                              |                        | E Save Period 1                                                                                   | X Close Budge   |                  |